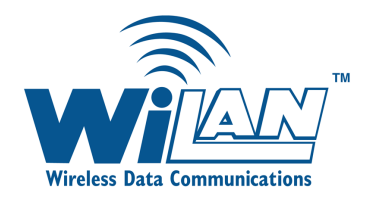

AWE 120-24 Advanced Wireless Ethernet Bridge Rev 2

# Installation & Configuration Guide

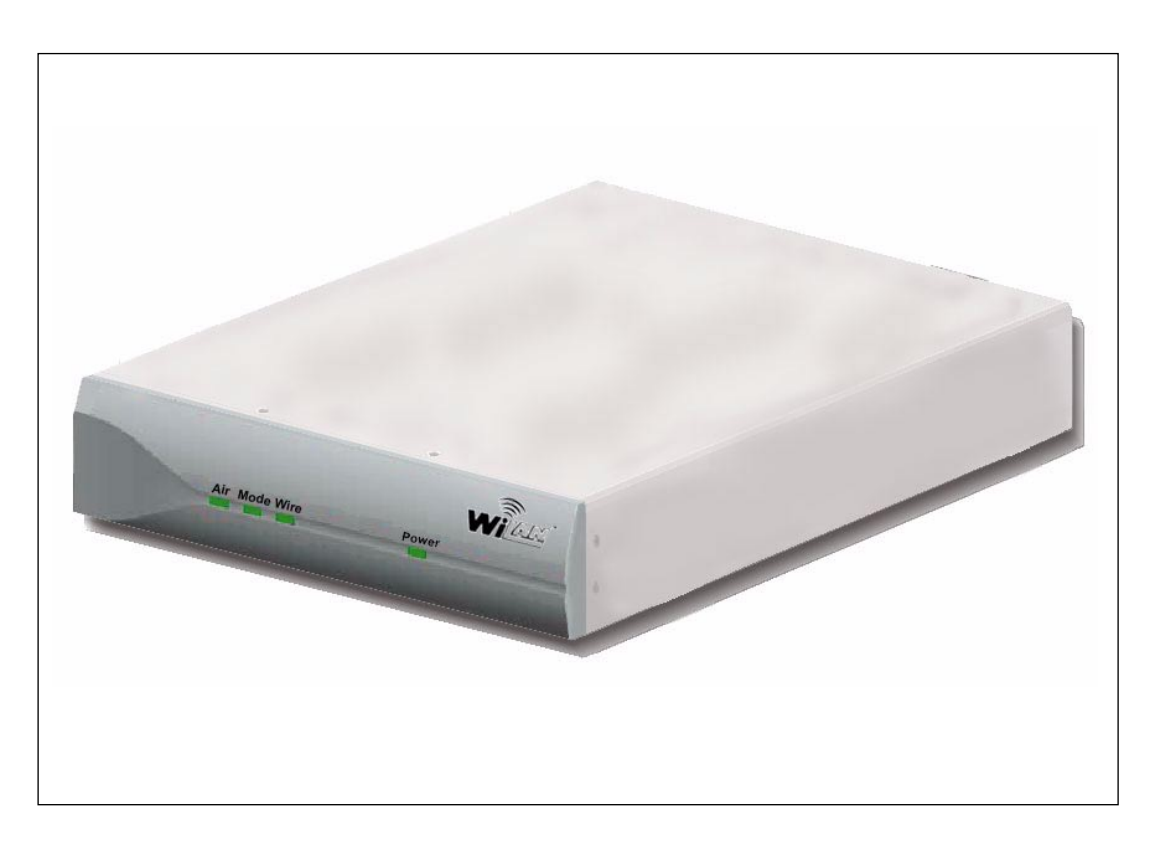

JUL 2001 Rev 3

# Contents

| Important Informationvii                                                                   |
|--------------------------------------------------------------------------------------------|
| Safety Considerations                                                                      |
| Warning Symbols Used in this Bookvii                                                       |
| Noticesix                                                                                  |
| Copyright Noticeix                                                                         |
| Regulatory Noticeix                                                                        |
| Other Noticesx                                                                             |
| Warranty & Repairx                                                                         |
| Customer Support Contactsx                                                                 |
| Distributor Technical Supportxi                                                            |
| Wi-LAN Product Informationxi                                                               |
| Publication Historyxi                                                                      |
| DescriptionI                                                                               |
| FeaturesI                                                                                  |
| About Spread Spectrum                                                                      |
| Some System Applications                                                                   |
| Making a Simple Wireless Bridge       3         Creating a Simple Wireless Network       3 |
| Creating a Network with Cells 5                                                            |
| Using a Repeater Base 6<br>Building a WAN 6                                                |
| AWE [20-24 Unit                                                                            |
| AWE 120–24 Specifications9                                                                 |
| InstallationII                                                                             |
| Overview                                                                                   |

| Tools and Equipment                                                                                                    | 12                                                                               |
|----------------------------------------------------------------------------------------------------|----------------------------------------------------------------------------------|
| I Obtain Network Plan                                                                                                    | 13                                                                               |
| 2 Assemble Units                                                                                                    | 13                                                                               |
| 3 Configure Units<br>Configuring a Base Station<br>How to Use the Main Menu<br>Configuring a Remote Unit                                                                                                    | 15<br>15<br>16<br>18                                                             |
| 4 Bench Test Units<br>Establishing a Basic RF Link<br>Testing a Basic RF Link<br>Performing Simple Network Tests                                                                                                    | 20<br>20<br>22<br>23                                                             |
| 5 Install Units<br>Point-to-Multipoint Installation<br>Co-Location Installation                                                                                                    | 26<br>27<br>27                                                                   |
| 6 Test Network                                                                                                    | 27                                                                               |
| Adding to a Network                                                                                                    | 27                                                                               |
| Preventative Maintenance<br>and Monitoring                                                                                                    | 28                                                                               |
| Configuration                                                                                                    | 29                                                                               |
|                                                                                                    | ····· <i>L</i> /                                                                 |
| Overview<br>Main Menu                                                                                                    | 29<br>29                                                                         |
| Overview<br>Main Menu<br>Accessing the Main Menu<br>Accessing the Main Menu with HyperTerminal®<br>Accessing Units via telnet<br>Setting VT100 Arrows                                                                                                    | 29<br>29<br>30<br>30<br>31<br>31                                                 |
| Overview<br>Main Menu<br>Accessing the Main Menu<br>Accessing the Main Menu with HyperTerminal®<br>Accessing Units via telnet<br>Setting VT100 Arrows<br>Configuring with the Main Menu<br>How to Use the Main Menu<br>Accessing Help                                                                                                    | 29<br>29<br>30<br>30<br>31<br>31<br>31<br>32<br>32<br>32                         |
| Overview<br>Main Menu<br>Accessing the Main Menu<br>Accessing the Main Menu with HyperTerminal®<br>Accessing Units via telnet<br>Setting VT100 Arrows<br>Configuring with the Main Menu<br>How to Use the Main Menu<br>Accessing Help<br>Unit Identification                                                                                                    | 29<br>29<br>30<br>30<br>31<br>31<br>31<br>32<br>32<br>32<br>32<br>34<br>34<br>35 |
| Overview       Main Menu         Accessing the Main Menu       Accessing the Main Menu with HyperTerminal®         Accessing Units via telnet       Accessing VT100 Arrows         Configuring with the Main Menu       How to Use the Main Menu         How to Use the Main Menu       Accessing Help         Unit Identification       Viewing Unit Identification Information         Hardware/Software Revision       Information                                                                                                    |                                                                                  |
| Overview       Main Menu         Accessing the Main Menu       Accessing the Main Menu with HyperTerminal®         Accessing Units via telnet       Accessing VT100 Arrows         Configuring with the Main Menu       How to Use the Main Menu         How to Use the Main Menu       Accessing Help         Unit Identification       Viewing Unit Identification Information         Hardware/Software Revision       Main Menu         Viewing System Revision Information       System Software ROM Images         Viewing System Software ROM Images       Viewing System Software ROM Images                |                                                                                  |
| Overview       Main Menu         Accessing the Main Menu       Accessing the Main Menu with HyperTerminal®         Accessing Units via telnet       Accessing VT100 Arrows         Configuring with the Main Menu       How to Use the Main Menu         How to Use the Main Menu       How to Use the Main Menu         Accessing Help       Unit Identification         Viewing Unit Identification Information       Assigning Unit Identification Information         Hardware/Software Revision Information       System Software ROM Images         System Current Status       Viewing System Current Status |                                                                                  |

| Setting the Default Gateway IP Address (future)            | 41       |
|------------------------------------------------------------|----------|
| Setting the SNMP NMS Trap IP Address (future)              | 41       |
| Setting the MAC Filter Entry Age Time Minutes              | 41       |
| IP Filter Configuration                                    | 42       |
| Viewing IP Filter Configuration                            | 42       |
| Enabling IP Packet Filtering                               | 45       |
| Enabling IP Address Filtering                              | 45       |
| Setting Default IP Address Filtering                       | 45       |
| Setting Up IP Address Filter                               | 46       |
|                                                            |          |
| RF Station Configuration                                   |          |
| Viewing Current RF Station Configuration                   | 47       |
| Setting the Operating Mode                                 | 49       |
| General Equipment Setup for Performing RF Tests            | 50       |
| Setting lest Mode limer Minutes                            | 51       |
| Performing Link Monitor Test (Normal Mode)                 | 52       |
| Performing Transmit and Receive Tests                      | 55       |
| Performing the KSSI Test                                   | 5/       |
| Setting the KF Transmit Status                             | 58       |
| Setting the Link Monitor Period                            | 59       |
| Setting Maximum Remote Distance (Base Station Only)        | 60       |
| Adjusting Throttling (Pereste Station Calk)                | 10<br>42 |
| Setting Tx Power Automatically (Remote Station Only)       | 62       |
| How Automatic Output Power Adjustment Works                | 63       |
| Adjusting Liser Output Power Ceiling (Remote Station Only) | 66       |
| Setting Signal Margin (Remote Station Only)                | 67       |
| Viewing Current Output Power Level Adjust                  | 68       |
|                                                            |          |
| Radio Module Configuration                                 | 69       |
| Viewing the Radio Module Configuration                     | 69       |
| Setting Config Test Minutes                                | 71       |
| Setting the Station Type                                   | 72       |
| Setting the Station Rank                                   | 73       |
| Setting the Center Frequency                               | /4       |
| Setting Security Passwords                                 | /5       |
| Setting the Scrambling Code                                | /6<br>77 |
| Setting the Acquisition Code                               | 77       |
| Adjusting the TX Power Level                               | 78       |
| Setting System Symmetry Type (Base Station Only)           | / 7      |
| Setting Dynamic Polling Level (Pase Station Only)          | 01<br>27 |
| Setting Remote Unit RE Group                               | 83       |
| Reporting and Saving RE Module Configurations              | 86       |
| Rebooling and baring Rich Hoddle Connightations            | 00       |
| RF/Ethernet Statistics                                     |          |
| Viewing RF/Ethernet Statistics                             | 88       |
| System Security                                            |          |
| Viewing System Security                                    | 91       |
| Assigning Community Names                                  | 93       |
| Setting Menu Passwords                                     | 94       |
| Allowing Remote Access and Configuration                   | 96       |
| Setting the Auto Logout Minutes                            | 97       |

|                                                                                                    | 98                            |
|----------------------------------------------------------------------------------------------------|-------------------------------|
| Viewing System Command Menu                                                                                                    | 98                            |
| Setting Default System Image                                                                                                    | 99                            |
| Setting the Reboot System Image                                                                                                    | 100                           |
| Restoring Factory Configurations                                                                                                    | 100                           |
| Resetting Radio and Ethernet Statistics                                                                                                    | 102                           |
| Link Monitor Display                                                                                                    | 103                           |
| Viewing Link Monitor Statistics                                                                                                    | 103                           |
| Logout                                                                                                    |                               |
| Logging Out                                                                                                    | 104                           |
| Setting Operating Mode with the Mode Button                                                                                                    |                               |
| Selecting RF Tests with the Mode Button                                                                                                    | 105                           |
| Command Line Interface                                                                                                    | 106                           |
| Troubleshooting                                                                                                    |                               |
| Administrative Best Practices                                                                                                    |                               |
| Troubleshooting Areas                                                                                                    | 108                           |
| Troubleshooting Chart                                                                                                    |                               |
| Appendix A: Planning Your Wireless Link                                                                                                    |                               |
| Planning the Physical Layout                                                                                                    | 113                           |
|                                                                                                    |                               |
| Determine the Number of Remotes                                                                                                    |                               |
| Determine the Number of Remotes<br>Ensure LOS and Determine Coverage Area                                                                                                    | 3<br>  3                      |
| Determine the Number of Remotes<br>Ensure LOS and Determine Coverage Area<br>Measure the Distance Between Units<br>Determine Shelter, Power and Environmental Requirements                                                                                                    | 3<br>  3<br>  3<br>  4<br>  4 |
| Determine the Number of Remotes<br>Ensure LOS and Determine Coverage Area<br>Measure the Distance Between Units<br>Determine Shelter, Power and Environmental Requirements<br>Determining Antenna                                                                                                    | 3<br>  3<br>  3<br>  4<br>  4 |
| Determine the Number of Remotes<br>Ensure LOS and Determine Coverage Area<br>Measure the Distance Between Units<br>Determine Shelter, Power and Environmental Requirements<br>Determining Antenna<br>and Cable Requirements                                                                                                    |                               |
| Determine the Number of Remotes<br>Ensure LOS and Determine Coverage Area<br>Measure the Distance Between Units<br>Determine Shelter, Power and Environmental Requirements<br>Determining Antenna<br>and Cable Requirements<br>Determining Unit Configuration Settings                                                                                                    |                               |
| Determine the Number of Remotes<br>Ensure LOS and Determine Coverage Area<br>Measure the Distance Between Units<br>Determine Shelter, Power and Environmental Requirements<br>Determining Antenna<br>and Cable Requirements<br>Determining Unit Configuration Settings<br>Calculating a Link Budget                                                                                                    |                               |
| Determine the Number of Remotes<br>Ensure LOS and Determine Coverage Area<br>Measure the Distance Between Units<br>Determine Shelter, Power and Environmental Requirements<br>Determining Antenna<br>and Cable Requirements<br>Determining Unit Configuration Settings<br>Calculating a Link Budget                                                                                                    |                               |
| Determine the Number of Remotes<br>Ensure LOS and Determine Coverage Area<br>Measure the Distance Between Units<br>Determine Shelter, Power and Environmental Requirements<br>Determining Antenna<br>and Cable Requirements<br>Determining Unit Configuration Settings<br>Calculating a Link Budget<br>System Gain<br>EIRP (Effective Isotropically Radiated Power)                                                                                                    |                               |
| Determine the Number of Remotes<br>Ensure LOS and Determine Coverage Area<br>Measure the Distance Between Units<br>Determine Shelter, Power and Environmental Requirements<br>Determining Antenna<br>and Cable Requirements<br>Determining Unit Configuration Settings<br>Calculating a Link Budget<br>System Gain<br>EIRP (Effective Isotropically Radiated Power)<br>Antenna Gain                                                                                                    |                               |
| Determine the Number of Remotes<br>Ensure LOS and Determine Coverage Area<br>Measure the Distance Between Units<br>Determine Shelter, Power and Environmental Requirements<br>Determining Antenna<br>and Cable Requirements<br>Determining Unit Configuration Settings<br>Calculating a Link Budget<br>System Gain<br>EIRP (Effective Isotropically Radiated Power)<br>Antenna Gain<br>Propagation Loss                                                                                                    |                               |
| Determine the Number of Remotes<br>Ensure LOS and Determine Coverage Area<br>Measure the Distance Between Units<br>Determine Shelter, Power and Environmental Requirements<br>Determining Antenna<br>and Cable Requirements<br>Determining Unit Configuration Settings<br>Calculating a Link Budget<br>System Gain<br>EIRP (Effective Isotropically Radiated Power)<br>Antenna Gain<br>Propagation Loss<br>Fresnel Zone<br>Cable Loss                                                                                               |                               |
| Determine the Number of Remotes<br>Ensure LOS and Determine Coverage Area<br>Measure the Distance Between Units<br>Determine Shelter, Power and Environmental Requirements<br>Determining Antenna<br>and Cable Requirements<br>Determining Unit Configuration Settings<br>Calculating a Link Budget<br>System Gain<br>EIRP (Effective Isotropically Radiated Power)<br>Antenna Gain<br>Propagation Loss<br>Fresnel Zone<br>Cable Loss<br>Path Loss                                                                                  |                               |
| Determine the Number of Remotes<br>Ensure LOS and Determine Coverage Area<br>Measure the Distance Between Units<br>Determine Shelter, Power and Environmental Requirements<br>Determining Antenna<br>and Cable Requirements<br>Determining Unit Configuration Settings<br>Calculating a Link Budget<br>System Gain<br>EIRP (Effective Isotropically Radiated Power)<br>Antenna Gain<br>Propagation Loss<br>Fresnel Zone<br>Cable Loss<br>Path Loss<br>Fade Margin                                                                   |                               |
| Determine the Number of Remotes<br>Ensure LOS and Determine Coverage Area<br>Measure the Distance Between Units<br>Determine Shelter, Power and Environmental Requirements<br>Determining Antenna<br>and Cable Requirements<br>Determining Unit Configuration Settings<br>Determining Unit Configuration Settings<br>Calculating a Link Budget<br>System Gain<br>EIRP (Effective Isotropically Radiated Power)<br>Antenna Gain<br>Propagation Loss<br>Fresnel Zone<br>Cable Loss<br>Path Loss<br>Fade Margin<br>Link Budget Example |                               |
| Determine the Number of Remotes<br>Ensure LOS and Determine Coverage Area<br>Measure the Distance Between Units<br>Determine Shelter, Power and Environmental Requirements<br>Determining Antenna<br>and Cable Requirements<br>Determining Unit Configuration Settings<br>Calculating a Link Budget<br>System Gain<br>EIRP (Effective Isotropically Radiated Power)<br>Antenna Gain<br>Propagation Loss<br>Fresnel Zone<br>Cable Loss<br>Path Loss<br>Fade Margin<br>Link Budget Example                                            |                               |
| Determine the Number of Remotes<br>Ensure LOS and Determine Coverage Area<br>Measure the Distance Between Units<br>Determine Shelter, Power and Environmental Requirements<br>Determining Antenna<br>and Cable Requirements                                                                                                    |                               |
| Determine the Number of Remotes<br>Ensure LOS and Determine Coverage Area<br>Measure the Distance Between Units<br>Determine Shelter, Power and Environmental Requirements<br>Determining Antenna<br>and Cable Requirements                                                                                                    |                               |

| Antenna Installation Factors                                | 124 |
|-------------------------------------------------------------|-----|
| Minimal Clearance Above Obstructions<br>Installing Antennas | 125 |
| Fine-tuning Antennas                                        | 126 |
| Co-locating Units                                           | 126 |
| Appendix B: Using HyperTerminal                             |     |
| Starting HyperTerminal ${}^{ m e}$                          | 127 |
| Determining the Communications Port                         |     |
| Appendix C: Configuring a Simple Data Network               |     |
| Checking Network Adaptor Installation                       |     |
| Configuring the Network                                     |     |
| Enabling the Sharing Feature                                |     |
| on the Hard Disk Drive                                      | 133 |
| Appendix D: SNMP                                            |     |
| About SNMP MIB                                              |     |
| Wi-LAN Object Identifier Nodes                              |     |
| Using SNMP                                                  | 136 |
| Using Object Identifier Nodes                               |     |
| Appendix E: Technical Reference Information                 |     |
| Front Panel LEDs                                            |     |
| DC Power Plug Pinout                                        | 150 |
| Appendix F: Menu Map                                        |     |
| Appendix G: Upgrading Software                              |     |
| Obtaining New Software Images                               |     |
| Downloading Image Software                                  |     |
| Activating New Software Images                              |     |
| Removing Old Software Images                                |     |
| Glossary                                                    |     |
| Index                                                       |     |

# **Important Information**

Please be aware of the following new features.

- Tx power of remote units can be monitored and adjusted automatically using Link Monitor/Output Power: Automatic Power Output or Dynamic Power Output (feature not available with SW revision 0.0.0).
- Indoor antennas are not supplied with the shipping contents. To test and configure units you need to purchase a Bench Test Kit (9000-0035). For bench testing, antennas must be separated by at least 2 meters.
- IP Filter format has changed.
- On-screen Help is available for Main Menu items.
- new SNMP nodes have been added to set new features from a remote location.

## **Safety Considerations**

This documentation must be reviewed for familiarization with the product, instructions, and safety symbols before operation.

Verify that a uninteruptable safety earth ground exists from the mainpower source and the product's ground circuitry.

Verify that the correct AC power source is available for the AC adapter to produce 12Vdc output from the adapter.

Disconnect the product from operating power before cleaning.

## Warning Symbols Used in this Book

WARNING: Bodily injury or death may result from failure to heed a WARNING. Do not proceed beyond a WARNING until the indicated conditions are fully understood and met.

CAUTION: Damage to equipment may result from failure to heed a caution. Do not proceed beyond a CAUTION until the indicated conditions are fully understood and met.

! Important: Indicates important information to be aware of which may affect the completion of a task or successful operation of equipment.

## 

All antennas and equipment must be installed by a knowledgeable and professional installer.

#### CAUTION

Never operate a unit without an antenna, dummy load, or terminator connected to the antenna port. Operating a unit without an antenna, dummy load, or terminator connected to the antenna port can permanently damage a unit.

! Important

Antennas must be selected from a list of Wi-LAN approved antennas. See Wi-LAN's Antenna Selection, page 122 for list.

## Notices

## **Copyright Notice**

Copyright© 2001 Wi-LAN, Inc.

All rights reserved.

This guide and the application and hardware described herein are furnished under license and are subject to a confidentiality agreement. The software and hardware can be used only in accordance with the terms and conditions of this agreement.

No part of this guide may be reproduced or transmitted in any form or by any means—electronic, mechanical, or otherwise, including photocopying and recording—without the express written permission of Wi-LAN, Inc.

While every effort has been made to ensure that the information contained in this guide is correct, Wi-LAN, Inc. does not warrant the information is free of errors or omissions.

Information contained in this guide is subject to change without notice.

## **Regulatory Notice**

The AWE 120-24 product presented in this guide complies with the following regulations and/or regulatory bodies.

- RSS-139 of Industry Canada
- FCC Part 15
- CEPT/ERC Recommendations, ETS 300-328, parts I and 2, and EN 60950

Operation is subject to the following two conditions.

- This device may not cause interference
- This device must accept any interference, including interference that may cause undesired operation of the device.

This equipment generates, uses, and radiates radio frequency and, if not installed and used in accordance with this guide, may cause harmful interference to radio communications. However, there is no guarantee that interference will not occur in a particular installation.

If this equipment does cause harmful interference to radio or television reception, which can be determined by turning the equipment off and on, the user is encouraged to try to correct the interference by one or more of the following methods.

- Reorient or relocate the receiving antenna
- Increase the separation between the equipment and receiver
- Connect equipment to an outlet on a circuit different from that to which the receiver is connected
- Consult the dealer or an experienced radio/TV technician for help
- Selecting and testing different channels, if employing 2.4 GHz equipment

As the AWE 120-24 is used on a license-exempt (USA and Europe only), non-frequency coordinated, unprotected spectrum allocation, and thus can be subject to random unidentified interference, applications must not be those of a primary control where a lack of intercommunication could cause danger to property, process, or person. An alternative fail-safe should be designed into any system to ensure safe operation or shut down, should communication be lost for any reason.

## **Other Notices**

- Changes or modifications to the equipment not expressly approved by Wi-LAN, Inc., could void the user's authority to operate the equipment.
- Appropriately shielded remote I/O serial cable with the metal connector shell and cable shield properly connected to chassis ground shall be used to reduce the radio frequency interference.
- Radio frequency exposure limits may be exceeded at distances closer than 20 centimeters from the antenna of this device.
- All antenna installation work shall be carried out by a knowledgeable and professional installer.
- Use only a power adapter approved by Wi-LAN.

## Warranty & Repair

Please contact the party from whom you purchased the product for warranty and repair information. Wi-LAN provides no direct warranty to end users of this product.

## **Customer Support Contacts**

Users of Wi-LAN equipment who require technical assistance must contact their reseller or distributor. For information on distributors in your area, please visit www.wi-lan.com/channel.

## **Distributor Technical Support**

Distributors may contact Wi-LAN's Technical Assistance Center (TAC) for technical support on Wi-LAN products. When requesting support, please have the following information available:

- Description of the problem
- Configuration of the system, including equipment models, versions and serial numbers.
- Antenna type and transmission cable lengths
- Site information, including possible RF path problems (trees, buildings, other RF equipment in the area)
- Configuration of units (base, remote, channels used, etc.) and Link Monitor statistics

Contact Wi-LAN's Technical Assistance Center at the numbers listed below.

| Canada and USA | Call toll free: 1-866-702-3375<br>Business hours: 7:30 a.m. to 4:30 p.m. Mountain Standard Time (GMT-7:00) |
|----------------|----------------------------------------------------------------------------------------------------|
| International  | Call: 1-403-204-2767<br>Business hours: 7:30 a.m. to 4:30 p.m. Mountain Standard Time (GMT-7:00)           |
| All locations  | Send an e-mail message to:<br>techsupport@wi-lan.com                                                       |

## **Wi-LAN Product Information**

To obtain information regarding Wi-LAN products, contact the Wi-LAN distributor in your region, call I-800-258-6876 to speak with a Wi-LAN sales representative or visit our web site at www.wi-lan.com.

## **Publication History**

| Revision | Date     | Description                                                          |
|----------|----------|----------------------------------------------------------------------|
| Rev I    | SEP 2000 | Initial release of manual.                                           |
| Rev 2    | DEC 2000 | Major stuctural, text formatting, and software changes to manual.    |
| Rev 3    | JUL 2001 | Product name change to AWE, Rev 2 version of manual, added features. |
|          |          |                                                                      |
|          |          |                                                                      |

# Description

## **Features**

The AWE 120-24 is a wireless Ethernet bridge that provides high-speed, wireless connectivity at a fraction of the cost of wired solutions. It operates over the 2.4 - 2.48350 GHz ISM radio band and has a maximum raw wireless data rate of 12.0 Mbps.

- Provides wireless connectivity at speeds up to eight times faster than regular T1 lines, making the AWE 120-24 ideal for providing high-speed Internet access or for wirelessly extending existing communications infrastructures.
- Supports point-to-point, point-to-multipoint, and multipoint-to-multipoint networks. Contentionless polling ensures efficient access to remote data networks.
- Is self-contained and easy to use. Simply connect a AWE 120-24 to each LAN segment, and the unit automatically learns where nodes are located on the network and performs dynamic packet filtering to ensure the local LAN traffic does not overload the wireless connection.
- Uses Wi-LAN's patented Multi-Code Direct Sequence Spread Spectrum (MC-DSSS) technology, which makes the unit spectrally efficient and resistant to interference.
   MC-DSSS technology increases data throughput by as much as ten times compared to traditional spread spectrum technology.
- Other features include automatic Tx power level adjustment, IP address filtering, throughput throttling and monitoring, high security and reliability, and a flash-code upgrade path. SNMP, Telnet and RS-232 management enable users to manage, configure and monitor their wireless network with ease.

## **About Spread Spectrum**

The FCC allocates three frequency bands (called the ISM bands) to a radio technique known as spread spectrum communication. The bands are located at 900MHz, 2.4 GHz, and 5.7 GHz (shown in the following illustration). The AWE 120-24 operates with spread spectrum technology over the 2.4 - 2.4835 GHz band.

#### License-Free ISM Bands

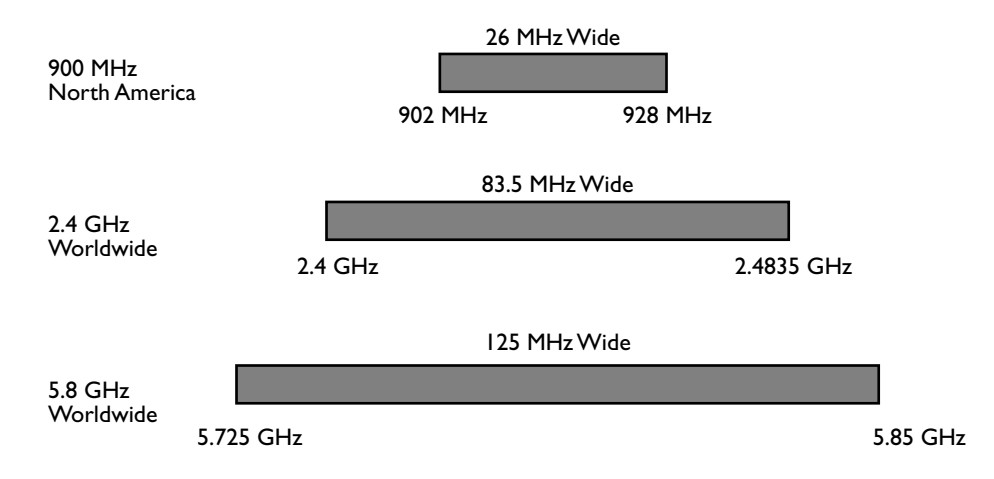

Direct Sequence Spread Spectrum (DSSS) technology converts a data stream into packets and spreads the packets across a broad portion of the RF band. The particular spread pattern depends upon a code. With multi-code DSSS (MC-DSSS), multiple codes and spread patterns are employed. A spread spectrum receiver reconstructs the signal and interprets the data.

Some advantages of DSSS are as follows.

- Fast throughput: A wide bandwidth means fast data throughput.
- Resistant to interference: DSSS overcomes medium levels of interference and multipath problems.
- Security: There must be a decoder at the receiving end to recover data (a AWE can only talk to another AWE). Data is transmitted at irregular time intervals. Upon request, Wi-LAN can assign a customer a data packet security code so that a customer can only receive transmissions from another AWE with the same code.
- Low probability of detection: Due to a low amplitude signal and wide bandwidth.
- No license fee: A license fee is not required if used in the specified radio bands, transmitter power is limited, and a non-standard antenna connector is used.

## **About AWE Units**

AWE units can function as base stations, remote units or repeater bases.

**Base Station:** At least one unit in your wireless network must be a base station. A base station acts as the central control unit of the wireless network. The base station polls all remote units and controls how traffic is routed to and from remotes. The base usually connects to a major access point of the wired network. The antenna of the base station must be capable of transmitting and receiving radio signals to and from all the remote units in a system. If remotes are spread over a large area, an omni-directional antenna is usually required. See *Configuring a Base Station*, page 15 for information about setting up a base station.

**Remote Units:** Remote units receive and transmit wireless data to the base station. You need at least one remote unit for each wireless link. Remotes can limit the amount of data passed by the remote (a function called throttling), and they can filter data packets based on their IP address. Because remote units communicate only with the base station, their antennas can be more directional and have higher gains than base antennas. See *Configuring a Remote Unit*, page 18 for information about setting up a remote unit.

**Repeater Base:** A base station can be configured as a repeater base. A repeater is needed when remote units cannot communicate directly with each other, but direct transfers of data between them are necessary (as in a true WAN). When configured as a repeater, the base station passes data packets between remote stations based on the remote group status and a list of MAC (Media Access Control) addresses that the base station automatically builds. The repeater uses a method called "store and forward" to receive data from the orignating remote and to pass data to the destination remote. See *Setting a Base to Repeater Mode (Base Station Only)*, page 79 for more information.

## **Some System Applications**

You can build a wireless network from AWE units and various other components such as cables and antennas. The following section shows some simple examples of AWE applications.

## Making a Simple Wireless Bridge

The simplest example of using a AWE 120-24 is a point-to-point wireless bridge that connects two wired network segments or LANs. Two AWE units are required: a base station and a remote unit.

#### **Point-to-Point Wireless Bridge**

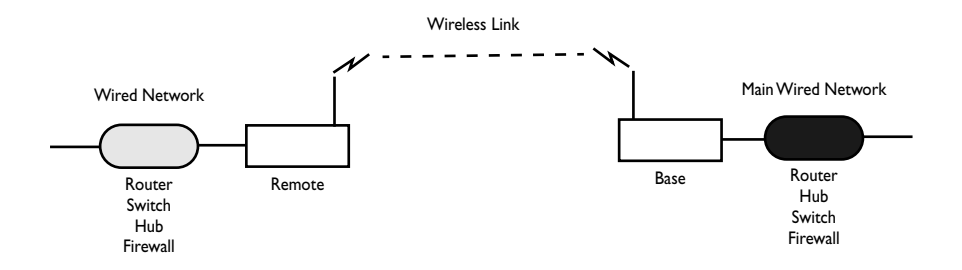

## **Creating a Simple Wireless Network**

You can create a point-to-multipoint wireless network by adding several remote units to a base station. A base station can support up to 1000 remotes, however, Wi-LAN recommends no more than 225 remotes per base station to esnure high levels of data throughput. See *Determine the Number of Remotes*, page 113 for more information.

#### **Point-to-Multipoint Wireless Network**

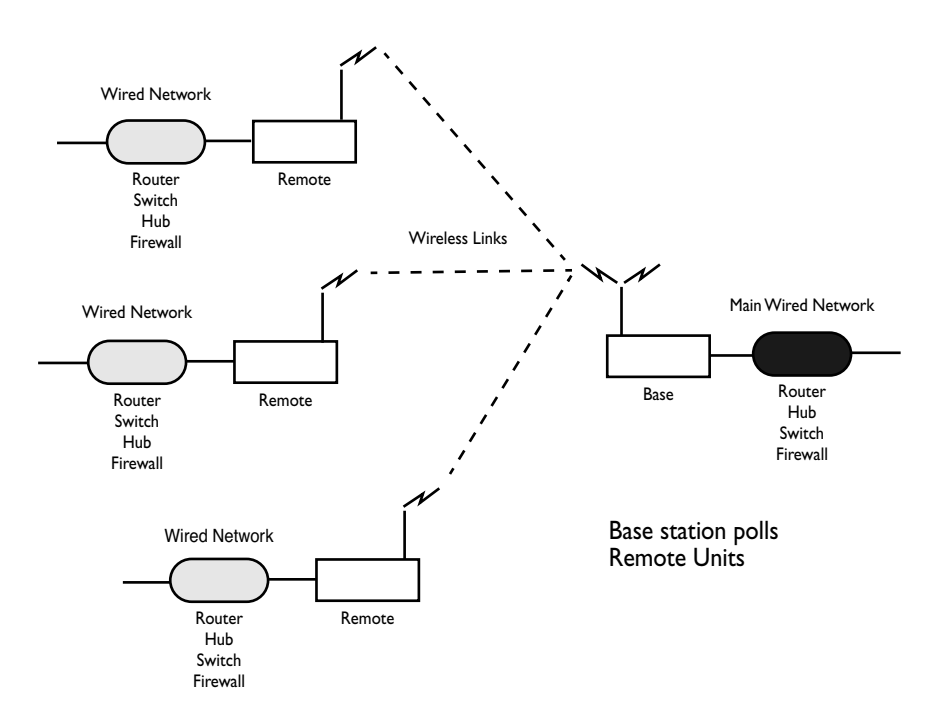

Direct remote-to-remote communication can occur if a direct RF link can be established between remotes, and if remotes are in the same RF group.

#### **Remote-to-Remote Communication**

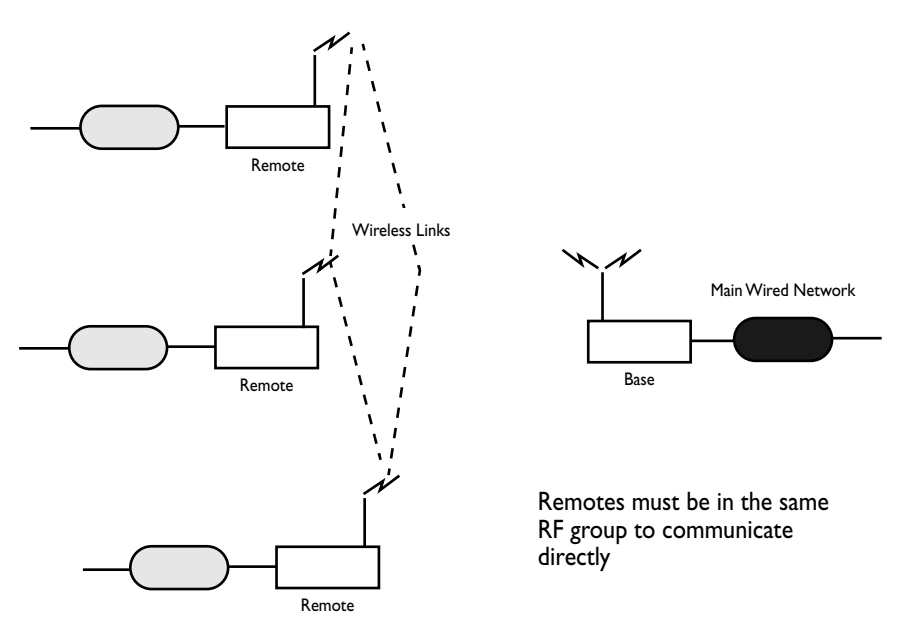

## Creating a Network with Cells

Cells or data nodes can be created with AWE units to maxmimize coverage, minimize interference, and increase data throughput. Directional antennas are mounted on a mast to divide cells into sectors. Each sector is connected to an antenna and a base station. Directional antennas increase signal gain within the sector and increase the distance possible between base stations and remotes. Center frequency, acquisition code and antenna polarization techniques are used to isolate sectors. The increase in data rate depends on the number of sectors. For example, the data rate of Cell I in the diagram below is 36 Mbps (12 Mbps x 3 sectors). Cells are distributed across a service area and can be linked to each other via a wireless link or a fiber optic cable.

#### LAN with Cells and Sectors

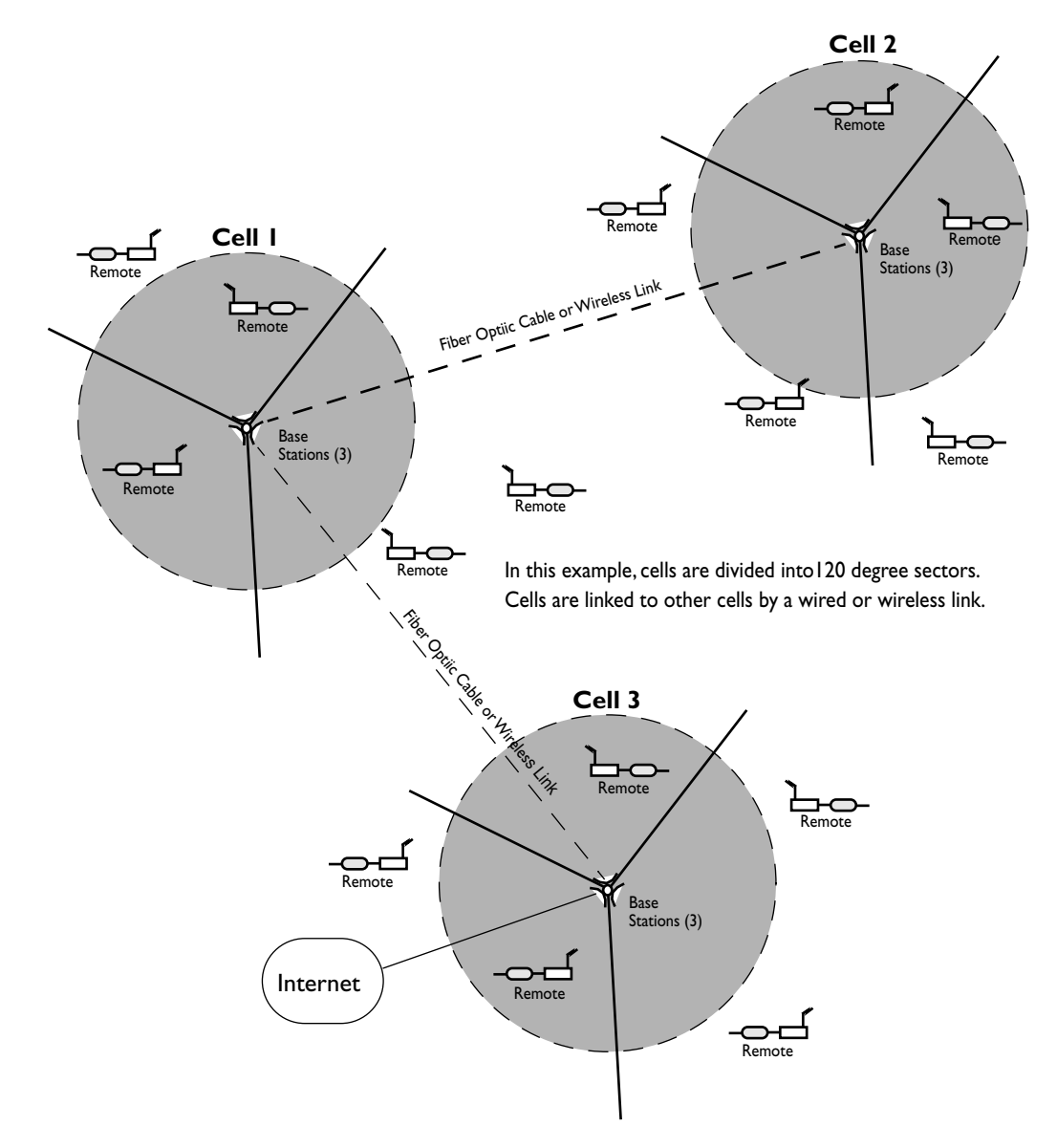

## Using a Repeater Base

A base station can function as a repeater to enable wireless data communication around physical obstacles such as tall buildings or mountains. The repeater passes data around the obstacle to any remote in the same RF group. The single unit repeater slows data throughput due to the "store and foreward" process where each packet is handled twice. A dual unit repeater does not slow data throughput.

#### Base Station as a Repeater

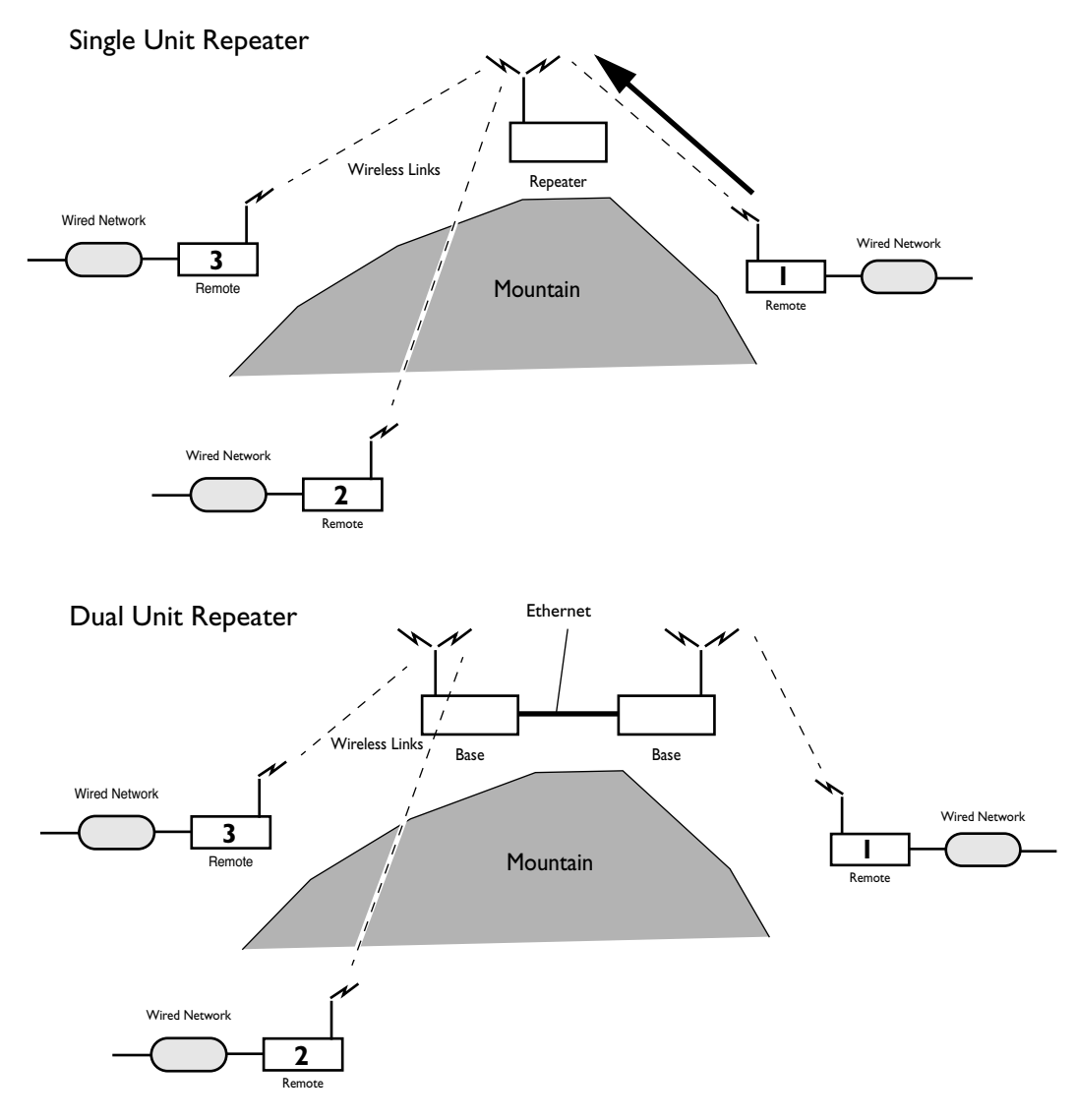

## **Building a WAN**

LAN segments can be linked with AWE units to build a WAN (Wide Area Network). Wi-LAN networks are installed in many locations around the world. You can contact Wi-LAN for help designing your network.

## AWE 120-24 Unit

The AWE 120-24 has indicator LEDs on the front panel.

#### **Front Panel**

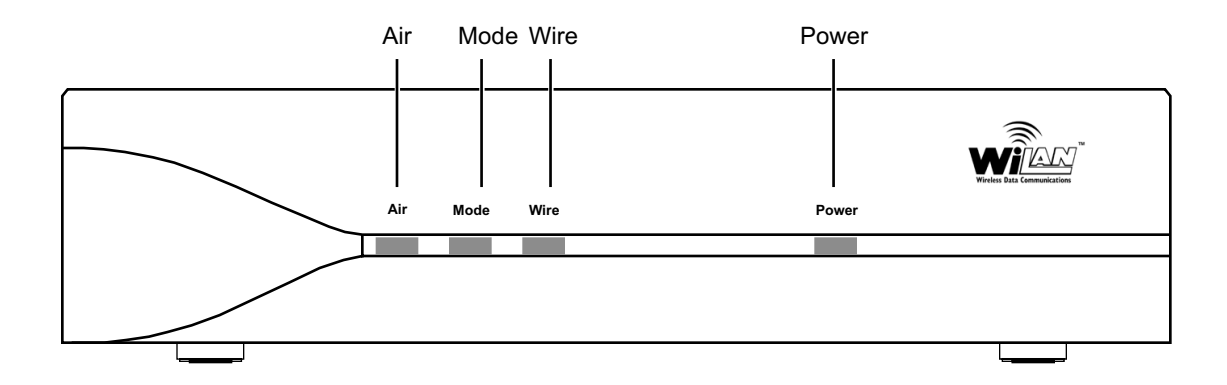

The front panel connector and LEDs are described below. The color of a LED indicates its status. See *Front Panel LEDs*, page 149 for detailed information

| Air LED   | Color of LED indicates the transmit/receive status of the wireless link:<br>Red = transmitting data to the air<br>Green = receiving data from the air<br>Orange = transmitting and receiving approximately equal amounts of<br>data over the air<br>Off = listening to the air |
|-----------|----------------------------------------------------------------------------------------------------|
| Mode LED  | Color of LED indicates the operating mode of a unit:<br>Green = Receive Test mode<br>Red = Transmit Test mode<br>Orange= RSSI Test mode (measures fade margin, which is indicated by<br>LED color)<br>Off = Normal mode                                                        |
| Wire LED  | Color of LED indicates the transmit/receive status of the wire link:<br>Green = receiving data from wire<br>Red = transmitting data to wire<br>Orange = transmitting and receiving data on the wire<br>Off = listening to wire or no wire connected                            |
| Power LED | Green = power is connected to transceiver<br>Off = no power is connected to transceiver                                                                                                    |

Connectors for serial maintenance port, power, antenna and wired network are located on the back panel, as well as a mode button and a link LED.

#### **Rear Panel**

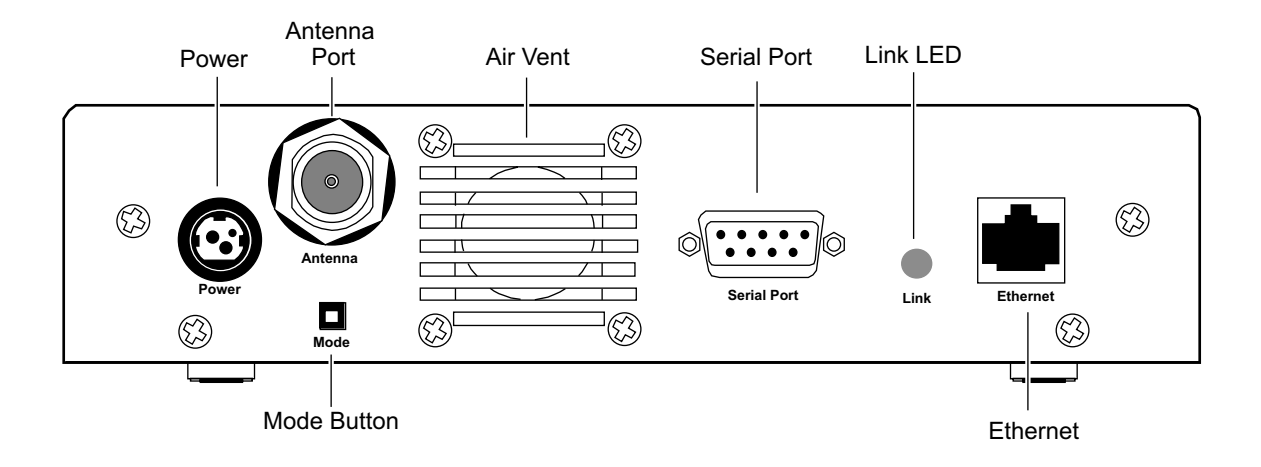

Items located on the back panel are described below.

| Antenna     | N-type female connector antenna port is located at the top left of the rear panel. This port should always be connected to an antenna directly or through a 50 ohm coaxial cable                 |
|-------------|----------------------------------------------------------------------------------------------------|
| Serial Port | RS-232, DB9 connector used to communicate with a PC. Use this port to locally configure and test a AWE                                                                                           |
| Power       | 3-pin power connector. See <i>DC Power Plug Pinout</i> , page 150 for detailed pinout illustration                                                                                               |
| Mode Button | Mode button can be used to set the operating mode of a unit without a terminal. See <i>Setting Operating Mode with the Mode Button</i> , page 104 for information about the mode button          |
| Ethernet    | Standard RJ45 female connector. To connect to a PC Ethernet card, you must use the crossover twisted-pair cable. To connect to a hub, use a straight-<br>through twisted-pair cable              |
| Link        | Color of LED indicates the data rate and status of the twisted-pair<br>connection<br>Green = 10BaseT link, functioning properly<br>Orange = 100BaseT link, functioning properly<br>Off = No link |
| Air Vent    | Air vent for unit's internal cooling fan                                                                                                    |

# AWE 120–24 Specifications

#### **General Specifications**

| Modulation Method:       | Multi-Code Direct Sequence Spread Spectrum (MC-DSSS), time division duplexing (TDD)                                                                                                    |
|--------------------------|----------------------------------------------------------------------------------------------------|
| Wireless Data Rate:      | 12 Mbps raw data rate/up to 9 Mbps operational                                                                                                    |
| RF Frequency Range:      | 2.4 - 2.4835 MHz (unlicensed ISM band)                                                                                                    |
| Power Requirements:      | 12Vdc (via 110/240VAC 50/60 Hz adaptor)<br>30W (2.5A) maximum power consumption                                                                                                    |
| Physical:                | Size: 19.3 x 4.4 x 25.5 centimeters<br>(7.6 x 1.75 x 10.0 inches)<br>Weight:TBD                                                                                                    |
| Radio Specifications     |                                                                                                    |
| Antenna Connector:       | N-type female                                                                                                    |
| Output Power:            | +20 dBm to –11 dBm                                                                                                    |
| Receiver Sensitivity:    | – 81 dBm (1 x e <sup>-6</sup> BER) mid-channel                                                                                                    |
| Processing Gain:         | >10 dB                                                                                                    |
| Center Frequencies (GHz) | 2.4258, 2.4302, 2.4345, 2.4400, 2.4455, 2.4498, 2.4542                                                                                                    |
| Channel Width            | 33 MHz                                                                                                    |
| Network Support          |                                                                                                    |
| Packet Format:           | IEEE 802.3 and Ethernet II<br>(High-level protocol transparent)                                                                                                    |
| LAN Connection:          | 10/100BaseT (autonegotiates)                                                                                                    |
| Bridge Functionality:    | Local Packet Filtering (self-learning)<br>Static IP address filtering<br>Dynamic polling of remotes<br>User configurable data rate (throttling)<br>Software is upgradeable online via ftp |

| Wireless Networking<br>Protocols              |                                                                                                    |
|-----------------------------------------------|----------------------------------------------------------------------------------------------------|
| Network Topologies:                           | Point-to-Point, Point-to-Multipoint, Multipoint-to-Multipoint                                                                                                    |
| Repeater Mode:                                | User Configurable                                                                                                    |
| Private Network                               | User configurable using repeater and RF Group                                                                                                    |
| RF Collision Management:                      | Dynamic Polling with Dynamic Time Allocation                                                                                                    |
| Security                                      |                                                                                                    |
| Data Scrambling:                              | User Configurable                                                                                                    |
| Data Security Password:                       | Security password of up to 20 bytes in length<br>(10 <sup>48</sup> combinations)                                                                                                    |
| Configuration, Management, a                  | nd Diagnostics                                                                                                    |
| Configuration Methods:                        | SNMP, telnet and RS-232 Serial Port                                                                                                    |
|                                               |                                                                                                    |
| SINPIF:                                       | Version I compliant (RFC 1157), MIB standard and enterprise (RFC 1213)                                                                                                    |
| Management Port Functionality:                | Version I compliant (RFC 1157), MIB standard and enterprise<br>(RFC 1213)<br>Supports system configuration, security, access control,<br>wireless LAN diagnostics and management, menu-driven<br>ASCII interface via RS-232 DB-9 connector |
| Management Port Functionality:<br>Environment | Version I compliant (RFC 1157), MIB standard and enterprise<br>(RFC 1213)<br>Supports system configuration, security, access control,<br>wireless LAN diagnostics and management, menu-driven<br>ASCII interface via RS-232 DB-9 connector |

# Installation

## Overview

This section explains how to install AWE units. You will assemble, configure and test units in a controlled environment so that any problems can be solved easily, and then install units in the field. By going through this process, you will help ensure a successful installation, save time spent on-site, and reduce travel between sites.

The following basic process should be followed.

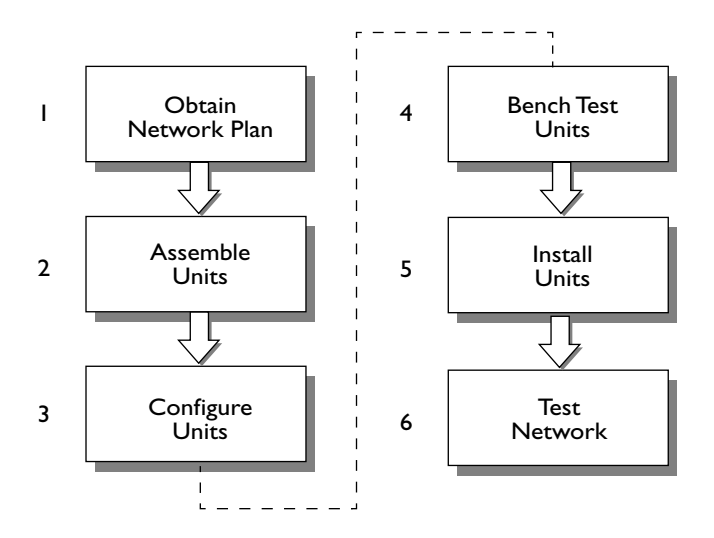

- I. Obtain the network plan, equipment and tools.
- 2. Assemble units

-Check the contents of each AWE shipping package to ensure that you have received the required parts.

-Connect the indoor antenna, connect the power supply unit, and check the power.

- 3. Configure units—Configure units according to the network plan.
- 4. Bench test units-Test basic RF and network operation of units in a controlled environment.
- 5. Install units—Place the tested units in their field locations and connect them to antennas, the wired network, and DC power.
- 6. Test Network—Test the operation of the installed network.

Before you start testing, ensure that you have all the required parts, tools and equipment you will require.

## **Shipping Package Contents**

The shipping package contains the following items.

- AWE unit
- Power supply, table top adapter (12Vdc)
- Power supply cord
- ferrite block(s)
- Installation and Configuration Guide
- Warranty Card

If any of the above items are not included in the AWE 120-24 shipping package, contact Wi-LAN customer support.

You may also require the following items.

- Cable, straight-through ethernet RJ45, when connecting a unit to a hub
- Cable, crossover ethernet cable RJ45, when connecting directly to the Ethernet port of a PC
- Cable adapter, DB25F to DB9M
- RS-232 DB25 serial cable

You can purchase these items and other parts from Wi-LAN or any authorized supplier.

## **Tools and Equipment**

Ensure that you have all the required parts and equipment specified in the network plan. You will require a Bench Test Kit (9000-0035) and some tools to install and configure units—in addition to a standard tool kit, you will require a laptop PC with HyperTerminal<sup>®</sup> or other terminal emulation software and RS-232 cable. You may require a spectrum analyzer, Site Master<sup>®</sup> communication test set, digital multimeter, 2-way radios, binoculars, strobe lights, ladder, and weatherproof caulking.

## **1 Obtain Network Plan**

The network plan describes the network in detail, including the following.

- Type and number of units
- Physical layout
- Configuration settings for each unit
- Site names, IP addresses and links
- · Antenna types, RF cables and cable lengths, surge suppressors, terminators
- Network cable types and lengths
- · Grounding kits and backup power requirements
- Link budget
- · Floor plans and equipment cabinet requirements

The network plan should be completed before any equipment is installed in the field. See Appendix A: Planning Your Wireless Link, page 113 for more information about network planning.

## **2 Assemble Units**

#### To assemble a unit and check the power

I. Connect the indoor antenna to the Antenna port at the back of the unit.

**Note:** Indoor antenna may be different from the illustration.

#### CAUTION

Never operate a unit without an antenna, dummy load, or terminator connected to the antenna port. Operating a unit without an antenna, dummy load, or terminator connected to the antenna port can permanently damage a unit.

#### ! Important

The AWE 120-24 must be connected only to a Wi-LAN approved power supply unit with an output of 12Vdc. See *DC Power Plug Pinout*, page 150 for pinout information.

#### Antenna and Power Connections

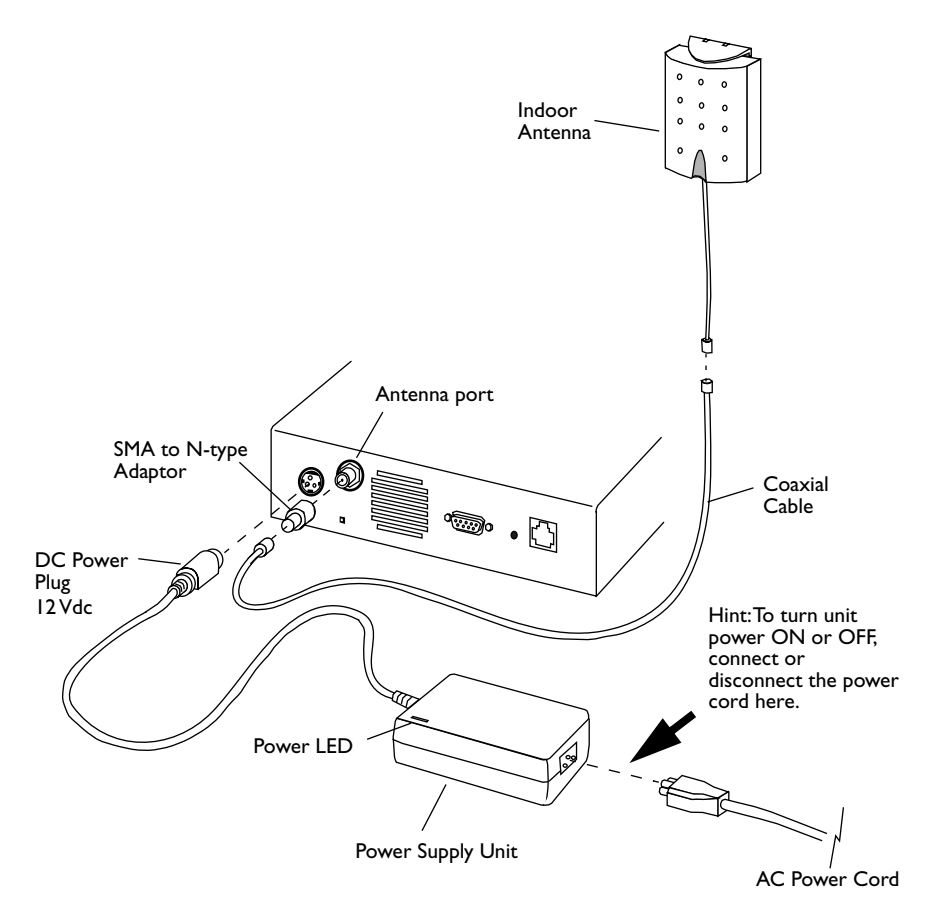

#### 2. Check the power

- a) Plug the AC power cord into the AC power outlet.
- b) Plug the DC power plug (I2Vdc) to the unit's power connector.
- c) Plug the AC power cord into the power supply unit.

The green Power LED on the front of the unit turns ON and the Air, Mode and WIRE LEDs turn ON briefly then turn OFF

The green Power LED stays ON. The Mode LED stays OFF (indicating Normal mode). The Air LED is orange, green, red or OFF. See *Front Panel LEDs*, page 149 for more information about LEDs.

If the green Power LED does not turn ON, check your AC power source and the power supply unit. Measure the power supply unit voltage at the DC Power Plug between pins I and 2. See *DC Power Plug Pinout*, page 150. The output should be 12 Vdc and the power supply unit power LED should be ON.

## **3 Configure Units**

This section describes how to configure a base station and a remote unit, which are the two basic units required for a point-to-point wireless link. After you configure and test this basic equipment, you can configure and test all the remaining remote units. See *Configuration*, page 29 for detailed information about configuration settings.

## **Configuring a Base Station**

When you configure a unit as a base station, you need to perform the following tasks.

- Check the Network Configuration information of the unit.
- Set the Station Type
- Assign the Station Rank
- Select a Center Frequency
- Select an Acquistion Code
- Set Tx Power Level Adjust level
- Set the security passwords
- Change the default menu passwords

These tasks are described below in detail.

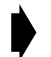

#### To configure a unit as a base station

1. Connect a PC to the AWE unit that will be the base station. Connect the COM port of the PC to the Serial port of the AWE with the adapter plug and straight through RS-232 cable.

#### **Connecting PC to Serial Port**

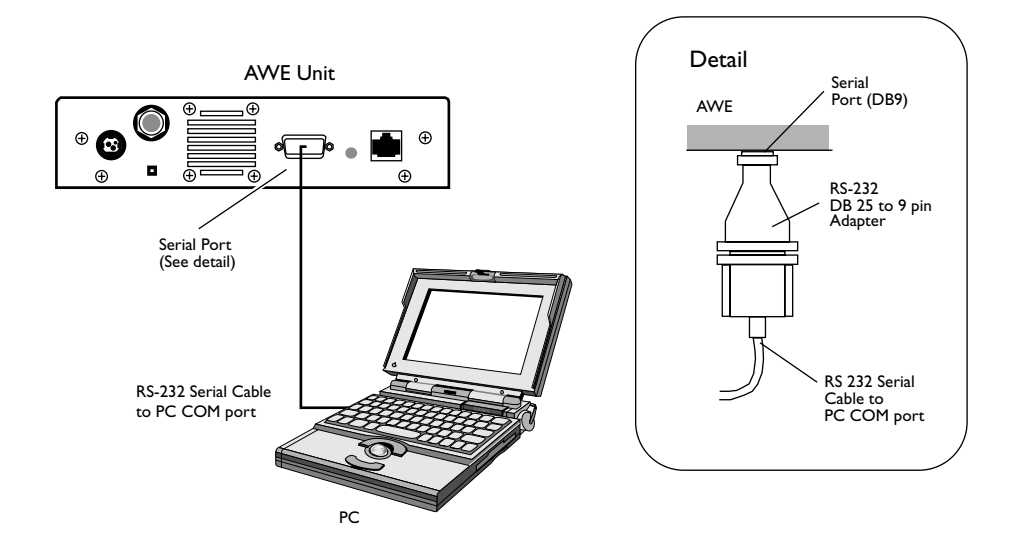

- 2. Start the terminal emulation program. Use the following communication settings: 9600 bps, 8 bits, no parity, 1 stop bit, no flow control.
- 3. Press Enter. The AWE Login window is displayed.

```
Wi-LAN AWE 120-24 Login
Software: Rev 0.0.0 (Aug 25 2000 10:13:37)
Hardware: Rev 0.0.0 (4MB SDRAM, 4MB Intel Flash)
Enter Password:
```

4. Type the default password (supervisor) and press Enter. The Main Menu is displayed.

Note: supervisor enables you to change the configuration settings with the Main Menu. See Setting Menu Passwords, page 94 for more information about menu passwords.

#### Main Menu

|                                                                                                    | How to Use the Main Menu                                                                                                    |
|----------------------------------------------------------------------------------------------------|----------------------------------------------------------------------------------------------------|
| Wi-LAN AWE 120-24 Main Menu                                                                                                    | <ul> <li>To select an item from the Main<br/>Menu or a sub-menu, press the</li> </ul>                                                                                                    |
| -> Unit Identification<br>Hardware/Software Revision<br>System Software ROM Images<br>Current System Status<br>Network Configuration<br>IP Filter Configuration<br>RF Station Configuration<br>Radio Module Configuration<br>RF/Ethernet Statistics<br>System Security<br>System Commands<br>Link Monitor Display | <ul> <li>keyboard arrow keys 1 to move the cursor -&gt; next to item.</li> <li>Press the Enter key error to open the data entry field.</li> <li>To scroll through items in the data entry field, press 1 to select an item from the field.</li> </ul> |
| Logout                                                                                                    | <ul> <li>To exit from a menu, press the Esc</li> <li>key. Esc</li> </ul>                                                                                                    |

5. Select **Network Configuration**. Check the network configuration information, the IP address and subnet mask settings. If necessary, change settings to match the network plan.

6. From the Main Menu, select Radio Module Configuration and press Enter. The Radio Module Configuration window is displayed.

| Radio Module Configuration               |         |             |             |             |  |
|------------------------------------------|---------|-------------|-------------|-------------|--|
|                                          |         | New         | Current     | Flash       |  |
| Station Type                             |         | Remote Unit | Remote Unit | Remote Unit |  |
| Station Rank (1-1000)                    |         | 1           | 1           | 1           |  |
| Center Frequency                         |         | 2.4400 GHz  | 2.4400 GHz  | 2.4400 GHz  |  |
| Security Password 1                      | (Hex)   | 1           | 1           | 1           |  |
| Security Password 2                      | (Hex)   | 10          | 10          | 10          |  |
| Security Password 3                      | (Hex)   | 100         | 100         | 100         |  |
| Security Password 4                      | (Hex)   | 1000        | 1000        | 1000        |  |
| Security Password 5                      | (Hex)   | 10000       | 10000       | 10000       |  |
| Scrambling Code                          | (Hex)   | 0           | 0           | 0           |  |
| Acquisition Code                         | (0-15)  | 0           | 0           | 0           |  |
| Config Test Minutes                      | (1-120) | 30          | 30          | 30          |  |
| Tx Power Level Adjust ->                 |         | 0 dB        | 0 dB        | 0 dB        |  |
| Base Station Only Parameters             |         |             |             |             |  |
| Repeater Mode                            |         | off         | off         | off         |  |
| System Symmetry Type                     |         | Asymmetric  | Asymmetric  | Asymmetric  |  |
| Dynamic Polling Level (1-100)            |         | 1           | 1           | 1           |  |
| Remote Station Only Parameters           |         |             |             |             |  |
| Remote Unit RF Group (0-63)              |         | 0           | 0           | 0           |  |
|                                          |         |             |             |             |  |
| Reboot New RF configuration Press F      |         |             | o Execute   |             |  |
| Save Current Config to Flash Press Enter |         |             | o Execute   |             |  |
| -                                        |         |             |             |             |  |

- Select Station Type. Choose Base Station.
- Select Station Rank. Enter the total number of remote units in your wireless network. For example, if you have only one remote unit, enter "I". If there are 20 remote units, enter "20".
- Select **Center Frequency**. Press the up or down arrow keys to choose the frequency. All wireless units must be set to the same center frequency.
- Select **Security Password 1**. Type security passwords in hexadecimal for the unit. All units in the same network must have the same set of security passwords.
- Select Scambling Code. Enter a hexadecimal value or leave the default at "0". All units in the same network must have the same scambling code.
- Select Acquistion Code. Enter a value from 0–15. (All units in the same network must have the same acquisiton code.)
- Select **Config Test Minutes**. Enter a time in minutes, for example, 10. The unit will automatically reboot when this time period expires, and uses the settings stored in flash memory instead of current settings.
- Select **Tx Power Level Adjust**. Choose an initial value of 0 dB, which means no Tx power attenuation.
- Select **Reboot New RF configuration** and press **Enter**. The unit reboots and the Login window is displayed.
- 7. Log in to the unit. (Type supervisor for the password). The Main Menu is displayed.
- 8. Select Radio Module Configuration and press Enter. The Radio Module Configuration window is displayed.
  - Select **Save Current Config to Flash** and press **Enter**. The new settings are stored in flash memory and displayed on the menu. The word **Success** appears on the screen.
- 9. Press Esc to go back to the Main Menu.

10. Select Logout to exit or press Esc.

**Note:** At this time you may want to finish configuring the base station according to the network plan. See *Configuration*, page 29 for instructions about viewing and changing various settings.

## **Configuring a Remote Unit**

When you configure a unit as a remote unit, you need to do the following tasks.

- Check the Network Configuration information of the unit
- Set the Station Type of the unit to "Remote Unit"
- Assign the Station Rank (polling ID # of the remote unit)
- Select a Center Frequency (must be the same for all units in network)
- Select an Acquistion Code (must be the same for all units in network)
- Set Tx Power Level Adjust intially to "0 dB"
- Set the security passwords (must be the same for all units in network)
- Change the default menu passwords

These tasks are described below in detail.

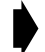

#### To configure a unit as a remote unit

- 1. Connect a PC to a AWE remote unit. Connect the COM port of the PC to the Serial port of the remote unit using an adapter plug and RS-232 cable. See *Configuring a Base Station*, page 15 for cabling diagram.
- 2. Start the terminal emulation program (see *Appendix B: Using HyperTerminal*, page 127). Use the following commnication settings: 9600 bps, 8 bits, no parity, 1 stop bit, no flow control.
- 3. Press Enter. The AWE Login window is displayed. Type the default password supervisor and press Enter. The Main Menu is displayed.
- 4. Select **Network Configuration**. Check the IP settings. If necessary, change the settings to match the network plan.
- 5. From the Main Menu, select Radio Module Configuration and press Enter. The Radio Module Configuration window is displayed.

| Radio Module Configuration     |               |               |             |             |  |
|--------------------------------|---------------|---------------|-------------|-------------|--|
|                                | TRACE         | New           | Current     | Flash       |  |
| Station Type                   |               | Remote Unit   | Remote Unit | Remote Unit |  |
| Station Rank (1-1000)          | )             | 1             | 1           | 1           |  |
| Center Frequency               |               | 2.4400 GHz    | 2.4400 GHz  | 2.4400 GHz  |  |
| Security Password 1            | (Hex)         | 1             | 1           | 1           |  |
| Security Password 2            | (Hex)         | 10            | 10          | 10          |  |
| Security Password 3            | (Hex)         | 100           | 100         | 100         |  |
| Security Password 4            | (Hex)         | 1000          | 1000        | 1000        |  |
| Security Password 5            | (Hex)         | 10000         | 10000       | 10000       |  |
| Scrambling Code                | (Hex)         | 0             | 0           | 0           |  |
| Acquisition Code               | (0-15)        | 0             | 0           | 0           |  |
| Config Test Minutes            | (1-120)       | 30            | 30          | 30          |  |
| Tx Power Level Adjust ->       |               | 0 dB          | 0 dB        | 0 dB        |  |
| Base Station Only Parameters   |               |               |             |             |  |
| Repeater Mode                  |               | off           | off         | off         |  |
| System Symmetry Type           |               | Asymmetric    | Asymmetric  | Asymmetric  |  |
| Dynamic Polling Level (1-100)  |               | 1             | 1           | 1           |  |
| Remote Station Only Parameters |               |               |             |             |  |
| Remote Unit RF Group           | (0-63)        | 0             | 0           | 0           |  |
| Pohoot New PE config           | instion       | Droce Entor t | o Evoquto   |             |  |
| Save Current Config            | Press Enter t | o Execute     |             |             |  |
| Save current coning            | LU FIASH      | riess Enter t | O Execute   |             |  |

- Select Station Type. Choose Remote Unit.
- Select Station Rank. Enter the rank number of the remote unit. Enter a number from I-1000.
- Select **Center Frequency**. Choose a frequency and press **Enter**. Remote units must be set to the same center frequency as the base station.
- Select **Security Password** 1. Type security passwords in hexadecimal for the unit. All units in the same network must have the same set of security passwords.
- Select Scambling Code. Enter a hexadecimal value or leave the default at "0". All units in the same network must have the same scambling code.
- Select Acquistion Code. Enter a value from 0–15. (All units in the same network must have the same acquisiton code.)
- Select **Config Test Minutes**. Enter a time in minutes, for example, 10. The unit will automatically reboot when this time period expires, and uses the settings stored in flash memory instead of current settings.
- Select **Tx Power Level Adjust**. Choose an initial value of 0 dB, which means no Tx power attenuation.
- Select **Remote Unit RF Group**. Enter a value from 0–63. (For testing purposes, you may leave the value = 0.)
- Select **Reboot New RF configuration** and press **Enter**. The unit reboots and the Login window is displayed.
- 6. Log in to the unit. (Type supervisor for the password). The Main Menu is displayed.
- 7. Select Radio Module Configuration and press Enter. The Radio Module Configuration window is displayed. The settings under Current change to values that were in the New column.
- 8. Select Save Current Config to Flash and press Enter. The new settings are stored in flash memory and displayed on the menu. The word Success appears on the screen.
- 9. Press Esc to go back to the Main Menu.

10. Select Logout to exit or press Esc.

Note: At this time you may want finish configuring the unit according to the network plan. See *Configuration*, page 29 for instructions about viewing and changing various settings.

## **4 Bench Test Units**

In this section, you will perform the following tasks.

- · Ensure that a basic RF link exists between a base station and a remote unit
- Test the ability of the link to carry test data
- Perform a simple network test

## Establishing a Basic RF Link

This test ensures that a basic RF link exists between a base station and a remote unit.

#### ! Important

The quality of your digital data transmission depends greatly on the quality of your RF link. **Always try to establish a high-quality RF link first**. A high-quality RF link will result in high-quality data transmissions and a low BER. A low-quality RF link will result in low-quality data transmissions and a high bit error rate (BER). Digital data can always be sent across a high-quality RF link. If the RF link is of poor quality, data either cannot be sent at all or will contain too many errors to be useful..

Tip: Configure one unit as a base station, then use it to test all the remote units.

#### To establish a basic RF link

- 1. Ensure that one unit is configured to a base station, select a center frequency and set the test minutes. See *Configuring a Base Station*, page 15.
- 2. Ensure that the other unit(s) are configured as remote units and with the center frequency the same as the base station. See *Configuring a Remote Unit*, page 18.
- 3. Place the base station and a remote unit at least two meters apart with a clear line of sight between antennas. For directional antennas, point antennas toward each other. For a dipole antenna, orient the antenna vertically.

#### **Basic Test Setup**

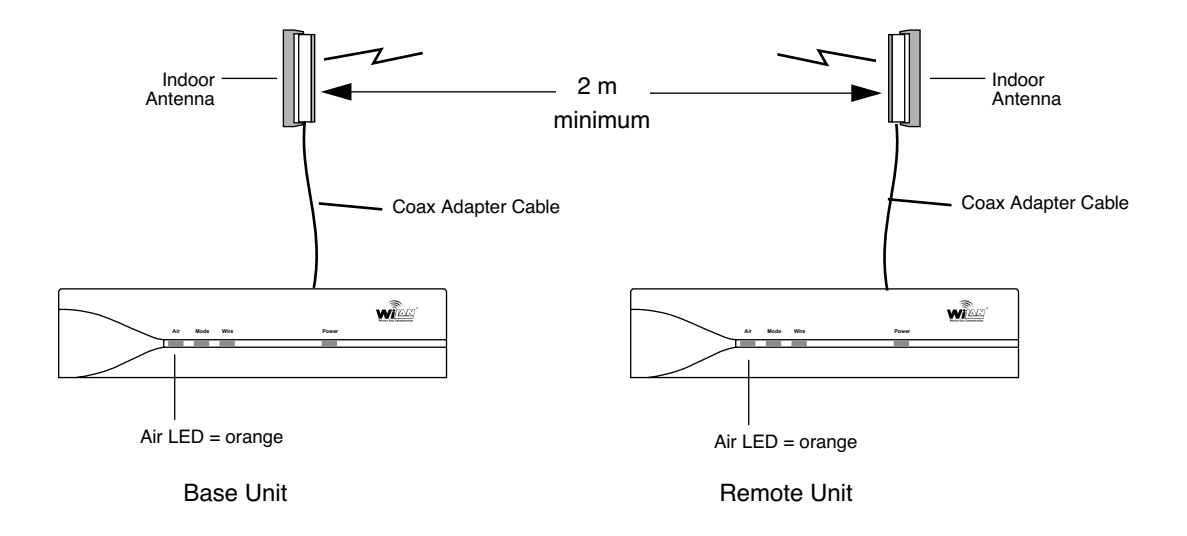

- 4. Power up the base station. The green Power LED is ON. The Air LED of the base unit is red. This Air LED color indicates that the unit is transmitting data but is not receiving a response. (The reason is that the remote is powered off.)
- 5. Power up the remote unit. The green Power LED is ON. The Air LED of the remote unit turns orange and the Air LED of the base station also turns orange as both units send and receive data from each other. Orange is the normal Air LED color.

The color of the Air LED during this step indicates the following conditions.

| Orange (both stations) | Units are continuously sending and receiving sync packets                                                   |
|------------------------|----------------------------------------------------------------------------------------------------|
| Red (base station)     | Stations are configured incorrectly, and the base station is transmitting without receiving acknowledgment  |
| Green (remote station) | Stations are configured incorrectly, and the remote station is receiving packets to which it cannot respond |
| Off                    | Nothing is being received (by the remote) or transmitted (from the base)                                    |

**Note:** If antennas are placed too close together (< 2 m), the strong transmit signal can saturate the receiving unit. Fine-tune antennas by changing antenna orientations until the Air LED is orange.

Next, you will test the link's basic ability to carry data.

## Testing a Basic RF Link

When both the base station and remote unit can receive and transmit data to each another (indicated by orange Air LEDs on both units), a basic RF link is established. You can now test the link with Link Monitor. Link Monitor tests a link by sending and receiving test data over a link, in both directions, at the same time. For information about testing a link in the receive or transmit direction only, see *Performing Link Monitor Test* (*Normal Mode*), page 52.

## To test the RF link

- 1. Connect the test PC to the Serial port of the base station or remote unit. See *Connecting PC to Serial Port*, page 15.
- 2. Log in to the unit and go to the Main Menu.
- 3. Select **RF** Station Configuration and press Enter. The RF Station Configuration window is displayed.

| RF Station Configuration                                                                                                    |                                       |  |  |  |
|----------------------------------------------------------------------------------------------------|---------------------------------------|--|--|--|
| Operating Mode<br>RF Transmit Status<br>Link Monitor Period (0=OFF, 1-10000)<br>Test Mode Timer Minutes (1-1000)                                                        | -> Normal Mode<br>unblocked<br>0<br>5 |  |  |  |
| Base Station Only Parameters<br>Maximum Remote Distance<br>Link Monitor Remote Station Rank                                                                             | 5 Km<br>1                             |  |  |  |
| Remote Station Only Parameters<br>Throttle Enable<br>Throttle Level (1-100)<br>Link Monitor/Output Power<br>User Output Power Adjust Ceiling<br>Signal Margin (6-31) dB | off<br>1<br>Normal<br>-5 dB<br>6      |  |  |  |
| Current Output Power Level Adjust                                                                                                    | -21                                   |  |  |  |

- Select Operating Mode. Press the arrow keys to select Normal mode.
- Select RF Transmit Status. Select unblocked.
- Select Link Monitor Remote Station Rank. Enter the rank of the unit that you want to link test. (The rank is the identification number of the unit. The rank of a remote can be any number from I – 1000. The rank number of the the base station is always 0. See Setting the Station Rank, page 73.)
- Select Link Monitor/Output Power. Choose Normal
- Select Signal Margin and enter an initial value of 6.
- Select Link Monitor Period. Enter a link monitor period of I. (A value of I means that 50% of available data packets will carry test data. The higher the period number, the fewer the number
of data packets that will carry test data. See Setting the Link Monitor Period, page 59 for more information.) The Link Monitor test starts as soon as a non-zero value is entered in the field.

4. From the Main Menu select Link Monitor Display and press Enter. The RF Background Link Monitor Statistics window is displayed.

| RF Background Li          | nk Monitor Statistics |
|---------------------------|-----------------------|
| Link Monitor Rank         | 1                     |
| Base to Remote BER        | 0.0E+00               |
| Remote to Base BER        | 0.0E+00               |
| Missed Packet Count       | 0                     |
| Base to Remote Env Power  | 27                    |
| Base to Remote Corr Power | 28                    |
| Remote to Base Env Power  | 29                    |
| Remote to Base Corr Power | 30                    |

- 5. Check for the following statistics.
  - Base to Remote BER = 0.0E+00
  - Remote to Base BER = 0.0E+00
  - Base to Remote Corr Power between 15 50 dB
  - Remote to Base Corr Power between 15 50 dB

If the Corr Power is <15 dB the receive signal is probably too weak to be useful. If the power is > 55 dB the receiving unit is probably being saturated. If you have problems ensure the unit is configured to its basic default settings (see *Restoring Factory Configurations*, page 101) and reconfigure the unit, or contact Wi-LAN technical assistance center.

- When you finish viewing link monitor statistics, disable Link Monitor to remove the overhead test data from the wireless link. To disable Link Monitor, select RF Station Configuration from the Main Menu and press Enter. The RF Station Configuration window is displayed.
- 7. Select Link Monitor Period and press Enter. The field is highlighted.
- 8. Type 0 in the field and press Enter. The link monitor test ends.
- 9. Press **Esc** to exit to Main Menu.
- **Note:** You can also set the Tx power automatically. See Setting Tx Power Automatically (Remote Station Only), page 63.

You have now established an RF link between two units, tested the ability of the link to carry test data, and adjusted the Tx power level. Next, you connect the units to a network and perform some simple network tests.

# **Performing Simple Network Tests**

To test units within a simple network you require two AWE 120-24 units, a LAN connection, a PC and a crossover ethernet cable or hub connection.

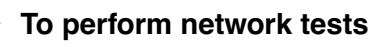

- I. Connect the Ethernet port of the remote unit to the wired LAN.
- 2. Place a ferrite block on the Ethernet cable and power cord, approximately 4 cm from jacks.

#### **Ethernet Connection**

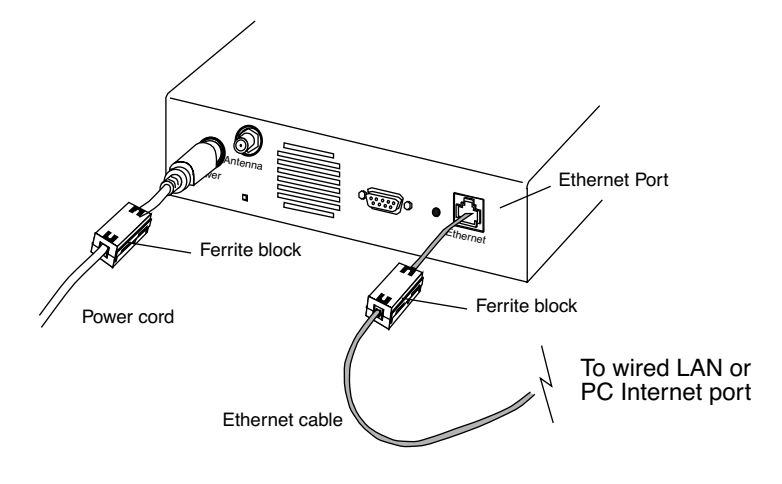

3. Connect the Ethernet port of the base station to the internet port of the PC. You can either connect via a network hub or connect directly using an RJ45 crossover ethernet cable.

#### **Network Test Setup**

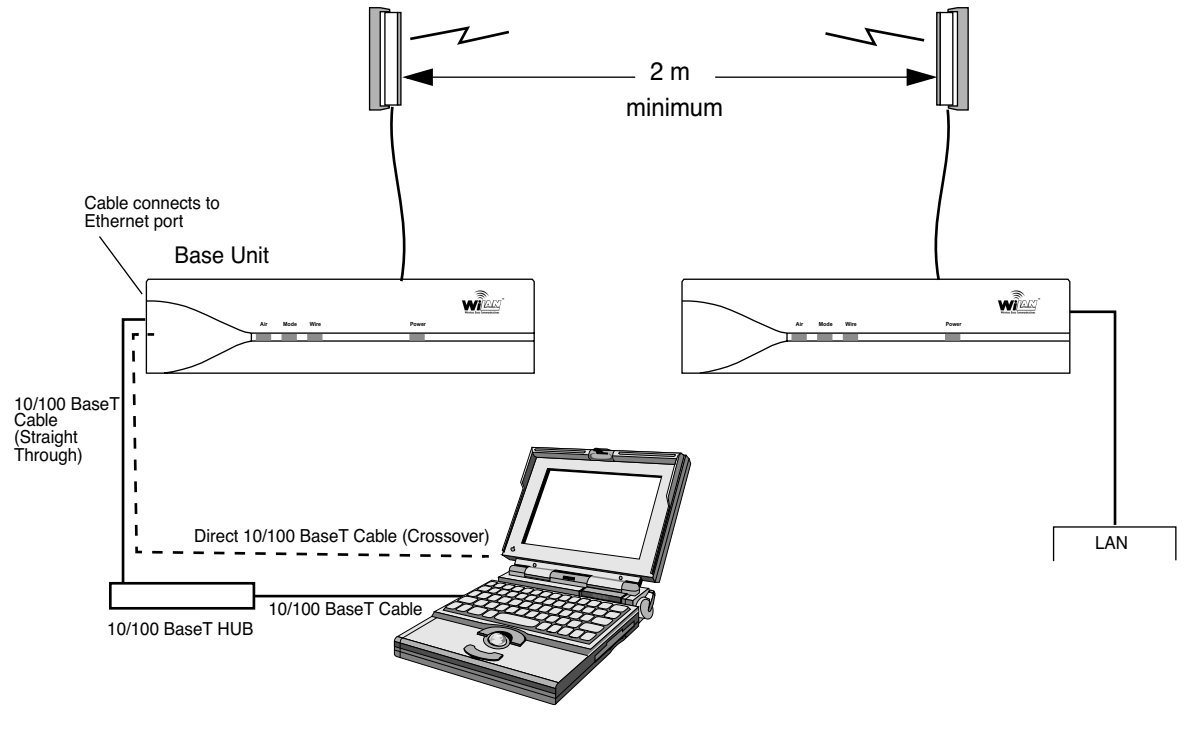

4. Power up both AWE units. Initially the LEDs should appear as follows.

| Power LED | Green  |
|-----------|--------|
| Mode LED  | Off    |
| Air LED   | Orange |

- 5. Configure the AWE units within your network. See Network Configuration, page 39 for information about AWE Internet addresses. See Appendix C: Configuring a Simple Data Network, page 129 for information about configuring simple peer-to-peer networks.
- 6. Create some network traffic to test the wireless link. For example, use **ping** or **ftp** *put* and *get* to transfer a large test files, in both directions, across the link. The WIRE LED on the AWE indicates link file transfer activity to the wired LAN. When the file transfer is done, **ftp** displays the size of the file and the time it took to transfer the file. This information can be used to measure the data throughput of the wireless link, and is very useful for troubleshooting.

| U   | sing ping and ftp                                                  |
|-----|--------------------------------------------------------------------|
| pir | ng                                                                 |
| F   | rom the command line prompt, type:<br>C:> ping IP Address          |
| E   | xample:                                                            |
| p   | ing 192.163.2.88                                                   |
| ftp | )                                                                  |
| Т   | o connect to the node, from the DOS prompt, type:                  |
| С   | :> ftp IP Address                                                  |
| F   | or instructions about using ftp, type "help"<br>It the ftp prompt. |
| f   | tp> help                                                           |
| _   | Follow the instructions                                            |

7. Test all units in the network.

# **5 Install Units**

This section provides some guidelines about installing units in the field.

• Install the units at locations identified in the network plan. Some units will simply sit on a table or desk and do not require any special antenna work. Other units must be installed inside communication cabinets or racks and will require professional antenna installation.

#### CAUTION

Never operate a unit without an antenna, dummy load, or terminator connected to the antenna port. Operating a unit without an antenna, dummy load, or terminator connected to the antenna port can permanently damage a unit.

# 

Antennas must be professionally installed following accepted safety, grounding, electrical, and civil engineering standards.

- Verify that there is no interference at the site by performing spectrum sweeps with a spectrum analyzer. Perform sweeps at various times of the day (for example, 9AM, noon, and 3 PM are peak telephone traffic times.) If there are problems, contact the network planner, who may need to change the system configuration or design.
- Sweep antennas and cables with the Site Master<sup>®</sup> communications test set, before securing antennas and cables to towers, while they are on the ground and easy to access. Sweeping helps to ensure that antennas and cables will operate as expected.
- Initially install equipment with flexibility—do not tie down cables, antennas should be free to move, allow some slack in cables, avoid drilling and do not seal connections.
- Align antennas. (Two people are required, one at the base station and one at the remote unit. When
  in the field, you may require binoculars and 2-way radios to communicate.) When aligning antennas,
  adjust the orientation of the remote antenna while running a link monitor test between the remote
  and the base station. Adjust the antenna until you achieve the highest fade margin with no bit errors
  (BER = 0). See *Performing the RSSITest*, page 57 and *Performing Link MonitorTest (Normal Mode)*, page 52
  for instructions. Repeat the antenna alignment procedure for each remote.
- When antennas are aligned and cables are secured, sweep the antennas with the Site Master test set a final time before connecting to AWE.
- Perform diagnostic tests on the installed system. Compare field results to bench test results using ping, ftp, fade margins, etc. Document your results (these results will be very useful when troubleshooting and monitoring the system's performance).
- When the system works as specified in the network plan, lock down and weatherproof all equipment and connnections.

# **Point-to-Multipoint Installation**

The procedure for installing a point-to-mulitpoint system is the same as the procedure for installing a point-to-point system. Treat each link in a point-to-multipoint system as a single, point-to-point wireless link.

# **Co-Location Installation**

When you install a system with sectors and co-located base stations (see *Creating a Network with Cells*, page 5 for an example), you install and test sectors as if they were point-to-point systems; however, in this case you must ensure that individual sectors are not interfering with each other.

- Align and test the first sector. Measure the fade margin and run the link monitor test. Document your results, then turn off the radio in the first sector.
- Align and test the second sector. Measure the fade margin and run the link monitor test. Leave the link monitor test running in the second sector.
- Turn on the radio in the first sector again and run the continuous tranmit test. See *Performing Transmit* and *Receive Tests*, page 55.
- Observe the BER and fade margin of the second sector radio. Look for changes to determine if the first sector is interfering with the second sector.
- Repeat the tests for all sector/pair combinations.

# **6 Test Network**

Run the link monitor test, transmit test and network tests such as ping and ftp file transfers to verify operation when the units are installed in the field. See *Performing Link Monitor Test (Normal Mode)*, page 52.

# Adding to a Network

Always add to your network one link or device at a time, working from a known base network. Measure and document changes to the system and changes in performance. For example, you can transfer files with **ftp** and measure the performance with LAN analyzer software. The key to a successful network is to proceed one step at a time and to understand your network!

#### **Network Test Setup**

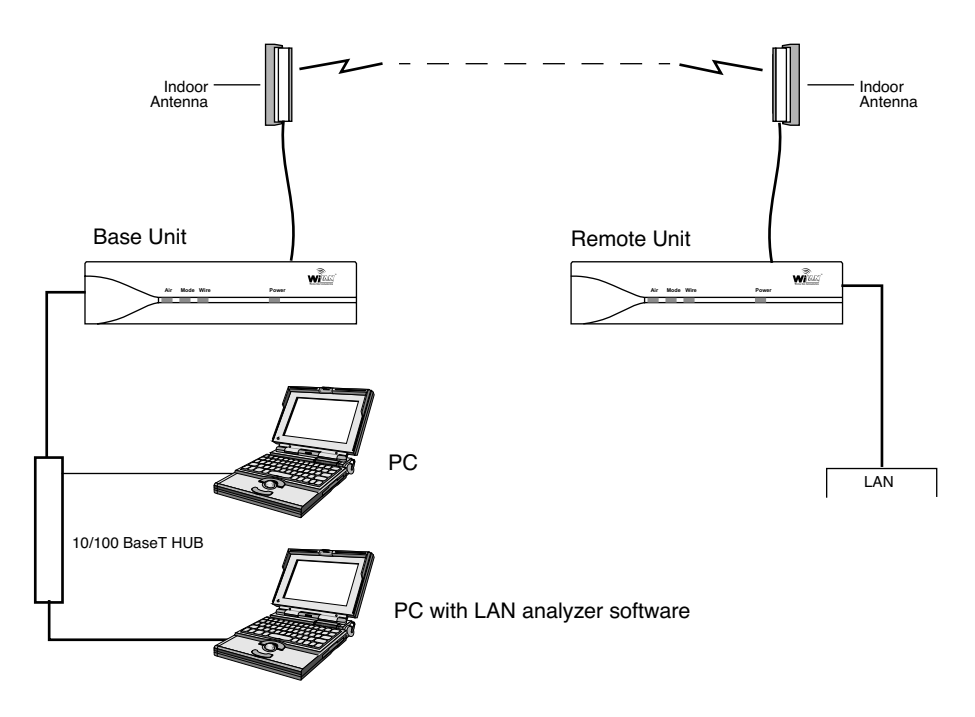

# Preventative Maintenance and Monitoring

You should set up a preventative maintenance schedule for your network.Wi-LAN recommends that the following preventative maintenance be performed at least semi-annually.

- Regularly run link monitor tests across the network and measure BER and fade margin. You can also test the network with ping, ftp and file transfers. Other resources are available on the Internet that can help you monitor the performance of your link.
- If you have SNMP application software, you can check unit operation from a remote location. See *Appendix D: SNMP*, page 135 for more information.

You should periodically perform a physical inspection of each site.

- Check that antennas and cables are secure and have not become loose.
- Check for physical obstructions in the line-of-sight radio path, such as trees and buildings.
- Sweep antennas and cables to ensure that antennas and cables are intact and operating properly.
- Check that there are no water leaks in cabinets.
- Check weatherproofing.
- Check for new sources of electromagnetic interference.

# Configuration

# **Overview**

This section explains how to use the Main Menu to configure and test your AWE unit, and to obtain useful statistical and maintenance information.

#### Main Menu

In this section, each item in the Main Menu is described in the order that it appears in the menu. See Appendix F: Menu Map, page 151 for a complete listing of submenus. Use the Main Menu and your keyboard keys to select, view or change settings. Some items in the menu simply display information, while others ask you to enter data or make a selection from a list.

#### Main Menu

```
Wi-LAN AWE 120-24 Main Menu

-> Unit Identification

Hardware/Software Revision

System Software ROM Images

Current System Status

Network Configuration

IP Filter Configuration

RF Station Configuration

Radio Module Configuration

RF/Ethernet Statistics

System Security

System Commands

Link Monitor Display

Logout
```

# Accessing the Main Menu

You can access the Main Menu of a AWE unit with a HyperTerminal<sup>®</sup> session or other terminal emulation software **or** a *telnet* session. Most instructions provided in this chapter assume that you have opened a HyperTerminal session.

You can also configure the AWE 120-24 remotely with the SNMP (Simple Network Management Protocol). See *Appendix D: SNMP*, page 135 for information about SNMP.

# Accessing the Main Menu with HyperTerminal®

#### To access the Main Menu with HyperTerminal

- I. Disconnect power from the AWE unit.
- 2. Connect a serial cable from a DB9 serial port on the PC to the Serial port on the AWE. See *Configuring a Base Station*, page 15.
- 3. Start Hyperterminal or another terminal emulation program on the PC. See Appendix B: Using HyperTerminal.
- 4. Set the terminal emulation program to emulate a VT100 terminal with the following settings.
  - COM port
     PC serial port connected to AWE unit
  - Bits per second: 9600
  - Data bits:
     8
  - Parity: none
  - Stop bits: I
  - Flow control: none
- 5. Reconnect the power to the AWE unit.
- 6. Press Enter. The Wi-LAN AWE 120-24 Login menu is displayed.

```
Wi-LAN AWE 120-24 Login
Software: Rev 0.0.0 (May 25 2000 10:13:37)
Hardware: Rev 0.0.0 (4MB SDRAM, 4MB Intel Flash)
Enter Password:
```

7. Type a default password (user or supervisor) or type your personal password if already have one.

| Login Account | Default Password | Privileges     |
|---------------|------------------|----------------|
| User          | user             | Read Only      |
| Supervisor    | supervisor       | Read and Write |

The Main Menu is displayed.

#### Accessing Units via telnet

#### To access units via telnet

- 1. Ensure that the unit's Internet IP address has been configured, the unit has a working Ethernet connection, and wire and remote access has been enabled (see Allowing Remote Access and Configuration, page 96).
- 2. Ensure that the VT100 Arrows feature in your telnet session is enabled. See Setting VT100 Arrows, page 31.
- 3. From the DOS prompt, type
   C:>telnet <IP address>
   where <IP address> is the IP address of the unit that you want to configure.
- 4. Press **Enter**. The Login menu is displayed.

```
Wi-LAN AWE 120-24 Login
Software: Rev 0.0.0 (May 25 2000 10:13:37)
Hardware: Rev 0.0.0 (4MB SDRAM, 4MB Intel Flash)
Enter Password:
```

5. Type the default password (user or supervisor) or type your personal password. The Main Menu is displayed.

#### Setting VT100 Arrows

#### To set the VT100 arrows in Microsoft telnet

1. In the active Microsoft telnet 1.0 session, select **Terminal**, **Preferences** from the menu bar. The Terminal Preferences window is displayed.

| Terminal Preference     | s                         | ×      |
|-------------------------|---------------------------|--------|
| Terminal Options        | - Emulation               | Οκ     |
| ☐ Local <u>E</u> cho    | C VT-52                   |        |
| Blinking Cursor         | VT-100/ANSI               | Cancel |
| Block Cursor            |                           | Help   |
| VT100 Arrows            | <u>F</u> onts             |        |
| Buffer <u>S</u> ize: 25 | Bac <u>kg</u> round Color |        |

- 2. Click the VTI00 Arrows checkbox.
- 3. Click **OK**. The VT100 arrows are enabled in the telnet session.

You can now use the keyboard arrow keys to navigate the configuration menus.

# Configuring with the Main Menu

This section describes how to configure units using the Main Menu. Menu items are discussed below in the order that they appear in the menu.

#### Main Menu

|                                                                                                    | How to Use the Main Menu                                                                                                    |
|----------------------------------------------------------------------------------------------------|----------------------------------------------------------------------------------------------------|
| Wi-LAN AWE 120-24 Main Menu                                                                                                    | <ul> <li>To select an item from the Main<br/>Menu or a sub-menu, press the</li> </ul>                                                                                                    |
| -> Unit Identification<br>Hardware/Software Revision<br>System Software ROM Images<br>Current System Status<br>Network Configuration<br>IP Filter Configuration<br>RF Station Configuration<br>Radio Module Configuration<br>RF/Ethernet Statistics<br>System Security<br>System Commands<br>Link Monitor Display<br>Logout | <ul> <li>keyboard arrow keys  to move the cursor -&gt; next to the item.</li> <li>Press the Enter key  to open the data entry field.</li> <li>To scroll through items in the data entry field, press  to select an item from the field.</li> <li>To exit from a menu, press the Esc</li> </ul> |
|                                                                                                    | key. (Esc)                                                                                                    |

# **Accessing Help**

On-screen help is available for items listed in the Main Menu.

#### To access help

- 1. From the Main Menu, select an item from the list and press Enter. The screen for the item is displayed.
- 2. Press **H** on the keyboard. The **Help Menu** for the screen is displayed.
- 3. Place the cursor next to an item on the **Help Menu** and press **Enter**. The help text for that item is displayed.

**Note:** To navigate to the next page or to the previous page, press the up or down arrow keys on the keyboard or follow instructions given at the top of the screen.

#### Example:

1. From the Main Menu place the cursor -> next to **RF** Station Configuration and press Enter. The RF Station Configuration menu is displayed.

```
RF Station Configuration
Operating Mode
                                     -> Normal Mode
RF Transmit Status
                                       unblocked
Link Monitor Period (0=OFF, 1-10000)
                                       0
Test Mode Timer Minutes (1-1000)
                                        5
Base Station Only Parameters
Maximum Remote Distance
                                       5 Km
Link Monitor Remote Station Rank
                                      1
Remote Station Only Parameters
Throttle Enable
                                       off
Throttle Level (1-100)
                                       1
Link Monitor/Output Power
                                      Dynamic Output Power
                                      -5 dB
User Output Power Adjust Ceiling
Signal Margin (6-31) dB
Current Output Power Level Adjust
                                      -21
```

2. Press the "H" key on the keyboard. The Help screen for the menu is displayed.

```
Esc - Exit Help

RF Station Configuration Help Menu

Operating Modes

-> RF Transmit Status

Link Monitor Period

Test Mode Timer Minutes

Maximum Remote Distance

Link Monitor Remote Station Rank

Throttling
```

- 3. Place the cursor next to an item on the **Help Menu** and press **Enter**. The help text for the item is displayed on the screen.
- 4. Press **Esc** to exit to the Main Menu.

# **Unit Identification**

# **Viewing Unit Identification**

You can view a unit's serial number, production date, and MAC address with the Unit Identification menu. The fields are view only and are set at the factory.

You can also view the Unit Name/Description, Unit Location, and Contact Name. These fields are optional and can be changed.

#### To view unit identification information

1. From the Main Menu, select Unit Identification and press Enter. The Unit Identification menu is displayed.

| Unit                                                                                    | Identification                                                             |
|-----------------------------------------------------------------------------------------|----------------------------------------------------------------------------|
| Serial Number<br>Production Date<br>Ethernet MAC Address<br>Factory Output Power Adjust | Serial-Number<br>Jun 07 2000<br>00103000000<br>c Ceiling -5 dB             |
| Unit Name/Description<br>Unit Location<br>Contact Name                                  | ->System Name<br>System Location<br>System Manager's Name                  |
| Serial Number                                                                           | Unique serial number of unit (Read Only)                                   |
| Production Date                                                                         | Date unit was produced (Read Only)                                         |
| Ethernet MAC Address                                                                    | Unique Internet MAC (Media Access Control) address of the unit (Read Only) |
| Factory Output Power<br>Adjust Ceiling                                                  | Factory-set value of output power ceiling. (Read Only).                    |
|                                                                                         |                                                                            |
| Unit Name/Description                                                                   | Name of unit (optional)                                                    |
| Unit Name/Description<br>Unit Location                                                  | Name of unit (optional)<br>Location of unit (optional)                     |

# **Assigning Unit Identification Information**

You can assign a name, location and contact name to units. This information will help you to distinguish units by physical location or by meaningful names rather than station rank only. Unit identification information is optional.

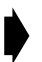

#### To assign or change unit identification information

1. From the Main Menu, select Unit Identification and press Enter. The Unit Identification menu is displayed.

Unit Identification
Serial Number
Production Date
Ethernet MAC Address
Factory Output Power Adjust Ceiling
Unit Name/Description
Unit Location
Contact Name
Unit Identification
Unit Location
System Manager's Name

- 2. Select Unit Name/Description and press Enter. The data field highlights.
- 3. Type in a new name or description.
- 4. Press Enter. The new name or description is displayed in the data field.
- 5. Select Unit Location and press Enter. The data field highlights.
- 6. Type the location of the unit.
- 7. Press Enter. The new location appears in the data field.
- 8. Select Contact Name and press Enter. The data field highlights.
- 9. Type a contact or manager name.
- 10. Press Enter. The new name appears in the entry field.
- 11. Press Esc to exit to the Main Menu.

# Hardware/Software Revision

# **Viewing System Revision Information**

The System Revision Information window shows the revision information of the unit including memory revision number, memory size and software revision number.

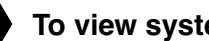

#### To view system revision information

From the Main Menu, select Hardware/Software Revision and press Enter. The System Revision ١. Information window is displayed. The menu is view only.

|                                              | System Revision Information                                                                                                    |
|----------------------------------------------|----------------------------------------------------------------------------------------------------|
| Hardware<br>ROM Size<br>RAM Size             | Rev 0.0.0 (4MB SDRAM, 4MB Intel Flash)<br>0x400000<br>0x400000                                                                                                    |
| Software                                     | Rev 0.0.0 (Wi-LAN AWE 120-24 WEBII)<br>June 26 2000 10:13:37<br>318452 Bytes                                                                                                    |
| FILE Maine                                   | FACIONI IMADE                                                                                                    |
|                                              |                                                                                                    |
|                                              |                                                                                                    |
| Hardware                                     | Revision number of the unit, the amount SDRAM and FLASH memory available in the unit                                                                                                    |
| Hardware<br>ROM Size                         | Revision number of the unit, the amount SDRAM and<br>FLASH memory available in the unit<br>Amount of Flash read-only memory in the unit = 4 MB                                                                                                    |
| Hardware<br>ROM Size<br>RAM Size             | Revision number of the unit, the amount SDRAM and<br>FLASH memory available in the unit<br>Amount of Flash read-only memory in the unit = 4 MB<br>Amount of random-access memory in the unit = 4MB                                                                                                    |
| Hardware<br>ROM Size<br>RAM Size<br>Software | Revision number of the unit, the amount SDRAM and<br>FLASH memory available in the unit<br>Amount of Flash read-only memory in the unit = 4 MB<br>Amount of random-access memory in the unit = 4MB<br>Revision number of the system image running on the unit,<br>the date of the revision, and the size of the image file (in this<br>example FACTORY-IMAGE is about 318 Kbytes) |

# System Software ROM Images

# **Viewing System Software ROM Images**

A ROM image is the software that a unit uses to operate. The System Software ROM Images window lists software images currently available in the unit. New images can be loaded into a unit's Flash ROM from an outside source such as a PC or EPROMs inside the unit that contain the software can be replaced. The example below shows that only the "Factory-Image" is available, however, in the future other images may be available. If required, you can obtain a new image file from Wi-LAN Technical Assistance Center and download it to your AWE unit—see *Appendix G: Upgrading Software*, page 153 for instructions. See *Setting Default System Image*, page 99 for instructions about selecting a default image.

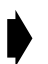

#### To view system software ROM images

1. From the Main Menu, select System Software ROM Images and press Enter. The System Software ROM Images window is displayed. The window is view only.

|   |               | Syst                                                   | em Software                                                 | ROM Image                                 | S                                          |                                                                |
|---|---------------|--------------------------------------------------------|-------------------------------------------------------------|-------------------------------------------|--------------------------------------------|----------------------------------------------------------------|
|   | File Name     | Revision                                               | Date                                                        | Time                                      | Size De                                    | fault Image                                                    |
|   | FACTORY-IMAGE | 0.0.0                                                  | Aug 24 2001                                                 | . 10 <b>:</b> 13 <b>:</b> 37              | 306524                                     | Current                                                        |
| F | ile Name      | Name(s) o<br>delete ima<br>Software, pa                | f system imag<br>ges you must<br>age 153                    | ge file(s) sto<br>use ftp. See            | ored in the<br>e Appendix                  | unit.To add or<br>G: Upgrading                                 |
| R | evision       | Revision ne<br>image is m<br>example, tl<br>number 0.0 | umber of the<br>odified, the re<br>ne first revisio<br>). I | system ima<br>evision num<br>on to the fi | age file. Eac<br>nber increa<br>le would n | ch time the system<br>uses by I unit. For<br>nake the revision |
| D | ate           | Date image                                             | e file was last                                             | revised                                   |                                            |                                                                |
| Т | ime           | Time imag                                              | e file was last                                             | revised                                   |                                            |                                                                |
| S | ize           | Size of ima                                            | ge file in byte                                             | es                                        |                                            |                                                                |
| D | efault Image  | Indicates w<br>power up.<br>default ima                | vhich image fi<br>See Setting De<br>ge                      | le is the de<br>efault Syster             | fault. Defa<br>n Image, pa                 | ult Image is used at<br>age 99 to modify                       |

# **System Current Status**

# **Viewing System Current Status**

The System Current Status window provides administration information such as the amount of time a unit has been running and login statistics.

#### To view system current status

1. From the Main Menu, select **System Current Status** and press **Enter**. The System Current Status window is displayed. The window is view only.

|                                                                                                    | System Current Status                                                                                                    |
|----------------------------------------------------------------------------------------------------|----------------------------------------------------------------------------------------------------|
| Cumulative Run-Time<br>Current Run-Time<br>Successful Logins<br>Unsuccessful Logins<br>Local User Logged In<br>Telnet User Logged In<br>FTP User Logged In | Days: 0 Hours: 7<br>Days: 0 00:38:38<br>16<br>1<br>Supervisor<br>n None<br>None                                              |
| Cumulative Run-Time                                                                                                    | Number of hours the system has been running since it<br>was manufactured—information is required for<br>maintenance purposes |
| Current Run-Time                                                                                                    | Time duration since the unit was last reset or power cycled                                                                  |
| Successful Logins                                                                                                    | Number of times the configuration menus have been successfully accessed                                                      |
| Unsuccessful Logins                                                                                                    | Number of times access to the configuration menus has failed                                                                 |
| Local User Logged In                                                                                                    | Access level of user currently logged into the configuration menus via the RS-232                                            |
| Telnet User Logged In                                                                                                    | Access level of user currently logged into the configuration menus via a telnet session                                      |
| FTP User Logged In                                                                                                    | Access level of user currently logged into the host FTP server                                                               |

# **Network Configuration**

Each AWE 120-24 unit in a system must have a valid Internet IP address and subnet mask to communicate via TCP/IP.You will need to know this information to remotely manage units.Your system administrator should be able to supply you with this information.

# Viewing Internet IP Addresses and Subnet Mask

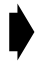

#### To view the Internet IP addresses and subnet mask

1. From the Main Menu, select **Network Configuration** and press **Enter**. The Network Configuration menu is displayed.

Network Configuration

| Internet IP Address               |        | 192.168.1.100 |
|-----------------------------------|--------|---------------|
| New IP Address (Reboot Reqd)      | ->     | 192.168.1.100 |
| Internet IP Subnet Mask           |        | 255.255.255.0 |
| Default Gateway IP Address        |        | 0.0.0.0       |
| SNMP NMS Trap IP Address          |        | 0.0.0.0       |
| MAC Filter Entry Age Time Minutes | (1-60) | 5             |

| Internet IP Address                      | IP address of unit                                                                                                    |
|------------------------------------------|----------------------------------------------------------------------------------------------------|
| New Internet IP Address<br>(Reboot Reqd) | New IP address of unit. Required when changing IP address                                                                                                    |
| Internet IP Subnet Mask                  | Number that is used to determine if a node is part of<br>LAN or whether a transmission must be handled by<br>router (the subnet mask is logically ANDed with the IP<br>address) |
| Default Gateway IP Address               | Address of main entry point into the network                                                                                                    |
| SNMP NMS Trap IP Address                 | NMS (network management system) trap address<br>Collects alarms and events and passes them to the<br>network administrator                                                      |
| MAC Filter Entry Age Time<br>Minutes     | Number of minutes after which the MAC (Media<br>Access Control) filter entry will expire                                                                                        |

# **Setting the Internet IP Address**

#### To set the new Internet IP address

1. From the Main Menu, select IP Network Configuration and press Enter. The Network Configuration menu is displayed.

|   | Network Configuration                                                                                                    |                                                               |
|---|----------------------------------------------------------------------------------------------------|---------------------------------------------------------------|
|   | Internet IP Address                                                                                                    | 192.168.1.100                                                 |
| • | New IP Address (Reboot Reqd) -<br>Internet IP Subnet Mask<br>Default Gateway IP Address<br>SNMP NMS Trap IP Address<br>MAC Filter Entry Age Time Minutes (1-60) | <pre>&gt; 192.168.1.100 255.255.255.0 0.0.0.0 0.0.0.0 5</pre> |

- 2. Select New IP Address and press Enter. The data field highlights.
- 3. Type the unique Internet IP address for the unit.
- 4. Press the **Enter** key. The new Internet IP address appears in the **New IP Address** (Reboot Reqd) field, but the old address remains in the Internet IP Address field.
- 5. To save the changes, reboot the unit or power the unit down and up.
- 6. Press **Esc** to exit to the Main Menu.

# Setting the IP Subnet Mask

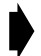

#### To set the default IP subnet address

- 1. From the Network Configuration menu, select Internet IP Subnet Mask and press Enter. The data field highlights.
- 2. Type the Internet IP subnet mask for the unit.
- 3. Press Enter The Internet IP subnet mask appears in the field and is assigned to the unit.
- 4. Press Esc to exit to the Main Menu.

# Setting the Default Gateway IP Address (future)

You can define the IP address of the system gateway. This address designates the main entry point into the network and is usually in the same subnetwork as the unit IP address.

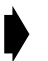

#### To set the default gateway IP address

- 1. From the Network Configuration menu, select **Network Configuration**. The Network Configuration menu is displayed.
- 2. Select Default Gateway IP Address and press Enter. The data field highlights.
- 3. Type the default gateway IP address for the unit.
- 4. Press Enter The default gateway IP address for the unit appears in the field.
- 5. Press Esc to exit to the Main Menu.

# Setting the SNMP NMS Trap IP Address (future)

The SNMP (System Network Management Protocol) NMS (Network Management System) Trap IP address identifies the IP address of the network manager. This address passes alarms or events from the unit to the network manager. The network manager can define the types of traps or alarms that will be forwarded to the IP address.

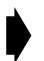

#### To set the SNMP NMS trap IP address

- 1. From the Network Configuration menu, select SNMP NMS Trap IP Address and press Enter. The data field highlights.
- 2. Type the SNMP NMS Trap IP address for the unit.
- 3. Press Enter The SNMP NMS Trap IP address appears in the entry field and is applied to the unit.
- 4. Press Esc to exit to the Main Menu.

# Setting the MAC Filter Entry Age Time Minutes

The MAC Filter Entry Age Time Minutes setting enables you to control the number of minutes after which the MAC (Media Access Control) filter will expire. This feature enables you to set the MAC time period of a unit to a value that is most compatible with the MAC time period of other devices on a network.

#### To set the MAC Filter minutes

- I. From the Network Configuration menu, select MAC Filter Entry Age Time Minutes and press Enter. The data field highlights.
- 2. Type a value from 1–60 and press **Enter**. The number of minutes appears in the entry field and is applied to the unit.
- 3. Press Esc to exit to the Main Menu.

# **IP Filter Configuration**

Two different IP filters are available: a packet filter, and an address filter. The IP packet filter determines which type of packets are allowed to pass through a unit. If the IP Packet Filter is OFF, the unit passes all packets. If the IP Packet Filter is ON, the unit passes only IP and ARP (Address Resolution Protocol) packets.

IP address filters are actually tables that contain lists of IP addresses. If an address is listed in the table, the unit will pass data packets to other IP addresses. If it is not listed, the unit will not pass data packets.

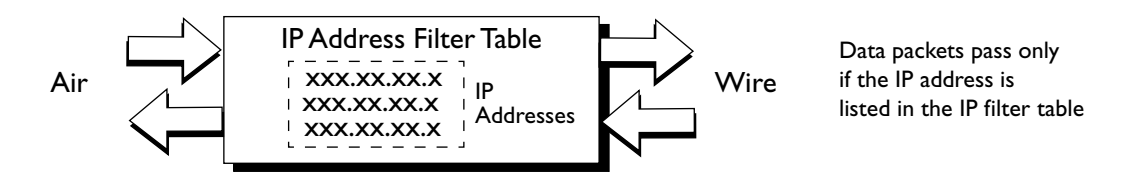

Each IP address filter is defined by a range and a base value. IP address filtering improves system security and helps manage data throughput.

# **Viewing IP Filter Configuration**

To view current IP filter configuration

1. From the Main Menu, select IP Filter Configuration and press Enter. The IP Filter Configuration menu is displayed.

| IP Filter Configuration                                                                    |               |              |       |  |  |
|--------------------------------------------------------------------------------------------|---------------|--------------|-------|--|--|
| IP Packet Filtering -> off<br>IP Address Filtering on<br>Default IP Address Filtering Pass |               |              |       |  |  |
| Filter Entry                                                                               | Range (0-255) | Base Address | State |  |  |
| 1                                                                                          | 10            | 123.110.1.1  | Pass  |  |  |
| 2                                                                                          | 0             | 0.0.0.0      | Pass  |  |  |
| 3                                                                                          | 0             | 0.0.0.0      | Pass  |  |  |
| 4                                                                                          | 0             | 0.0.0.0      | Pass  |  |  |
| 5                                                                                          | 0             | 0.0.0.0      | Pass  |  |  |
| 6                                                                                          | 0             | 0.0.0.0      | Pass  |  |  |
| 7                                                                                          | 0             | 0.0.0.0      | Pass  |  |  |
| 8                                                                                          | 0             | 0.0.0.0      | Pass  |  |  |
|                                                                                            |               |              |       |  |  |

| IP Packet<br>Filtering             | off (disabled)            | All packets are passed                                                                                                    |
|------------------------------------|---------------------------|----------------------------------------------------------------------------------------------------|
|                                    | on (enabled)              | Only IP (Internet Protocol) packets and ARP packets can pass                                                                                                    |
| IP Address<br>Filtering            | off (disabled)            | Packets from all LAN-side IP addresses can pass                                                                                                    |
|                                    | on (enabled)              | Packets from all LAN-side IP addresses are subject to IP filter                                                                                                    |
| Default IP<br>Address<br>Filtering | Pass<br>Block             | If IP Address Filtering is off, this item is inactive.<br>If IP Address Filtering is on, this item specifies the action to take<br>when either no filter entry applies or where there is a conflict<br>between filters. |
| Filter Entry                       | n= 1–8                    | Entry number of the filter. Up to eight filters can be created.                                                                                                    |
| Range                              | n = 0–255                 | Defines how many contiguous IP addresses are in the filter's list of addresses                                                                                                    |
| Base Address                       | n = lowest IP<br>Address  | Lowest numbered address on the filter's list of IP addresses                                                                                                    |
| State                              | Pass<br>Block<br>Disabled | Shows state of an individual filter. "Pass" allows packets to pass.<br>"Block" stops packets from passing. "Disabled" enables you to<br>make a particular filter inactive.                                              |

Two sample configurations below show how IP address-filtering works.

#### Example 1:

IP Filter Configuration IP Address Filtering IP Packet Filtering -> off on Default IP Address Filtering Pass Filter Entry Range (0-255) Base Address State --------------------1 100 192.168.1.1 Block 2 10 192.168.1.51 Pass

Filter 1 blocks all packets containing a LAN-side IP address in the range 192.168.1.1 to 192.168.1.100 inclusive.

Filter 2 passes all packets containing a LAN-side IP address in the range 192.168.1.51 to 192.168.1.60. Note that this range partially overlaps the range of Filter 1, resulting in a conflict between filters. When a conflict

occurs, the action specified by Default IP Address Filtering takes precedent, which is "Pass". Therefore all packets with IP addresses that "overlap" will be blocked.

All packets containing a LAN-side IP addresses not within either filter range are subject to the action specified by Default IP Address Filtering (passed).

#### Example 2:

| IP Filter Configuration                         |                                     |                         |          |  |
|-------------------------------------------------|-------------------------------------|-------------------------|----------|--|
| IP Packet Fil<br>IP Address Fi<br>Default IP Ad | tering<br>ltering<br>dress Filterin | -> off<br>on<br>g Block |          |  |
| Filter Entry                                    | Range (0-255)                       | Base Address            | State    |  |
| 1                                               | 50                                  | 192.168.1.1             | Pass     |  |
| 2                                               | 10                                  | 192.168.1.21            | Block    |  |
| 3                                               | 10                                  | 192.168.1.101           | Pass     |  |
| 4                                               | 2                                   | 192,168.1.105           | Block    |  |
| 5                                               | 10                                  | 192.168.1.150           | Disabled |  |

All packets containing a LAN-side IP addresses not within either filter range are subject to the action specified by Default IP Address Filtering (blocked).

Filter I passes all packets containing a LAN-side IP address in the range 192.168.1.1 - 192.168.1.50 (except for those IP addresses in the range specified in Filter 2).

Filter 2 blocks all packets with a LAN-side IP address in the range of 192.168.1.21 - 192.168.1.30,

Filter 3 passes all packets containing a LAN-side IP address in the range 192.168.1.101 - 192.168.1.110 (except for those IP addresses in the range specified in Filter Entry 4).

Filter 4 blocks all packets with a LAN-side IP address in the range of 192.168.1.105 - 192.168.1.106.

Filter 5 is disabled (not used).

All packets containing a LAN-side IP address for which no filter entry applies will be filtered.

**Note:** LAN-side IP address—If a packet arrives at the RF port, the LAN-side IP address is the destination IP address contained within the packet. If a packet arrives on the Ethernet port, the LAN-side IP address is the source IP address contained within the packet.

# **Enabling IP Packet Filtering**

IP Packet filtering should initially be set to off so you can start from a known state and observe changes that result from using the IP packet filter.

#### To enable or disable IP packet filtering

1. From the IP Filter Configuration menu, select IP Packet Filtering and press Enter. The data field highlights.

IP Filter Configuration ► IP Packet Filtering -> off IP Address Filtering on Default IP Address Filtering Block Filter Entry Range (0-255) Base Address State 1 100 192.168.1.1 Pass 2 10 192.168.1.51 Block

- 2. Scroll to choose on or off and press Enter to enable or disable packet filtering.
- 3. Press Esc to save the setting and exit to the Main Menu.

# **Enabling IP Address Filtering**

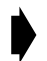

#### To enable IP address filtering

- 1. From the IP Filter Configuration menu, select IP Address Filtering and press Enter. The data field highlights.
- 2. Scroll to choose on or off and press Enter to enable or disable address filtering.
- 3. Press Esc to save the setting and exit to the Main Menu.

# Setting Default IP Address Filtering

This setting is inactive unless IP Address filtering has been enabled.

#### To set default IP address filtering

- 1. From the IP Filter Configuration menu, select **Default IP Address Filtering** and press **Enter**. The data field highlights.
- 2. Scroll to choose Pass or Block and press Enter.
- 3. Press **Esc** to save the setting and exit to the Main Menu.

# Setting Up IP Address Filter

#### To set up an IP address filter

1. From the IP Filter Configuration menu, select **Range** in the **Filter Entry I row** and press **Enter**. The data field in the Range column highlights.

| IP Filter Configuration                         |                                        |              |       |  |  |
|-------------------------------------------------|----------------------------------------|--------------|-------|--|--|
| IP Packet Fil<br>IP Address Fi<br>Default IP Ad | ltering<br>iltering<br>ddress Filterir |              |       |  |  |
| Filter Entry                                    | Range (0-255)                          | Base Address | State |  |  |
| 1                                               | > 100                                  | 0.0.0.0      | Pass  |  |  |
| 2                                               | 0                                      | 0.0.0.0      | Pass  |  |  |
| 3                                               | 0                                      | 0.0.0.0      | Pass  |  |  |
| 4                                               | 0                                      | 0.0.0.0      | Pass  |  |  |
| 5                                               | 0                                      | 0.0.0.0      | Pass  |  |  |
| 6                                               | 0                                      | 0.0.0.0      | Pass  |  |  |
| 7                                               | 0                                      | 0.0.0.0      | Pass  |  |  |
| 8                                               | 0                                      | 0.0.0.0      | Pass  |  |  |
|                                                 |                                        |              |       |  |  |

- 2. Type the **Range** (a number from 0–255) of the filter and press **Enter** to close the data field.
- 3. Press the down arrow key to select Base Address and press Enter. The data field highlights.
- 4. Type the IP base address and press Enter.
- 5. Press the down arrow key to select **State** and press **Enter**.
- 6. Scroll through the list and choose **Pass**, **Block** or **Disable**. Press **Enter** to save the setting.
- 7. To add another filter, press the down arrow key to go to the next filter entry number and fill in the data fields.
- 8. Press **Esc** to save the filter settings and exit to the Main Menu.

# **RF Station Configuration**

The RF Station Configuration menu enables you to choose the operating mode, run some tests and optimize the RF link. Four tests can be run from this menu: link monitor test, transmit test, receive test and RSSI test. You can optimize a link by setting the maximum remote distance to a remote and by controlling the rate of data throughput (throttling). You can also block a unit so that it cannot pass any data.

# **Viewing Current RF Station Configuration**

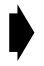

#### To view the current RF station configuration

1. From the Main Menu, select **RF** Station Configuration and press Enter. The RF Station Configuration menu is displayed.

| RF Station Configura                                                                                                    | tion                                                      |
|----------------------------------------------------------------------------------------------------|-----------------------------------------------------------|
| Operating Mode<br>RF Transmit Status<br>Link Monitor Period (0=OFF, 1-10000)<br>Test Mode Timer Minutes (1-1000)                                                        | -> Normal Mode<br>unblocked<br>0<br>5                     |
| Base Station Only Parameters<br>Maximum Remote Distance<br>Link Monitor Remote Station Rank                                                                             | 5 Km<br>1                                                 |
| Remote Station Only Parameters<br>Throttle Enable<br>Throttle Level (1-100)<br>Link Monitor/Output Power<br>User Output Power Adjust Ceiling<br>Signal Margin (6-31) dB | off<br>10 (640 kps)<br>Dynamic Output Power<br>-5 dB<br>6 |
| Current Output Power Level Adjust                                                                                                    | -21                                                       |

| Operating Mode      | Four modes are available: Normal Mode, Receive Test,<br>Transmit Test, and RSSI Test                                                                                                    |  |
|---------------------|----------------------------------------------------------------------------------------------------|--|
| RF Transmit Status  | Determines if data transmissions through the unit will be blocked or passed                                                                                                    |  |
| Link Monitor Period | Period determines the amount of test data that is used<br>to test the link. The smaller the number, the larger the<br>amount of test data and test data overhead. A non-<br>zero value starts the link monitor test |  |

| Test Mode Timer<br>Minutes          | Maximum time in minutes that a unit will be allowed to stay in test mode                                                                         |
|-------------------------------------|----------------------------------------------------------------------------------------------------|
| Maximum Remote<br>Distance          | Distance value compensates for polling delay due to large distances                                                                              |
| Link Monitor Remote<br>Station Rank | Rank (or ID number) of the remote that you want to test                                                                                          |
| Throttle Enable                     | Turns throttling (data throughput control) on or off                                                                                             |
| Throttle Level                      | Determines the data rate of a remote unit. When<br>throttling is enabled, the data rate passed is equal to<br>the throttling level times 64 kbps |
| Link Monitor/<br>Output Power       | Used to run Link Monitor test in Normal,Auto<br>Output Power or Dynamic Output Power mode.                                                       |
| User Output Power<br>Adjust Ceiling | Used to limit the maximum transmit power output for a remote unit.                                                                               |
| Signal Margin<br>(6-31) dB          | Desired transmit power safety margin measured with respect to the base station receive sensitivity theshold.                                     |

# Setting the Operating Mode

Four modes are available: Normal Mode, Receive Test, Transmit Test, and RSSI Test.

| Normal Mode      | Normal operating mode of a unit. Unit transmits and receives data in both<br>directions across the RF link.<br>Link Monitor test is run with the unit set to Normal mode. (You can view<br>the link statistics with Link Monitor Display.)                                                          |  |
|------------------|----------------------------------------------------------------------------------------------------|--|
| Receive<br>Test  | Receives test data only. Processes expected packet data and displays statistics on RS-232 monitor. Use this mode to test a unit's ability to receive data.                                                                                                    |  |
| Transmit<br>Test | Transmits test data only. Sends known packet data to the receiving unit. Use this mode to test a unit's abilty to transmit data.                                                                                                    |  |
| RSSI Test        | RSSI (Received Signal Strength Indicator) test-indicates signal strength. Unit receives known data packets and displays fade margin data on the Air LED. Use this mode to get a quick visual indication of the signal strength. See <i>Performing the RSSI Test</i> , page 57 for more information. |  |

# To set the operating mode

1. From the Main Menu, select **RF** Station Configuration and press Enter. The RF Station Configuration menu is displayed.

| RF Station Configura                                                                                                    | tion                                                      |
|----------------------------------------------------------------------------------------------------|-----------------------------------------------------------|
| Operating Mode<br>RF Transmit Status<br>Link Monitor Period (0=OFF, 1-10000)<br>Test Mode Timer Minutes (1-1000)                                                        | -> Normal Mode<br>unblocked<br>0<br>5                     |
| Base Station Only Parameters<br>Maximum Remote Distance<br>Link Monitor Remote Station Rank                                                                             | 5 Km<br>1                                                 |
| Remote Station Only Parameters<br>Throttle Enable<br>Throttle Level (1-100)<br>Link Monitor/Output Power<br>User Output Power Adjust Ceiling<br>Signal Margin (6-31) dB | off<br>10 (640 kps)<br>Dynamic Output Power<br>-5 dB<br>6 |
| Current Output Power Level Adjust                                                                                                    | -21                                                       |

2. Select **Operating Mode** and press **Enter**. The data field highlights.

- 3. Press the arrow keys to select the desired mode: Normal mode, Transmit mode, Receive mode, or RSSI mode.
- Press Enter. The screen clears, and the Mode LED on the unit is ON. The color of the Mode LED indicates the current mode: Normal Mode = off, Transmit Test = red, Receive Test = green and RSSI Test = orange.
- 5. To exit a mode, briefly disconnect the power **or** press and hold the Mode button on the rear panel of the unit. The Mode LED goes off (Normal mode) and the Login menu is displayed.
- **Note:** The operating mode can also be set with the Mode button on the back of the AWE. See Setting Operating Mode with the Mode Button, page 104 for more information.

# **General Equipment Setup for Performing RF Tests**

The general equipment setup is shown below. The specific setup depends on the test you want to run.

- To perform the Normal Mode (Link Monitor) test you need to connect a PC to either the base station or a remote unit.
- To perform the Transmit Test or Receive Test you need at least one base station with PC, a remote station with PC, and an RF link between units. See *Establishing a Basic RF Link*, page 20 for instructions about establishing an RF link.
- To perform the RSSI test you need a PC for the unit that will transmit. The receiving unit does not require a PC. You can also run this test with the Mode button.

#### **General Equipment Setup**

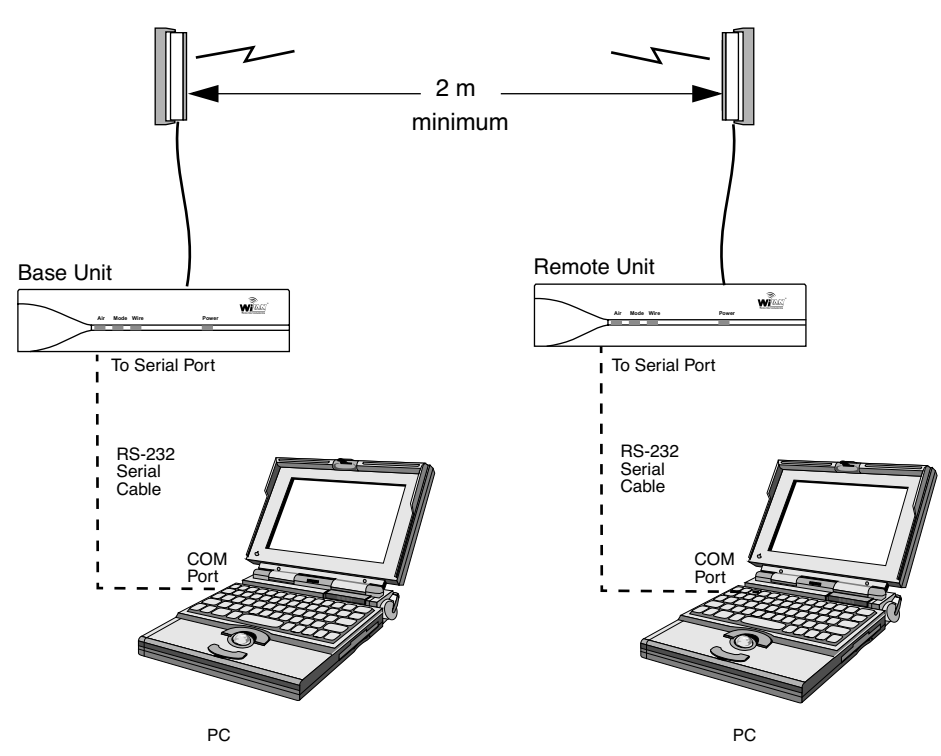

Before you run any tests, you should set the number of test minutes, as descibed below in Setting Test Mode Timer Minutes, page 51.

#### **Setting Test Mode Timer Minutes**

Before you run any of these tests, you should set the maximum time, in minutes, that a unit will be allowed to stay in test mode. When this time period expires, the AWE unit performs an automatic software reboot and returns to Normal mode. (Test mode timer minutes setting applies only to Transmit Test, Receive Test, and RSSI Test modes.)

**Note:** The test mode timer minutes can be changed only with this menu. This time period does not apply to Normal mode or the Link Monitor test. See *Setting Operating Mode with the Mode Button*, page 104.

#### To set test mode timer minutes

1. From the Main Menu, select **RF** Station Configuration and press Enter. The RF Station Configuration menu is displayed.

| RF Station Configuration                                                                                                    |
|----------------------------------------------------------------------------------------------------|
| Operating ModeNormal ModeRF Transmit StatusunblockedLink Monitor Period (0=OFF, 1-10000)0Test Mode Timer Minutes (1-1000)-> 10                                                               |
| Base Station Only ParametersMaximum Remote Distance5 KmLink Monitor Remote Station Rank1                                                                                                    |
| Remote Station Only ParametersThrottle EnableoffThrottle Level (1-100)1                                                                                                    |
| Remote Station Only ParametersThrottle EnableoffThrottle Level (1-100)10 (640 kps)Link Monitor/Output PowerDynamic Output PowerUser Output Power Adjust Ceiling-5 dBSignal Margin (6-31) dB6 |
| Current Output Power Level Adjust -21                                                                                                    |

- 2. Select Test Mode Timer Minutes and press Enter. The data field highlights.
- 3. Type the desired time in minutes (1-1000). (10 minutes is a suggested starting value.)
- 4. Press Enter.
- 5. Press **Esc** to exit to the Main Menu.

# Performing Link Monitor Test (Normal Mode)

The link monitor test can be run from either a base station or a remote unit that is set to Normal Mode. The test operates in parallel with the message stream, so it consumes some of the link's total data capacity. You can control the ratio of test data to message data (and thereby control the amount of test data overhead) by setting the link monitor period. See *Setting the Link Monitor Period*, page 59 for more information.

**Note:** Link monitor test stays in effect even if you power cycle or reboot units, so you must turn it off using the Link Monitor Period (0 = OFF) setting.

#### To perform Link Monitor test from a base station

- 1. Connect the test PC to the Serial port of the base station. See General Equipment Setup for Performing RF Tests, page 50.
- 2. Log in to the unit and go to the Main Menu.
- 3. Select **RF** Station Configuration and press Enter. The RF Station Configuration menu is displayed.

RF Station Configuration

| Operating Mode<br>RF Transmit Status<br>Link Monitor Period (0=OFF, 1-10000)<br>Test Mode Timer Minutes (1-1000)                                                        | -> Normal Mode<br>unblocked<br>0<br>5       |
|----------------------------------------------------------------------------------------------------|---------------------------------------------|
| Base Station Only Parameters<br>Maximum Remote Distance<br>Link Monitor Remote Station Rank                                                                             | 5 Km<br>1                                   |
| Remote Station Only Parameters<br>Throttle Enable<br>Throttle Level (1-100)<br>Link Monitor/Output Power<br>User Output Power Adjust Ceiling<br>Signal Margin (6-31) dB | off<br>10 (640 kps)<br>Normal<br>-5 dB<br>6 |
| Current Output Power Level Adjust                                                                                                    | -21                                         |

- 4. Select Operating Mode and press Enter. The data field highlights.
- 5. Press the arrow keys to select Normal mode and press Enter.
- 6. Select RF Transmit Status and press Enter. The data field highlights.
- 7. Press the arrow keys to select unblocked and press Enter.
- 8. Select Link Monitor Remote Station Rank and press Enter. The data field highlights.
- Type the rank of the remote unit that you want to link to and press Enter. (The rank is the identification number of the remote unit. The rank of a remote can be any number from 1 1000. See Setting the Station Rank, page 73.)
- 10. Select Link Monitor/Output Power and press Enter. Set it to Normal.

- 11. Select Link Monitor Period and press Enter. The data field highlights.
- 12. Type a link monitor period (1) and press **Enter**. Link Monitor starts as soon as a non-zero value is entered in the field. (A setting of 1 means that 50% of all data is test data.)
- 13. View the link statistics. From the Main Menu select Link Monitor Display and press Enter. The RF Link Monitor Statistics window is displayed.

RF Link Monitor Statistics Link Monitor Rank 1 Base to Remote BER 0.0E+00 0.0E+00 Remote to Base BER 0 Missed Packet Count 27 Base to Remote Env Power 28 Base to Remote Corr Power Remote to Base Env Power 29 Remote to Base Corr Power 30

14. Check for BER = 0.0E+00 and Corr Power between 15 – 50 dB. If the Corr Power is <15 dB the receive signal is probably too weak. If the power is >55 dB the receiving unit is probably saturated. See Viewing Link Monitor Statistics, page 103 for more information about Link Monitor Statistics.

If you have problems, ensure that the unit is configured to its basic default settings (see *Restoring Factory Configurations*, page 101) and reconfigure the unit, or contact Wi-LAN Technical Assistance Center.

- 15. When finished viewing link monitor statistics, disable Link Monitor to remove the test overhead data from the RF link. Select **RF** Station Configuration from the Main Menu and press **Enter**. The RF Station Configuration menu is displayed.
- 16. Select Link Monitor Period and press Enter. The field is highlighted.
- 17. Type 0 in the field and press Enter. The link monitor test ends.
- 18. Press Esc to exit.

#### To perform Link Monitor test from a remote unit

- 1. Connect the test PC to the Serial port of the remote unit. See General Equipment Setup for Performing RF Tests, page 50.
- 2. Log in to the unit and go to the Main Menu.

3. Select **RF** Station Configuration and press Enter. The RF Station Configuration menu is displayed.

| RF Station Configura                                                                                                    | ation                                                     |
|----------------------------------------------------------------------------------------------------|-----------------------------------------------------------|
| Operating Mode<br>RF Transmit Status<br>Link Monitor Period (0=OFF, 1-10000)<br>Test Mode Timer Minutes (1-1000)                                                        | -> Normal Mode<br>unblocked<br>0<br>5                     |
| Base Station Only Parameters<br>Maximum Remote Distance<br>Link Monitor Remote Station Rank                                                                             | 5 Km<br>1                                                 |
| Remote Station Only Parameters<br>Throttle Enable<br>Throttle Level (1-100)<br>Link Monitor/Output Power<br>User Output Power Adjust Ceiling<br>Signal Margin (6-31) dB | off<br>10 (640 kps)<br>Dynamic Output Power<br>-5 dB<br>6 |
| Current Output Power Level Adjust                                                                                                    | -21                                                       |

- 4. Select Operating Mode and press Enter. The data field highlights.
- 5. Press the arrow keys to select Normal mode and press Enter.
- 6. Select RF Transmit Status and press Enter. The data field highlights.
- 7. Press the arrow keys to select unblocked and press Enter.
- 8. Select Link Monitor Remote Station Rank and press Enter. The data field highlights and the remote automatically connects with the base station.
- 9. Select Link Monitor/Output Power and press Enter. Set it to Normal.
- 10. Select Link Monitor Period and press Enter. The data field highlights.
- 11. Type a link monitor period (1) and press **Enter**. Link Monitor starts as soon as a non-zero value is entered in the field. (A setting of 1 means that 50% of all data is test data.)

12. View the link statistics. From the Main Menu select Link Monitor Display and press Enter. The RF Link Monitor Statistics window is displayed.

RF Link Monitor Statistics Link Monitor Rank 1 Base to Remote BER 0.0E+00 Remote to Base BER 0.0E+00 Missed Packet Count 0 Base to Remote Env Power 27 Base to Remote Corr Power 28 29 Remote to Base Env Power Remote to Base Corr Power 30

13. Check for BER = 0.0E+00 and Corr Power between 15 – 50 dB. If the Corr Power is <15 dB the receive signal is probably too weak. If the power is >55 dB the receiving unit is probably saturated. See Viewing Link Monitor Statistics, page 103 for more information about Link Monitor Statistics.

If you have problems, ensure that the unit is configured to its basic default settings (see *Restoring Factory Configurations*, page 101) and reconfigure the unit or contact Wi-LAN customer support.

- 14. When you finish viewing link monitor statistics, disable Link Monitor to remove the test overhead data from the RF link. Select **RF** Station Configuration from the Main Menu and press **Enter**. The RF Station Configuration menu is displayed.
- 15. Select Link Monitor Period and press Enter. The field is highlighted.
- 16. Type 0 in the field and press Enter. The link monitor test ends.
- 17. Press Esc to exit.
- **Note:** When testing, it is possible to run the link monitor in both directions over one link by enabling link monitor on the base and the remote at the same time. This situation should be avoided during normal operation because it causes needless overhead.

# **Performing Transmit and Receive Tests**

When performing transmit or receive tests, one unit is set up to operate in Transmit Test mode and the other unit is set up to operate in Receive Test mode. The transmitting unit sends packets of known data to the receiving unit. The receiving unit analyzes the data and displays link statistics on the PC connected to the Serial port.

#### To set up the transmit unit

- I. Connect a PC to the Serial port of the unit.
- 2. Log in to the unit and go to the Main Menu.
- 3. From the Main Menu, select **RF** Station Configuration and press Enter. The RF Station Configuration menu is displayed.
- 4. Select Operating Mode and press Enter. The field highlights.
- 5. Select **Transmit Test** and press **Enter**. The Mode LED on the unit is **red**, indicating that the unit is transmitting.

#### To set up the receive unit

- I. Connect a PC to the Serial port of the unit.
- 2. Log in to the unit and go to the Main Menu.
- 3. From the Main Menu, select **RF** Station Configuration and press Enter. The RF Station Configuration menu is displayed.
- 4. Select Operating Mode and press Enter. The field highlights.
- 5. Select **Receive Test** and press **Enter**. The Mode LED on the turns **green**, indicating that the unit is receiving. The link statistics are displayed on the receiving unit. Alternating lines of statistics across the screen indicate that data is incoming. See the following example.

#### Link Statistics Example

| Previous<br>Sample | - BER = 0.0E+00, MPC = 0, EnvP = 63, CorrP = 63<br>BER = 0.0E+00, MPC = 0, EnvP = 63, CorrP = 63 |  |
|--------------------|--------------------------------------------------------------------------------------------------|--|
| Sample             | Bit Error Rate Missed Envelope Power Correlation Power<br>Packet Count                           |  |
| BER                | Bit Error Rate                                                                                   |  |
| MPC                | Missed Packet Count                                                                              |  |
| EnvP               | Envelope Power—the power of the received signal inlcuding noise, measured in dB (0–63)           |  |
| CorrP              | Correlation Power—the power of the received signal, excluding noise, measured in dB (0–63)       |  |

6. Check for BER = 0.0E+00 and CorrP between 15 – 50 dB. If the CorrP is <15 dB the receive signal is probably too weak. If the power is >55 dB the receiving unit is probably saturated. If you have problems ensure that the unit is configured to its basic default settings (see Restoring Factory)

Configurations, page 101) and reconfigure the unit, or contact Wi-LAN customer support.

7. To end the test, briefly disconnect power from the unit or press and hold the Mode button to return to Normal mode.

# Performing the RSSI Test

RSSI mode is used to measure the signal strength (fade margin) of a system. When running the test between two units, the transmit unit is set to Transmit Test mode (using either the RF Station Configuration menu or the Mode button). The receive unit is put into RSSI Test mode (using either the RF Station Configuration menu or the Mode button). The Air LED on the receiving unit indicates the fade margin.

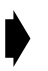

#### To run the RSSI test

- 1. Put the receiving unit into RSSI mode. See Setting the Operating Mode, page 49 or Setting Operating Mode with the Mode Button, page 104. The Mode LED is **orange** when the unit is in RSSI mode.
- 2. Put the transmiting unit into Transmit Test mode. The Mode LED on the unit is **red**, indicating that the unit is in transmit mode. See Setting the Operating Mode, page 49 or Setting Operating Mode with the Mode Button, page 104.
- 3. Observe the color of the Air LED on the receiving unit. The Air LED is **green** when the signal strength is acceptable.

| Air LED Color | Signal Strength                                  |
|---------------|--------------------------------------------------|
| Green         | Reliable signal—greater than 15 dB fade margin   |
| Orange        | Marginal signal—between 11 and 15 dB fade margin |
| Red           | Poor signal—less than 10 dB fade margin          |
| Blank         | No signal at all                                 |

4. To exit from the test, briefly disconnect power from the unit or press and hold the Mode button to return to Normal mode.

# Setting the RF Transmit Status

This setting can block a unit (or link) from carrying data traffic. It is used to disable units and to discontinue service to customers if necessary.

#### To set RF transmit status

1. From the Main Menu, select **RF** Station Configuration and press Enter. The RF Station Configuration menu is displayed.

RF Station Configuration Operating Mode Normal Mode ► RF Transmit Status -> unblocked Link Monitor Period (0=OFF, 1-10000) 0 Test Mode Timer Minutes (1-1000) 5 Base Station Only Parameters Maximum Remote Distance 5 Km Link Monitor Remote Station Rank 1 Remote Station Only Parameters Throttle Enable off Throttle Level (1-100) 10 (640 kps) Link Monitor/Output Power Dynamic Output Power User Output Power Adjust Ceiling -5 dB Signal Margin (6-31) dB 6 Current Output Power Level Adjust -21

- 2. Select RF Transmit Status and press Enter. The data field highlights.
- 3. Select a setting.

| unblocked | Unit passes data in both directions(default setting) |
|-----------|------------------------------------------------------|
| blocked   | Will not pass data in either direction               |

- 4. Press Enter.
- 5. Press Esc to exit to the Main Menu.
# **Setting the Link Monitor Period**

The Link Monitor Period determines the ratio of test data to message data that is sent when you run the link monitor test. The higher the period number, the smaller the ratio of test data to message data. The following diagram shows the ratios of test data to link data

#### **Link Monitor Period Settings**

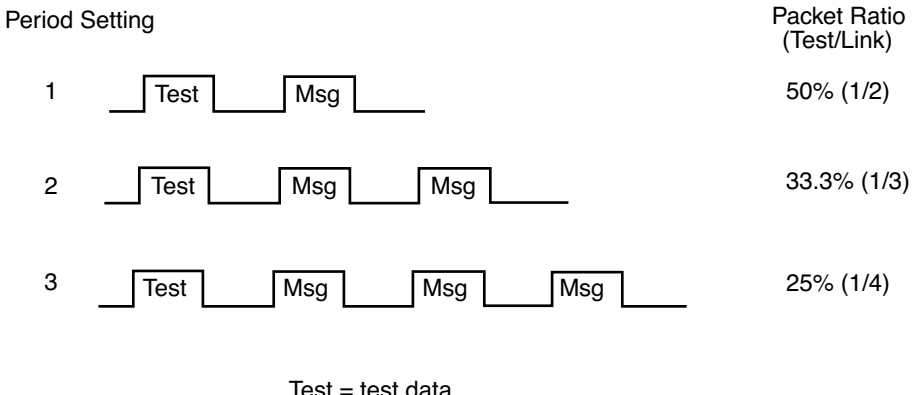

Test = test data Msg = message data

See Performing Link Monitor Test (Normal Mode), page 52 for information about running the Link Monitor test.

# To set Link Monitor Period

| RF Station Configuration                                                                                                    |
|----------------------------------------------------------------------------------------------------|
| Operating ModeNormal ModeRF Transmit StatusunblockedLink Monitor Period (0=OFF, 1-10000)-> 1Test Mode Timer Minutes (1-1000)5                                                                |
| Base Station Only ParametersMaximum Remote Distance5 KmLink Monitor Remote Station Rank1                                                                                                    |
| Remote Station Only ParametersThrottle EnableoffThrottle Level (1-100)10 (640 kps)Link Monitor/Output PowerDynamic Output PowerUser Output Power Adjust Ceiling-5 dBSignal Margin (6-31) dB6 |
| Current Output Power Level Adjust -21                                                                                                    |

- 2. Select Link Monitor Period and press Enter. The data field highlights.
- 3. Type the period setting (0=OFF, 1-10000)
- 4. Press Enter. The test starts as soon as a non-zero value is entered.
- 5. Press Esc to exit to the Main Menu.

### Setting Maximum Remote Distance (Base Station Only)

The Maximum Remote Distance setting is used to optimize dynamic polling by compensating for time delays caused by long distances between the sending unit and the receiving unit.

#### ! Important

# In the base unit, the Maximum Remote Distance should always be set to the distance between the base and the farthest remote.

#### To set the maximum remote distance

|                                  | RF Station C                                                                                                    | Configuration | l                                                                |
|----------------------------------|----------------------------------------------------------------------------------------------------|---------------|------------------------------------------------------------------|
| Oj<br>Ri<br>Li<br>Te             | perating Mode<br>F Transmit Status<br>ink Monitor Period (0=OFF, 1<br>est Mode Timer (1-1000)mins                                                                                             | -10000)       | Normal Mode<br>unblocked<br>0<br>5                               |
| Ma<br>Li                         | ase Station Only Parameters<br>aximum Remote Distance<br>ink Monitor Remote Station R                                                                                                    | -><br>lank    | 5 Km<br>1                                                        |
| Re<br>Ti<br>L:<br>U:<br>S:<br>Ct | emote Station Only Parameter<br>hrottle Enable<br>hrottle Level (1-100)<br>ink Monitor/Output Power<br>ser Output Power Adjust Ceil<br>ignal Margin (6-31) dB<br>urrent Output Power Level Ad | ing<br>Jjust  | off<br>10 (640 kps)<br>Dynamic Output Power<br>-5 dB<br>6<br>-21 |

- 2. Select Maximum Remote Distance and press Enter. The data field highlights.
- 3. Press the arrow keys to set the distance of the furthest remote unit (5 km increments are used).
- 4. Press Enter.
- 5. Press Esc to exit to the Main Menu.

### **Setting Link Monitor Remote Station Rank**

When you run the Link Monitor Test from a base station, you need to specify the rank (ID number) of the remote that you want to test. When you run the link monitor test from a remote, there is only one base, so the rank number does not need to be entered.

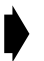

#### To set the link monitor remote station rank

| RF Station Co                                                                                                    | nfiguration                                                  |
|----------------------------------------------------------------------------------------------------|--------------------------------------------------------------|
| Operating Mode<br>RF Transmit Status<br>Link Monitor Period (0-OFF, 1-<br>Test Mode Timer Minutes (1-100                                                              | Normal Mode<br>unblocked<br>10000) 0<br>0) 5                 |
| Base Station Only Parameters<br>Maximum Remote Distance<br>Link Monitor Remote Station Ra                                                                             | 5 Km<br>nk -> 1                                              |
| Remote Station Only Parameters<br>Throttle Enable<br>Throttle Level (1-100)<br>Link Monitor/Output Power<br>User Output Power Adjust Ceili<br>Signal Margin (6-31) dB | off<br>10 (640 kps)<br>Dynamic Output Power<br>ng -5 dB<br>6 |
| Current Output Power Level Adj                                                                                                    | ust -21                                                      |

- 2. Select Link Monitor Remote Station Rank and press Enter. The data field highlights.
- 3. Type the station rank (ID#) of the remote to test.
- 4. Press Enter.
- 5. Press Esc to exit to the Main Menu.

# Adjusting Throttling (Remote Station Only)

Throttling enables you to control the rate that data passes though a remote, so data throughput can be adjusted to make the data rate compatible with the rest of the system. Throttling restricts the flow of data from air to wire or from wire to air. When throttling is enabled, the amount of data passed is equal to the throttling level times 64 kbps, to a maximum of 6.4 Mbps. Throttling applies to both down link and up link traffic, so a throttle level of 1 means the unit will pass 64 kbps in each direction. A throttle level of 50 means that 50 x 64 kbps will be passed. When throttling is disabled, the unit uses the maximum available bandwidth. The default setting is to disable throttling.

### To enable throttling

1. From the Main Menu, select **RF** Station Configuration and press Enter. The RF Station Configuration menu is displayed.

| RF Station Configurati                                                                                       | on                                                          |
|----------------------------------------------------------------------------------------------------|-------------------------------------------------------------|
| Operating Mode<br>RF Transmit Status<br>Link Monitor Period (0=OFF, 1-10000)<br>Test Mode Timer (1-1000)mins | Normal Mode<br>unblocked<br>0<br>5                          |
| Base Station Only Parameters<br>Maximum Remote Distance<br>Link Monitor Remote Station Rank                  | 5 Km<br>1                                                   |
| Remote Station Only Parameters<br>Throttle Enable                                                            | > off<br>10 (640 kps)<br>Dynamic Output Power<br>-5 dB<br>6 |
| Current Output Power Level Adjust                                                                            | -21                                                         |

- 2. Select Throttle Enable and press Enter. The data field highlights.
- 3. Scroll to select on or off, and press Enter.
- 4. Press **Esc** to exit to the Main Menu.

#### To set the throttle level

- I. Set Throttle Enable to on, then select **Throttle Level** from the RF Conguration menu and press **Enter**. The data field highlights.
- 2. Type a value from 1-100 to select the data throughput rate (where  $1 = 1 \times 64$  kbps,  $100 = 100 \times 64$  kbps) and press **Enter**. The data throughput in kbps is displayed beside the throttle level.
- 3. Press Esc to exit to the Main Menu.

# Setting Tx Power Automatically (Remote Station Only)

Link Monitor/Output Power can be used to adjust a remote unit's Tx power automatically. Three modes of operation are available: *Normal* mode is used to run Link Monitor normally. Link Monitor tests the link and collects statistical information about link operation, which can be viewed with the *Link Statistics* screen. *Automatic Output Power* runs Link Monitor through one "cycle" and automatically adjusts Tx power based on measurements taken during that cycle. Power is automatically reduced by the unit if Tx power is too high and is increased if it is too low. *Dynamic Output Power* runs Link Monitor in the background and periodically adjusts Tx power in response to the current radio conditions and environment. The amount of bandwidth (test overhead) required by Link Monitor is set with *Link Monitor Period*. (See Setting the Link Monitor Period, page 59).

#### How Automatic Output Power Adjustment Works

Link Monitor tests a link by sending test packets and measuring the link's performance (in terms of BER and power). The results of the test can be used to automatically adjust Tx power. Automatic power level adjustment is explained below.

The maximum Tx power output (*factory-set power ceiling*) of a unit is set at factory and cannot be changed with configuation menus (for more information see *Unit Identification*, page 34). A *user-specified power ceiling* or limit can be set by the user using <code>User Output Power Adjust Ceiling</code> on the RF Station Configuration screen. The user-specified ceiling is the maximum Tx power level with which the user allows the unit to operate.

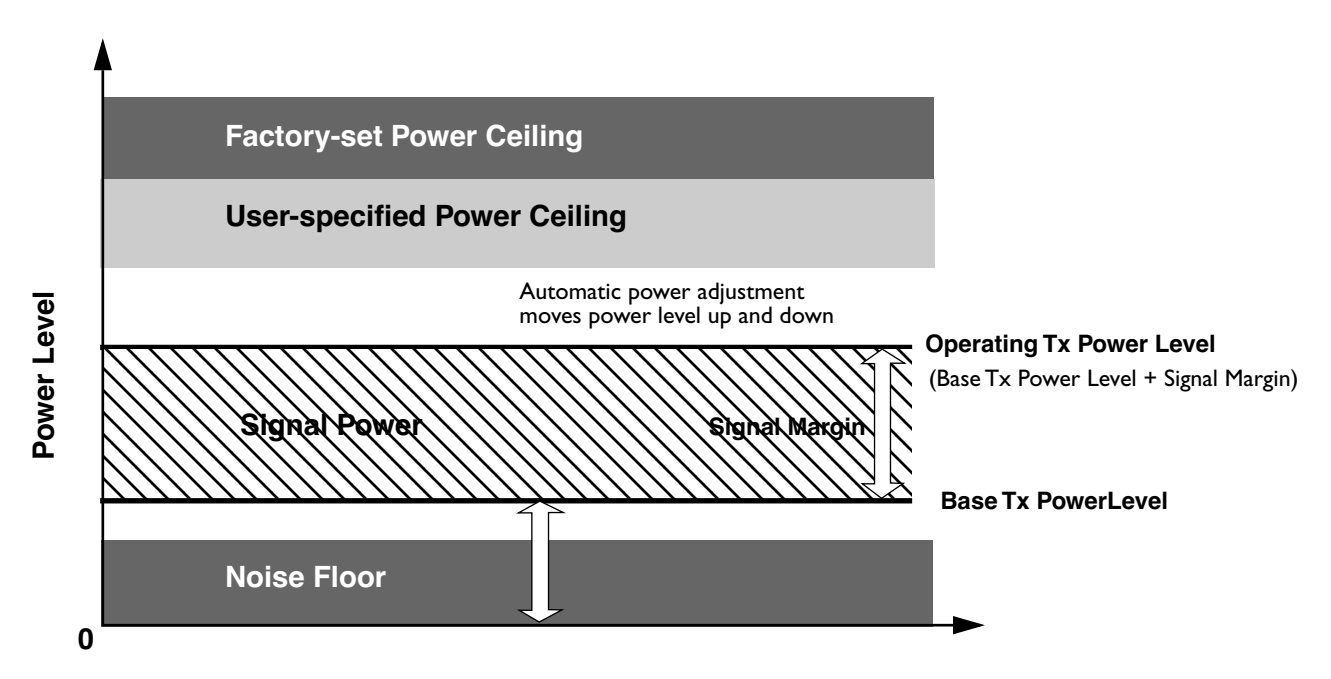

The noise floor is the power level below which signal quality deteriorates rapidly due to random radio interference causing the link to not function properly. Base Tx Power level is the starting power level or "base" from which the adjustment is made. The operating Tx Power level is the sum of the base power level and the signal margin (fade margin)—the signal margin is added to the Tx base power level and moves with it. Both the base power level and the signal margin can be adjusted to reach the operating power level.

When a unit adjusts the power level, it begins at the base power level and runs Link Monitor. If no bit errors occur and the power level is satisfactory, the unit automatically drops the Tx power level by one dB and runs

Link Monitor again. If no bit errors occur again and power level is adequate, it once again drops the Tx power level by a dB and runs Link Monitor. This process repeats until a power level occurs where no bit errors occur and power level is satisfactory. This level is the minimum power level required for operation and is displayed numerically by Current Output Power Level Adjust on the screen. When the unit reaches this level, Tx Power (seen on the Radio Module Configuration screen) is automatically reset to the new level. (Below this level, BER and power levels are unsatisfactory for data communication). If the intitial base Tx power level is below the noise floor, a unit will automatically increment the power level by one dB until the BER and power level become satisfactory.

In short, two methods of automatic power level adjustment are available: automatic and dynamic.

Automatic Power Output: Power is monitored and automatically adjusted once when the unit is powered up or rebooted.

**Dynamic Output Power:** Power is monitored and automatically adjusted **periodically** during regular operation. Some bandwidth for data is lost due to test packet overhead—the amount of overhead is determined by setting the *Link Monitor Period* (see Setting the *Link Monitor Period*, page 59).

**Note:** Tx Power Adjust on the Radio Module Configuration screen is used to set the initial or base Tx power level. After the level is set automatically, this value is automatically reset by the unit. The reset value can be read by viewing Current Output Power Level Adjust on the RF Station Configuration screen, or by viewing Tx Power Level Adjust on the Radio Module Configuration screen.

#### To set the link monitor/ output power

| RF Station Configura                                                                                                    | tion                                                         |
|----------------------------------------------------------------------------------------------------|--------------------------------------------------------------|
| Operating Mode<br>RF Transmit Status<br>Link Monitor Period (0=OFF, 1-10000)<br>Test Mode Timer (1-1000)mins                                                            | Normal Mode<br>unblocked<br>0<br>5                           |
| Base Station Only Parameters<br>Maximum Remote Distance<br>Link Monitor Remote Station Rank                                                                             | 5 Km<br>1                                                    |
| Remote Station Only Parameters<br>Throttle Enable<br>Throttle Level (1-100)<br>Link Monitor/Output Power<br>User Output Power Adjust Ceiling<br>Signal Margin (6-31) dB | off<br>10 (640 kps)<br>-> Dynamic Output Power<br>-5 dB<br>6 |
| Current Output Power Level Adjust                                                                                                    | -21                                                          |

- 2. Select Link Monitor/Output Power and press Enter. The data field highlights.
- 3. Scroll to choose Normal, Auto Power Output or Dynamic Output Power and press Enter where

| Normal                    | Tests packets are sent and received across an RF link and link<br>statistics are displayed (view with Link Monitor Statistics screen).<br>This mode can be used for both base and remote units.                                                              |
|---------------------------|----------------------------------------------------------------------------------------------------|
| Automatic Output<br>Power | Remote-only mode in which a remote unit's transmit power is<br>adjusted once after startup or reboot. While in this mode, Link<br>Monitor statistics display "N/A". After the transmit power is<br>determined, the unit automatically resets to Normal Mode. |
| Dynamic Output<br>Power   | Remote-only mode in which a remote unit's transmit power is<br>continuously monitored and adjusted to accommodate RF link<br>disturbances. While in this mode, Link Monitor statistics display<br>"N/A".                                                     |

4. Press Esc to exit to the Main Menu.

# Adjusting User Output Power Ceiling (Remote Station Only)

The output power ceiling is used to limit the maximum output transmit power of a remote unit. The value entered is the amount of attenuation in dB below the factory-set power ceiling.

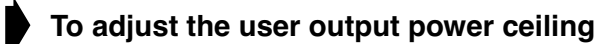

```
RF Station Configuration
                                       Normal Mode
Operating Mode
                                       unblocked
RF Transmit Status
Link Monitor Period (0=OFF, 1-10000)
                                      0
Test Mode Timer (1-1000)mins
                                       5
Base Station Only Parameters
Maximum Remote Distance
                                       5 Km
Link Monitor Remote Station Rank
                                      1
Remote Station Only Parameters
Throttle Enable
                                      off
Throttle Level (1-100)
                                      10 (640 kps)
Link Monitor/Output Power
                                  Dynamic
-> -5 dB
                                      Dynamic Output Power
User Output Power Adjust Ceiling
Signal Margin (6-31) dB
                                        6
Current Output Power Level Adjust
                                       -21
```

- 2. Select User Output Power Adjust Ceiling and press Enter. The data field highlights.
- 3. Press the down arrow key to scroll through the list. Select a values from 0 db (no power attenuation) to -31 dB (maximum power attenuation) and press **Enter**.
- 4. Press Esc to exit to the Main Menu.

# Setting Signal Margin (Remote Station Only)

The signal margin is the output transmit power (measured in dB) desired for a remote unit with respect to the base station's receive sensitivity threshold). This value is used by Output Power Control test modes to set the transmit power.

For example, if set to 10 dB, an Output Power Control test mode will attempt to adjust the output transmit power to a level at which the received signal at the base station is 10 dB greater than receiver sensitivity threshold.

#### To set the signal margin

| RF Station Configurat                                                                                                    | ion                                                       |
|----------------------------------------------------------------------------------------------------|-----------------------------------------------------------|
| Operating Mode<br>RF Transmit Status<br>Link Monitor Period (0=OFF, 1-10000)<br>Test Mode Timer (1-1000)mins                                                            | Normal Mode<br>unblocked<br>O<br>5                        |
| Base Station Only Parameters<br>Maximum Remote Distance<br>Link Monitor Remote Station Rank                                                                             | 5 Km<br>1                                                 |
| Remote Station Only Parameters<br>Throttle Enable<br>Throttle Level (1-100)<br>Link Monitor/Output Power<br>User Output Power Adjust Ceiling<br>Signal Margin (6-31) dB | off<br>10 (640 kps)<br>Dynamic Output Power<br>-5 dB<br>6 |
| Current Output Power Level Adjust                                                                                                    | -21                                                       |

- 2. Select Signal Margin and press Enter. The data field highlights.
- 3. Enter the ceiling value (from 6 to 31 dB) and press Enter.
- 4. Press **Esc** to exit to the Main Menu.

# **Viewing Current Output Power Level Adjust**

Current Output Power Level Adjust is a view-only item. It displays the current Tx power level, which was initially set using Tx Power Level Adjust (see Adjusting the Tx Power Level, page 78) and which is set automatically when performing an Automatic Output Power adjustment or Dynamic Output Power adjustment (see Setting Tx Power Automatically (Remote Station Only), page 63).

#### To view the current output power

| RF Station Configuratio                                                                                                    | on                                                        |
|----------------------------------------------------------------------------------------------------|-----------------------------------------------------------|
| Operating Mode<br>RF Transmit Status<br>Link Monitor Period (0=OFF, 1-10000)<br>Test Mode Timer (1-1000)mins                                                            | Normal Mode<br>unblocked<br>0<br>5                        |
| Base Station Only Parameters<br>Maximum Remote Distance<br>Link Monitor Remote Station Rank                                                                             | 5 Km<br>1                                                 |
| Remote Station Only Parameters<br>Throttle Enable<br>Throttle Level (1-100)<br>Link Monitor/Output Power<br>User Output Power Adjust Ceiling<br>Signal Margin (6-31) dB | off<br>10 (640 kps)<br>Dynamic Output Power<br>-5 dB<br>6 |
| Current Output Power Level Adjust                                                                                                    | -21                                                       |

- 2. Read the current power level.
- 3. Press Esc to exit to the Main Menu.

# **Radio Module Configuration**

The Radio Module Configuration menu is used to change several key parameters, including station type, station rank and security passwords. Because these settings can affect service, they are changed in three progessive stages: new, current, and flash. (New and current are for temporary storage, while flash is for long-term storage.) The general procedure for changing settings with the Radio Module Configuration menu follows.

- 1. View the current Radio Module Configuration menu. See Viewing the Radio Module Configuration, page 69.
- 2. Select Config Test Minutes. To begin, enter a time of 15–20 minutes. See Setting Config Test Minutes, page 71.
- 3. Select a parameter and, if necessary, change the value in the "New" column.
- 4. After making changes, select Reboot New RF Configuration and press Enter. The unit reboots and the "New" settings become the "Current" settings of the unit. See Rebooting and Saving RF Module Configurations, page 86.
- 5. If the unit operates as expected, you can save the current settings to "Flash". See Rebooting and Saving RF Module Configurations, page 86.

If current settings *do not* operate as expected, do not save them to "Flash". Change the current settings or wait for the **Config Test Minutes** time period to expire. At expiry, the unit will automatically reboot and revert to the last-saved flash memory settings. See *Rebooting and Saving RF Module Configurations*, page 86.

# Viewing the Radio Module Configuration

#### To view the current radio module configuration

|                       | Radi       | o Module Confi | guration    |             |
|-----------------------|------------|----------------|-------------|-------------|
|                       |            | New            | Current     | Flash       |
| Station Type          |            | Remote Unit    | Remote Unit | Remote Unit |
| Station Rank (1-1000) | 1          | 1              | 1           | 1           |
| Center Frequency      |            | 2.4400 GHz     | 2.4400 GHz  | 2.4400 GHz  |
| Security Password 1   | (Hex)      | 1              | 1           | 1           |
| Security Password 2   | (Hex)      | 10             | 10          | 10          |
| Security Password 3   | (Hex)      | 100            | 100         | 100         |
| Security Password 4   | (Hex)      | 1000           | 1000        | 1000        |
| Security Password 5   | (Hex)      | 10000          | 10000       | 10000       |
| Scrambling Code       | (Hex)      | 0              | 0           | 0           |
| Acquisition Code      | (0-15)     | 0              | 0           | 0           |
| Config Test Minutes   | (1-120)    | 30             | 30          | 30          |
| Tx Power Level Adjust | : ->       | 0 dB           | 0 dB        | 0 dB        |
| Base Station Only Par | cameters   |                |             |             |
| Repeater Mode         |            | off            | off         | off         |
| System Symmetry Type  |            | Asymmetric     | Asymmetric  | Asymmetric  |
| Dynamic Polling Level | L (1-100)  | 1              | 1           | 1           |
| Remote Station Only H | Parameters |                |             |             |
| Remote Unit RF Group  | (0-63)     | 0              | 0           | 0           |
|                       |            |                |             |             |
| Reboot New RF configu | uration    | Press Enter t  | o Execute   |             |
| Save Current Config t | to Flash   | Press Enter t  | o Execute   |             |
|                       |            |                |             |             |

| Station Type                    | Defines unit as either a base station or a remote station                                                                                                    |
|---------------------------------|----------------------------------------------------------------------------------------------------|
| Station Rank                    | For a base station, the number of remotes that the base polls<br>For a remote, the polling ID # of the remote                                                                                                    |
| Center Frequency                | Defines the channel the unit uses to transmit and receive                                                                                                    |
| Security Password n             | Password(s) for the unit                                                                                                    |
| Scrambling Code                 | Code used to scramble messages                                                                                                    |
| Acquisition Code                | Code used to reduce system-induced interferance in a multi-<br>sector system                                                                                                    |
| Config Test Minutes             | Amount of time before unit returns to its pre-configuration state                                                                                                    |
| Tx Power Level Adjust           | Reduces the power below maximum Tx power by the specified<br>amount in dB. This parameter determines the initial Tx power<br>level. The value resets automatically when automatic power level<br>adjustment is made. See Setting Tx Power Automatically (Remote<br>Station Only), page 63. |
| Repeater Mode                   | Sets up a base station to pass data to and from remotes rather than function as a control unit                                                                                                    |
| System Symmetry Type            | Defines the amount of priority the base unit has when polling the remotes                                                                                                    |
| Dynamic Polling Level           | Number of polling cycles that inactive remote units are ignored by the base station                                                                                                    |
| Remote Unit RF Group            | Identifies the goup number of the remote unit<br>Remote units with same RF group number can communicate<br>directly with each other                                                                                                    |
| Reboot new RF<br>configuration  | Reboots unit to save New settings as Current settings                                                                                                    |
| Save Current Config<br>to Flash | Stores current settings in flash memory                                                                                                    |

2. Press Esc to exit to the Main Menu.

# **Setting Config Test Minutes**

When changing Radio Module Configuration settings, you may enter settings that cause a unit or system to not function as expected. If this happens, you can return to the last-saved settings *if you first set the ConfigTest Minutes test period*. When this test period expires, the unit automatically reboots and returns to its last-saved flash memory settings. The time period can be fixed from 1 to 120 minutes.

**Tip:** To begin, enter a time period of 30 minutes. If the time period is too short, you will not have enough time to make configuration changes and save them to flash ROM. If the time period is long, you will have to wait a long time before the unit automatically reboots and restores the settings to the original flash ROM state.

#### To set the config test timeout period

|                             | Radi | o Module Conf | iguration   |             |
|-----------------------------|------|---------------|-------------|-------------|
|                             |      | New           | Current     | Flash       |
| Station Type                |      | Remote Unit   | Remote Unit | Remote Unit |
| Station Rank (1-1000)       |      | 1             | 1           | 1           |
| Center Frequency            |      | 2.4400 GHz    | 2.4400 GHz  | 2.4400 GHz  |
| Security Password 1 (Hex)   |      | 1             | 1           | 1           |
| Security Password 2 (Hex)   |      | 10            | 10          | 10          |
| Security Password 3 (Hex)   |      | 100           | 100         | 100         |
| Security Password 4 (Hex)   |      | 1000          | 1000        | 1000        |
| Security Password 5 (Hex)   |      | 10000         | 10000       | 10000       |
| Scrambling Code (Hex)       |      | 0             | 0           | 0           |
| Acquisition Code (0-15      | )    | 0             | 0           | 0           |
| ►Config Test Minutes (1-12) | 0)   | 30            | 30          | 30          |
| Tx Power Level Adjust       | ->   | 0 dB          | 0 dB        | 0 dB        |
| Base Station Only Paramete  | rs   |               |             |             |
| Repeater Mode               |      | off           | off         | off         |
| System Symmetry Type        |      | Asymmetric    | Asymmetric  | Asymmetric  |
| Dynamic Polling Level (1-1  | 00)  | 1             | 1           | 1           |
| Remote Station Only Parame  | ters |               |             |             |
| Remote Unit RF Group (0-63  | )    | 0             | 0           | 0           |
|                             |      |               |             |             |
| Reboot New RF configuratio  | n    | Press Enter   | to Execute  |             |
| Save Current Config to Fla  | sh   | Press Enter   | to Execute  |             |

- 2. Select Config Test Minutes and press Enter. The data field highlights.
- 3. Type the number of minutes (1-120) and press Enter. The number of minutes is stored in the New state.
- 4. Select Reboot New RF Configuration and press Enter. The unit reboots and the AWE 120-24 Login menu is displayed. The unit will now use the current settings to operate, for the length of time specified by the Current Test Minutes.
- 5. To save the current setting(s) to flash memory, log in, go to the Main Menu, and select Radio Module Configuration, Save Current Config to Flash. See Rebooting and Saving RF Module Configurations, page 86.
- 6. Press Esc to exit to the Main Menu.

# Setting the Station Type

Each unit must be set up as either a base station or a remote station. In a given system there is only one base station, but there can be numerous remote stations. (A base station can also be set up as a repeater base.) You define the unit as a base station or remote unit by setting the Station Type.

### To set the station type

|                       |           | New              | Current     | Flash       |
|-----------------------|-----------|------------------|-------------|-------------|
| Station Type          |           | Remote Unit      | Remote Unit | Remote Unit |
| Station Rank (1-1000) |           | 1                | 1           | 1           |
| Center Frequency      |           | 2.4400 GHz       | 2.4400 GHz  | 2.4400 GHz  |
| Security Password 1   | (Hex)     | 1                | 1           | 1           |
| Security Password 2   | (Hex)     | 10               | 10          | 10          |
| Security Password 3   | (Hex)     | 100              | 100         | 100         |
| Security Password 4   | (Hex)     | 1000             | 1000        | 1000        |
| Security Password 5   | (Hex)     | 10000            | 10000       | 10000       |
| Scrambling Code       | (Hex)     | 0                | 0           | 0           |
| Acquisition Code      | (0-15)    | 0                | 0           | 0           |
| Config Test Minutes   | (1-120)   | 30               | 30          | 30          |
| Tx Power Level Adjust | . –       | > 0 dB           | 0 dB        | 0 dB        |
| Base Station Only Par | ameters   |                  |             |             |
| Repeater Mode         |           | off              | off         | off         |
| System Symmetry Type  |           | Asymmetric       | Asymmetric  | Asymmetric  |
| Dynamic Polling Level | (1-100)   | 1                | 1           | 1           |
| Remote Station Only P | arameters |                  |             |             |
| Remote Unit RF Group  | (0-63)    | 0                | 0           | 0           |
| Reboot New RF configu | ration    | Press Enter      | to Execute  |             |
| Come Comment Confin t | - Dlach   | Division Balance |             |             |

- 2. Select Station Type and press Enter. The data field highlights.
- 3. Scroll to select the Station Type (base station or remote unit).
- 4. Press Enter. The new setting is displayed in the "New" column.
- 5. Select Reboot New RF Configuration and press Enter. The unit reboots and the AWE 120-24 Login menu is displayed. The unit now runs using the "Current" station type for the amount of time specified by the Current Test Minutes.
- 6. To save the current setting(s) to flash memory, log in, go to the Main Menu, and select Radio Module Configuration, Save Current Config to Flash. See Rebooting and Saving RF Module Configurations, page 86.
- 7. Press Esc to exit to the Main Menu.

# **Setting the Station Rank**

Station Rank is defined two different ways, which depend on the station type: For a base station, rank is the *total number of remotes* that a base will poll. For a remote unit, rank is a unique *polling ID number* that identifies a remote to a base station.

When it polls remotes, the base station begins polling at the remote with rank number I, then proceeds to the remote with rank number 2, then goes to the remote with rank number 3, and so on. The base continues polling remotes until it reaches the remote with the highest rank number. The base then repeats the polling cycle.

**Note:** Dynamic polling gives you some control over the polling process. See Setting Dynamic Polling Level (Base Station Only), page 82.

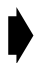

#### To set the station rank

| I                              | Radi | o Module Confi | guration    |             |
|--------------------------------|------|----------------|-------------|-------------|
|                                |      | New            | Current     | Flash       |
| Station Type                   |      | Remote Unit    | Remote Unit | Remote Unit |
| Station Rank (1-1000)          |      | 1              | 1           | 1           |
| Center Frequency               |      | 2.4400 GHz     | 2.4400 GHz  | 2.4400 GHz  |
| Security Password 1 (Hex)      |      | 1              | 1           | 1           |
| Security Password 2 (Hex)      |      | 10             | 10          | 10          |
| Security Password 3 (Hex)      |      | 100            | 100         | 100         |
| Security Password 4 (Hex)      |      | 1000           | 1000        | 1000        |
| Security Password 5 (Hex)      |      | 10000          | 10000       | 10000       |
| Scrambling Code (Hex)          |      | 0              | 0           | 0           |
| Acquisition Code (0-15)        |      | 0              | 0           | 0           |
| Config Test Minutes (1-120)    |      | 30             | 30          | 30          |
| Tx Power Level Adjust          | ->   | 0 dB           | 0 dB        | 0 dB        |
| Base Station Only Parameters   |      |                |             |             |
| Repeater Mode                  |      | off            | off         | off         |
| System Symmetry Type           |      | Asymmetric     | Asymmetric  | Asymmetric  |
| Dynamic Polling Level (1-100)  |      | 1              | 1           | 1           |
| Remote Station Only Parameters | S    |                |             |             |
| Remote Unit RF Group (0-63)    |      | 0              | 0           | 0           |
| Reboot New RF configuration    |      | Press Enter t  | to Execute  |             |
| Save Current Config to Flash   |      | Press Enter t  | to Execute  |             |

- 2. Select Station Rank (1-1000).
- 3. Type the rank (a number from I-1000) of the station.
- 4. Press Enter. The new setting is displayed in the "New" column.
- 5. Select Reboot New RF Configuration and press Enter. The unit reboots and the AWE 120-24 Login menu is displayed. The unit now runs using the "Current" rank for the amount of time specified by the Current Test Minutes.
- 6. To save the current setting(s) to flash memory, log in, go to the Main Menu, and select Radio Module Configuration, Save Current Config to Flash. See Rebooting and Saving RF Module Configurations, page 86.
- 7. Press **Esc** to exit to the Main Menu.

# **Setting the Center Frequency**

The center frequency defines the channel a unit uses to transmit and receive. To ensure communication between units, all units in a system must have the same center frequency value.

#### To set the center frequency

|                               |         |    | New           | Current     | Flash       |
|-------------------------------|---------|----|---------------|-------------|-------------|
| Station Type                  |         |    | Remote Unit   | Remote Unit | Remote Unit |
| Station Rank (1-1000)         |         |    | 1             | 1           | 1           |
| Center Frequency              |         |    | 2.4400 GHz    | 2.4400 GHz  | 2.4400 GHz  |
| Security Password 1           | (Hex)   |    | 1             | 1           | 1           |
| Security Password 2           | (Hex)   |    | 10            | 10          | 10          |
| Security Password 3           | (Hex)   |    | 100           | 100         | 100         |
| Security Password 4           | (Hex)   |    | 1000          | 1000        | 1000        |
| Security Password 5           | (Hex)   |    | 10000         | 10000       | 10000       |
| Scrambling Code               | (Hex)   |    | 0             | 0           | 0           |
| Acquisition Code              | (0-15)  |    | 0             | 0           | 0           |
| Config Test Minutes           | (1-120) |    | 30            | 30          | 30          |
| Tx Power Level Adjust         | -       | -> | 0 dB          | 0 dB        | 0 dB        |
| Base Station Only Par         | ameters |    |               |             |             |
| Repeater Mode                 |         |    | off           | off         | off         |
| System Symmetry Type          |         |    | Asymmetric    | Asymmetric  | Asymmetric  |
| Dynamic Polling Level (1-100) |         |    | 1             | 1           | 1           |
| Remote Station Only P         |         |    |               |             |             |
| Remote Unit RF Group          | (0-63)  |    | 0             | 0           | 0           |
| Reboot New RF configu         | ration  |    | Press Enter t | o Execute   |             |
| Save Current Config t         | o Flash |    | Press Enter t | o Execute   |             |

- 2. Select Center Frequency and press Enter. The data field highlights.
- 3. Scroll to select the RF center frequency to apply to all units in the network.
- 4. Press Enter. The new setting is displayed in the "New" column.
- 5. Select Reboot New RF Configuration and press Enter. The unit reboots and the AWE 120-24 Login menu is displayed. The unit now runs using the "Current" center frequency for the amount of time specified by the Current Test Minutes.
- 6. To save the current setting(s) to flash memory, log in, go to the Main Menu, and select Radio Module Configuration, Save Current Config to Flash. See Rebooting and Saving RF Module Configurations, page 86.
- 7. Press Esc to exit to the Main Menu.

# **Setting Security Passwords**

Passwords are always exchanged between units when they communicate with each other. A set of five security passwords is assigned to each unit. The set of passwords must be exactly the same for all units in a system. (A convenient, but non-secure option is to set all passwords to "0".) The more password levels you use, the greater the security of your system. For example, using a set of five different passwords will result in a highly secure system. All units in the same network must use the same set of security passwords.

#### To set security passwords

|                              | Radi | o Module Conf. | iguration   |             |
|------------------------------|------|----------------|-------------|-------------|
|                              |      | New            | Current     | Flash       |
| Station Type                 |      | Remote Unit    | Remote Unit | Remote Unit |
| Station Rank (1-1000)        |      | 1              | 1           | 1           |
| Center Frequency             |      | 2.4400 GHz     | 2.4400 GHz  | 2.4400 GHz  |
| ┏ Security Password 1 (Hex)  |      | 1              | 1           | 1           |
| Security Password 2 (Hex)    |      | 10             | 10          | 10          |
| Security Password 3 (Hex)    |      | 100            | 100         | 100         |
| Security Password 4 (Hex)    |      | 1000           | 1000        | 1000        |
| L Security Password 5 (Hex)  |      | 10000          | 10000       | 10000       |
| Scrambling Code (Hex)        |      | 0              | 0           | 0           |
| Acquisition Code (0-15)      |      | 0              | 0           | 0           |
| Config Test Minutes (1-120)  |      | 30             | 30          | 30          |
| Tx Power Level Adjust        | ->   | 0 dB           | 0 dB        | 0 dB        |
| Base Station Only Parameters |      |                |             |             |
| Repeater Mode                |      | off            | off         | off         |
| System Symmetry Type         |      | Asymmetric     | Asymmetric  | Asymmetric  |
| Dynamic Polling Level (1-100 | )    | 1              | 1           | 1           |
| Remote Station Only Paramete | rs   |                |             |             |
| Remote Unit RF Group (0-63)  |      | 0              | 0           | 0           |
| Report New RF configuration  |      | Press Enter    | to Execute  |             |
| Save Current Config to Flash |      | Press Enter    | to Execute  |             |

- 2. Select Security Password 1 and press Enter. The data field highlights.
- 3. Enter a password in Hex code and press Enter. The password is stored in the New state.
- 4. Select Security Password 2 and press Enter. The data field highlights.
- 5. Enter a different password in Hex code and press Enter. The password is stored in the New state.
- 6. Repeat this process until you complete all five password levels.
- 7. Select Reboot New RF Configuration and press Enter. The unit reboots and the AWE 120-24 Login menu is displayed. The unit now runs using the "Current" set of passwords for the amount of time specified by the Current Test Minutes.
- 8. To save the current setting(s) to flash memory, log in, go to the Main Menu, and select Radio Module Configuration, Save Current Config to Flash. See Rebooting and Saving RF Module Configurations, page 86.
- 9. Press Esc to exit to the Main Menu.

# Setting the Scrambling Code

To protect the privacy of a wireless link, units can scramble messages—the message content is rearranged so that messages are difficult to read by unintended receivers. The scrambling code determines how messages are scrambled by a unit. Only units with the same scrambling code as the originating unit can de-scramble and read the message. The scrambling code can be 0-32 bits long. All units in the same wireless network must have this setting set to the same value.

### To set scrambling codes

|                               | Rad     | dio | o Module Confi | guration    |             |
|-------------------------------|---------|-----|----------------|-------------|-------------|
|                               |         |     | New            | Current     | Flash       |
| Station Type                  |         |     | Remote Unit    | Remote Unit | Remote Unit |
| Station Rank (1-1000)         |         |     | 1              | 1           | 1           |
| Center Frequency              |         |     | 2.4400 GHz     | 2.4400 GHz  | 2.4400 GHz  |
| Security Password 1           | (Hex)   |     | 1              | 1           | 1           |
| Security Password 2           | (Hex)   |     | 10             | 10          | 10          |
| Security Password 3           | (Hex)   |     | 100            | 100         | 100         |
| Security Password 4           | (Hex)   |     | 1000           | 1000        | 1000        |
| Security Password 5           | (Hex)   |     | 10000          | 10000       | 10000       |
| -Scrambling Code              | (Hex)   |     | 0              | 0           | 0           |
| Acquisition Code              | (0-15)  |     | 0              | 0           | 0           |
| Config Test Minutes           | (1-120) |     | 30             | 30          | 30          |
| Tx Power Level Adjust         | -       | ->  | 0 dB           | 0 dB        | 0 dB        |
| Base Station Only Par         | ameters |     |                |             |             |
| Repeater Mode                 |         |     | off            | off         | off         |
| System Symmetry Type          |         |     | Asymmetric     | Asymmetric  | Asymmetric  |
| Dynamic Polling Level (1-100) |         |     | 1              | 1           | 1           |
| Remote Station Only P         |         |     |                |             |             |
| Remote Unit RF Group          | (0-63)  |     | 0              | 0           | 0           |
|                               |         |     |                |             |             |
| Reboot New RF configu         | ration  |     | Press Enter t  | o Execute   |             |
| Save Current Config t         | o Flash |     | Press Enter t  | o Execute   |             |

- 2. Select Scrambling Code and press Enter. The data field highlights.
- 3. Type the code.
- 4. Press Enter. The new setting is displayed in the "New" column.
- 5. Select Reboot New RF Configuration and press Enter. The unit reboots and the AWE 120-24 Login menu is displayed. The unit now runs using the "Current" scrambling code for the amount of time specified by the Current Test Minutes.
- 6. To save the current setting(s) to flash memory, log in, go to the Main Menu, and select Radio Module Configuration, Save Current Config to Flash. See Rebooting and Saving RF Module Configurations, page 86.
- 7. Press Esc to exit to the Main Menu.

# Setting the Acquisition Code

An acquisition code is a unique code contained within the preamble of a transmitted message. Units search the air for messages that begin with a particular acquisition code. Messages without the correct code are treated as interference and are rejected by a unit. Messages with the correct code are accepted and processed. Acquisition codes serve to isolate units from each other, especially when several units operate in close proximity or at the same frequency in a multiple-sector or multi-cell environment. All units in the same network must have the same acquisition code in order to communicate with each other.

### To set the acquisition code

|   | Radio Module Configuration |            |    |               |             |             |  |  |
|---|----------------------------|------------|----|---------------|-------------|-------------|--|--|
|   |                            |            |    | New           | Current     | Flash       |  |  |
|   | Station Type               |            |    | Remote Unit   | Remote Unit | Remote Unit |  |  |
|   | Station Rank (1-1000)      | 1          |    | 1             | 1           | 1           |  |  |
|   | Center Frequency           |            |    | 2.4400 GHz    | 2.4400 GHz  | 2.4400 GHz  |  |  |
|   | Security Password 1        | (Hex)      |    | 1             | 1           | 1           |  |  |
|   | Security Password 2        | (Hex)      |    | 10            | 10          | 10          |  |  |
|   | Security Password 3        | (Hex)      |    | 100           | 100         | 100         |  |  |
|   | Security Password 4        | (Hex)      |    | 1000          | 1000        | 1000        |  |  |
|   | Security Password 5        | (Hex)      |    | 10000         | 10000       | 10000       |  |  |
|   | Scrambling Code            | (Hex)      |    | 0             | 0           | 0           |  |  |
|   | Acquisition Code           | (0-15)     |    | 0             | 0           | 0           |  |  |
| - | Config Test Minutes        | (1-120)    |    | 30            | 30          | 30          |  |  |
|   | Tx Power Level Adjust      | 5          | -> | 0 dB          | 0 dB        | 0 dB        |  |  |
|   | Base Station Only Par      | rameters   |    |               |             |             |  |  |
|   | Repeater Mode              |            |    | off           | off         | off         |  |  |
|   | System Symmetry Type       |            |    | Asymmetric    | Asymmetric  | Asymmetric  |  |  |
|   | Dynamic Polling Level      | L (1-100)  |    | 1             | 1           | 1           |  |  |
|   | Remote Station Only H      | Parameters |    |               |             |             |  |  |
|   | Remote Unit RF Group       | (0-63)     |    | 0             | 0           | 0           |  |  |
|   |                            |            |    |               |             |             |  |  |
|   | Reboot New RF configu      | uration    |    | Press Enter t | o Execute   |             |  |  |
|   | Save Current Config t      | to Flash   |    | Press Enter t | o Execute   |             |  |  |

- 2. Select Acquisition Code and press Enter. The data field highlights.
- 3. Type the Acquisition code (0-15).
- 4. Press Enter. The new setting is displayed in the "New" column.
- 5. Select Reboot New RF Configuration and press Enter. The unit reboots and the AWE 120-24 Login menu is displayed. The unit now runs using the "Current" acquisition code for the amount of time specified by the Current Test Minutes.
- 6. To save the current setting(s) to flash memory, log in, go to the Main Menu, and select Radio Module Configuration, Save Current Config to Flash. See Rebooting and Saving RF Module Configurations, page 86.
- 7. Press Esc to exit to the Main Menu.

# Adjusting the Tx Power Level

Tx Power Level Adjust enables you to reduce the transmit power output level by up to 31 dB. For example, selecting a value of 0 sets the transmit power to maximum power, while selecting a value of -31 sets the transmit power to 31 dB below maximum power. The value is the initial Tx power level and is reset automatically when automatic power level adjustment is performed. See Setting Tx Power Automatically (Remote Station Only), page 63.

#### • To adjust the Tx power output level

| Radio Module Configuration   |     |               |             |             |  |  |  |  |
|------------------------------|-----|---------------|-------------|-------------|--|--|--|--|
|                              |     | New           | Current     | Flash       |  |  |  |  |
| Station Type                 |     | Remote Unit   | Remote Unit | Remote Unit |  |  |  |  |
| Station Rank (1-1000)        |     | 1             | 1           | 1           |  |  |  |  |
| Center Frequency             |     | 2.4400 GHz    | 2.4400 GHz  | 2.4400 GHz  |  |  |  |  |
| Security Password 1 (Hex)    |     | 1             | 1           | 1           |  |  |  |  |
| Security Password 2 (Hex)    |     | 10            | 10          | 10          |  |  |  |  |
| Security Password 3 (Hex)    |     | 100           | 100         | 100         |  |  |  |  |
| Security Password 4 (Hex)    |     | 1000          | 1000        | 1000        |  |  |  |  |
| Security Password 5 (Hex)    |     | 10000         | 10000       | 10000       |  |  |  |  |
| Scrambling Code (Hex)        |     | 0             | 0           | 0           |  |  |  |  |
| Acquisition Code (0-15)      |     | 0             | 0           | 0           |  |  |  |  |
| Config Test Minutes (1-120)  |     | 30            | 30          | 30          |  |  |  |  |
| Tx Power Level Adjust        | ->  | · 0 dB        | 0 dB        | 0 dB        |  |  |  |  |
| Base Station Only Parameters | 5   |               |             |             |  |  |  |  |
| Repeater Mode                |     | off           | off         | off         |  |  |  |  |
| System Symmetry Type         |     | Asymmetric    | Asymmetric  | Asymmetric  |  |  |  |  |
| Dynamic Polling Level (1-100 | ))  | 1             | 1           | 1           |  |  |  |  |
| Remote Station Only Paramete | ers |               |             |             |  |  |  |  |
| Remote Unit RF Group (0-63)  |     | 0             | 0           | 0           |  |  |  |  |
|                              |     |               |             |             |  |  |  |  |
| Reboot New RF configuration  |     | Press Enter t | to Execute  |             |  |  |  |  |
| Save Current Config to Flash | 1   | Press Enter t | to Execute  |             |  |  |  |  |

- 2. Select Tx Power Level Adjust and press Enter. The data field highlights.
- 3. Scroll through the list and press **Enter** to select a power attenuation level. Choose a value between 0 and -31, where 0 means no Tx power attenuation and -31 means Tx power is attenuated by 31 dB.
- 4. Press Enter. The new setting is displayed in the "New" column.
- 5. Select Reboot New RF Configuration and press Enter. The unit reboots and the AWE 120-58 Login menu is displayed. The unit now runs using the "Current" acquisition code for the amount of time specified by the Current Test Minutes.
- 6. To save the current setting(s) to flash memory, log in, go to the Main Menu, and select Radio Module Configuration, Save Current Config to Flash. See Rebooting and Saving RF Module Configurations, page 86.
- 7. Press Esc to exit to the Main Menu.

# Setting a Base to Repeater Mode (Base Station Only)

When repeater mode is enabled at a base station, the base acts as a repeater in addition to performing its normal base station functions. As a repeater, the base station receives incoming messages from remotes, stores them and broadcasts them to all remotes within RF range. Remotes belonging to the same RF group (with the same RF Group number) can communicate via the repeater. (See Setting Remote Unit RF Group, page 83 for information about RF groups.) The following diagram expains the process.

#### **Repeater Mode**

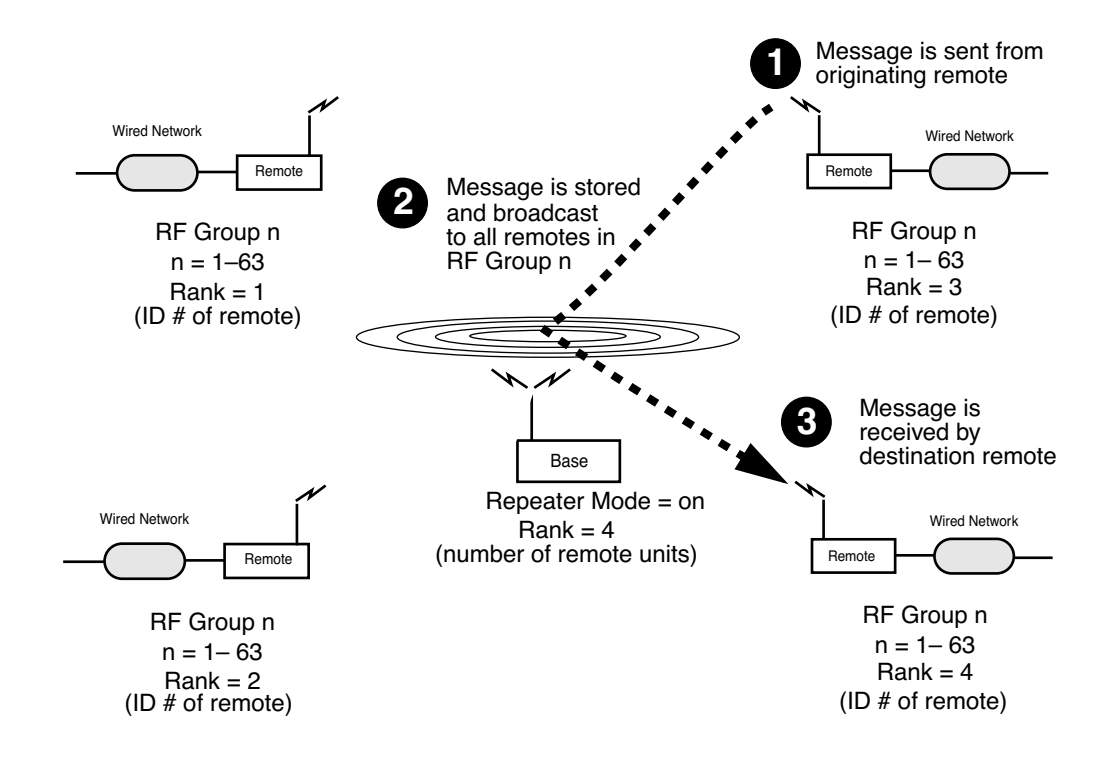

When repeater mode is disabled (Repeater Mode = off), the base station functions normally (it polls remotes and links the various segments of the network). By definition, Repeater Mode does not apply to units of RF Group = 0.

### To set base to repeater mode

|                             | Radi | o Module Conf: | iguration   | Flach       |
|-----------------------------|------|----------------|-------------|-------------|
|                             |      | New            | Current     | Flash       |
| Station Type                |      | Remote Unit    | Remote Unit | Remote Unit |
| Station Rank (1-1000)       |      | 1              | 1           | 1           |
| Center Frequency            |      | 2.4400 GHz     | 2.4400 GHz  | 2.4400 GHz  |
| Security Password 1 (Hex)   |      | 1              | 1           | 1           |
| Security Password 2 (Hex)   |      | 10             | 10          | 10          |
| Security Password 3 (Hex)   |      | 100            | 100         | 100         |
| Security Password 4 (Hex)   |      | 1000           | 1000        | 1000        |
| Security Password 5 (Hex)   |      | 10000          | 10000       | 10000       |
| Scrambling Code (Hex)       |      | 0              | 0           | 0           |
| Acquisition Code (0-15)     |      | 0              | 0           | 0           |
| Config Test Minutes (1-120  | ))   | 30             | 30          | 30          |
| Tx Power Level Adjust       | ->   | 0 dB           | 0 dB        | 0 dB        |
| Base Station Only Parameter | s    |                |             |             |
| Repeater Mode               |      | off            | off         | off         |
| System Symmetry Type        |      | Asymmetric     | Asymmetric  | Asymmetric  |
| Dynamic Polling Level (1-10 | )0)  | 1              | 1           | 1           |
| Remote Station Only Paramet | ers  |                |             |             |
| Remote Unit RF Group (0-63) |      | 0              | 0           | 0           |
| Reboot New RF configuration | 1    | Press Enter    | to Execute  |             |
| Save Current Config to Flas | sh   | Press Enter    | to Execute  |             |

- 2. Select Repeater Mode and press Enter. The data field highlights.
- 3. Scroll to select the desired setting where:

| off | Base unit does not re-transmit messages—default setting                                    |
|-----|--------------------------------------------------------------------------------------------|
| on  | Base unit re-transmits messages received from one remote to other remotes in same RF group |

- 4. Press Enter. The new setting is displayed in the "New" column.
- 5. Select Reboot New RF Configuration and press Enter. The unit reboots and the AWE 120-24 Login menu is displayed. The unit now runs using the "Current" repeater mode for the amount of time specified by the Current Test Minutes.
- 6. To save the current setting(s) to flash memory, log in, go to the Main Menu, and select Radio Module Configuration, Save Current Config to Flash. See Rebooting and Saving RF Module Configurations, page 86.
- 7. Press Esc to exit to the Main Menu.

# Setting System Symmetry Type (Base Station Only)

System symmetry type fixes the priority of the base unit when it polls remotes. The default "asymmetric" setting alots the base one time slot for each time a remote is polled—this setting is useful when the base is the access point to a large network. The "symmetric" setting alots the base one time slot per *polling cycle*. A symmetric system gives the base station the same polling priority as a remote unit.

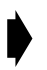

#### To set system symmetry type

|   | Radio Module Configuration    |            |    |             |             |             |  |  |
|---|-------------------------------|------------|----|-------------|-------------|-------------|--|--|
|   |                               |            |    | New         | Current     | Flash       |  |  |
|   | Station Type                  |            |    | Remote Unit | Remote Unit | Remote Unit |  |  |
|   | Station Rank (1-1000)         | )          |    | 1           | 1           | 1           |  |  |
|   | Center Frequency              |            |    | 2.4400 GHz  | 2.4400 GHz  | 2.4400 GHz  |  |  |
|   | Security Password 1           | (Hex)      |    | 1           | 1           | 1           |  |  |
|   | Security Password 2           | (Hex)      |    | 10          | 10          | 10          |  |  |
|   | Security Password 3           | (Hex)      |    | 100         | 100         | 100         |  |  |
|   | Security Password 4           | (Hex)      |    | 1000        | 1000        | 1000        |  |  |
|   | Security Password 5           | (Hex)      |    | 10000       | 10000       | 10000       |  |  |
|   | Scrambling Code               | (Hex)      |    | 0           | 0           | 0           |  |  |
|   | Acquisition Code              | (0-15)     |    | 0           | 0           | 0           |  |  |
|   | Config Test Minutes           | (1-120)    |    | 30          | 30          | 30          |  |  |
|   | Tx Power Level Adjust         | t          | -> | 0 dB        | 0 dB        | 0 dB        |  |  |
|   | Base Station Only Pa:         | rameters   |    |             |             |             |  |  |
|   | Repeater Mode                 |            |    | off         | off         | off         |  |  |
| ╼ | System Symmetry Type          |            |    | Asymmetric  | Asymmetric  | Asymmetric  |  |  |
|   | Dynamic Polling Level (1-100) |            |    | 1           | 1           | 1           |  |  |
|   | Remote Station Only 1         | Parameters |    |             |             |             |  |  |
|   | Remote Unit RF Group          | (0-63)     |    | 0           | 0           | 0           |  |  |
|   | Reboot New RF config          | uration    |    | Press Enter | to Execute  |             |  |  |
|   | Save Current Config           | to Flash   |    | Press Enter | to Execute  |             |  |  |
|   | 2                             |            |    |             |             |             |  |  |

- 2. Select System Symmetry Type and press Enter. The data field highlights.
- 3. Scroll to the desired setting where:

| asymmetric | Base unit has higher priority than remotes: the base unit has one time slot after every remote time slot. Default setting |
|------------|----------------------------------------------------------------------------------------------------|
| symmetric  | Base unit has the same priority as all remotes: the base unit has one time slot for every polling cycle                   |

- 4. Press Enter. The new setting is displayed in the "New" column.
- 5. Select Reboot New RF Configuration and press Enter. The unit reboots and the AWE 120-24 Login menu is displayed. The unit now runs using the "Current" symmetry type for the amount of time specified by the Current Test Minutes.
- 6. To save the current setting(s) to flash memory, log in, go to the Main Menu, and select Radio Module Configuration, Save Current Config to Flash. See Rebooting and Saving RF Module Configurations, page 86.
- 7. Press Esc to exit to the Main Menu.

# Setting Dynamic Polling Level (Base Station Only)

Dynamic polling improves system performance by reducing overhead due to idle remote units. A base station automatically learns which remote stations are active and which are idle. The base station waits a brief time period for a remote to respond to a poll. If the remote doesn't respond within the time period, the base considers the remote to be idle. (This process is called dynamic time allocation or DTA.) Idle remote units are ignored by the base station for the number of polling rounds entered in the Dynamic Polling Level field. The higher the dynamic polling level, the more efficient the throughput and the longer it takes to move a subscriber from an inactive state to an active state. Dynamic Polling improves system performance whenever there is more than one remote. When there are a large number of remotes system performance improves significantly.

Note: Polling level is set only at the base station.

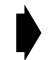

#### To set the dynamic polling level

| Radio Module Configuration                        |               |               |             |  |  |  |  |  |
|---------------------------------------------------|---------------|---------------|-------------|--|--|--|--|--|
|                                                   | New           | Current       | Flash       |  |  |  |  |  |
| Station Type                                      | Remote Unit   | . Remote Unit | Remote Unit |  |  |  |  |  |
| Station Rank (1-1000)                             | 1             | 1             | 1           |  |  |  |  |  |
| Center Frequency                                  | 2.4400 GHz    | 2.4400 GHz    | 2.4400 GHz  |  |  |  |  |  |
| Security Password 1 (Hex)                         | 1             | 1             | 1           |  |  |  |  |  |
| Security Password 2 (Hex)                         | 10            | 10            | 10          |  |  |  |  |  |
| Security Password 3 (Hex)                         | 100           | 100           | 100         |  |  |  |  |  |
| Security Password 4 (Hex)                         | 1000          | 1000          | 1000        |  |  |  |  |  |
| Security Password 5 (Hex)                         | 10000         | 10000         | 10000       |  |  |  |  |  |
| Scrambling Code (Hex)                             | 0             | 0             | 0           |  |  |  |  |  |
| Acquisition Code (0-15)                           | 0             | 0             | 0           |  |  |  |  |  |
| Config Test Minutes (1-120)                       | 30            | 30            | 30          |  |  |  |  |  |
| Tx Power Level Adjust                             | -> 0 dB       | 0 dB          | 0 dB        |  |  |  |  |  |
| Base Station Only Parameters                      | 3             |               |             |  |  |  |  |  |
| Repeater Mode                                     | off           | off           | off         |  |  |  |  |  |
| System Symmetry Type                              | Asymmetric    | Asymmetric    | Asymmetric  |  |  |  |  |  |
| <ul> <li>Dynamic Polling Level (1-100)</li> </ul> | )) 1          | 1             | 1           |  |  |  |  |  |
| Remote Station Only Paramete                      | ers           |               |             |  |  |  |  |  |
| Remote Unit RF Group (0-63)                       | 0             | 0             | 0           |  |  |  |  |  |
|                                                   |               |               |             |  |  |  |  |  |
| Reboot New RF configuration                       | Press Enter   | to Execute    |             |  |  |  |  |  |
| Save Current Config to Flash                      | n Press Enter | to Execute    |             |  |  |  |  |  |

- I. Select Dynamic Polling Level and press Enter. The data field highlights.
- 2. Type the desired polling level (1-60).
- 3. Press Enter. The new setting is displayed in the "New" column.
- 4. Select Reboot New RF Configuration and press Enter. The unit reboots and the AWE 120-24 Login menu is displayed. The unit now runs using the "Current" dynamic polling level for the amount of time specified by the Current Test Minutes.
- 5. To save the current setting(s) to flash memory, log in, go to the Main Menu, and select Radio Module Configuration, Save Current Config to Flash. See Rebooting and Saving RF Module Configurations, page 86.
- 6. Press Esc to exit to the Main Menu.

# Setting Remote Unit RF Group

The RF Group setting enables you to determine which units in a system can communicate with each other. For example, in a system consisting of a base station and associated remotes, you can: 1) assign units to different groups so that only members of the same group can communicate with each other and the base (an open system); 2) isolate remotes so they cannot talk to other remotes, but can talk only to the base (a closed system); 3) assign remote units to groups and configure the base station as a repeater (a closed system); and 4) combine closed units with open units in the same system. These configurations are explained below.

Remote units with the same RF group number (RF Group = I-63) can communicate directly with each other and with the base station (if there is a line-of-sight RF path between units and base station Repeater Mode = off.) An example is a company where the Human Resources department needs direct access to the Payroll department, but the two departments must be isolated from other departments. Since HR and Payroll are in the same RF group 14, they can talk directly to each other, but they cannot talk directly to other groups such as R&D, which belongs to RF Group 20.

#### Example 1: Open System

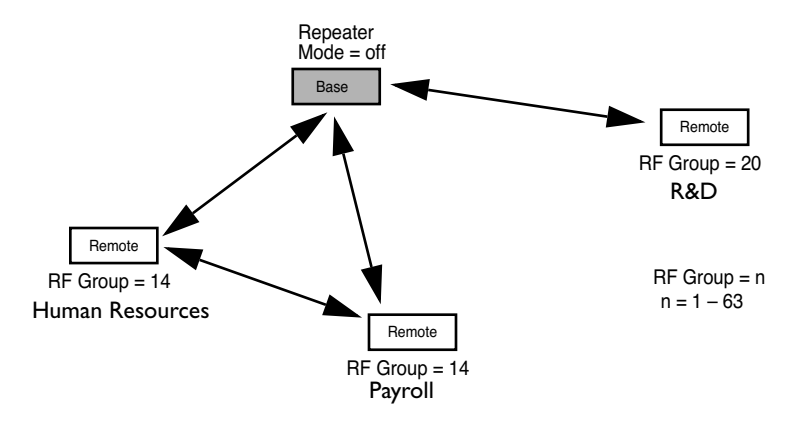

Remote units configured as RF Group = 0 are independent, closed units. Closed units cannot talk directly to each other, they can only talk directly to the base station. This setup acts to isolate remote units and the associated LANs from each other. Example 2 shows a situation where independent companies are connected wirelessly to a single base station and communication between the companies is prevented.

#### **Example 2: Closed System**

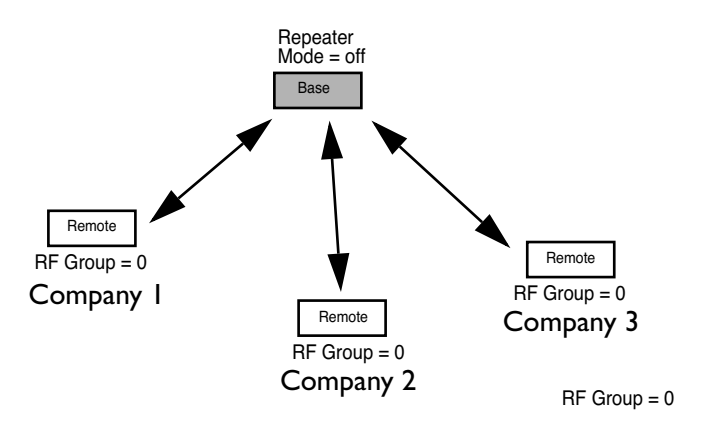

A repeater is used to bypass obstacles that block the RF path (for example, a mountain). When a base station is set to repeater mode (Repeater Mode = on), it can pass data from remotes in an RF group to other remotes in the same group. A system with a repeater is a closed system. Example 3 shows a repeater with four remotes. All the remotes are in the same RF Group 4, so they can talk to each other via the repeater base.

#### Example 3: Repeater Configuration (Closed System)

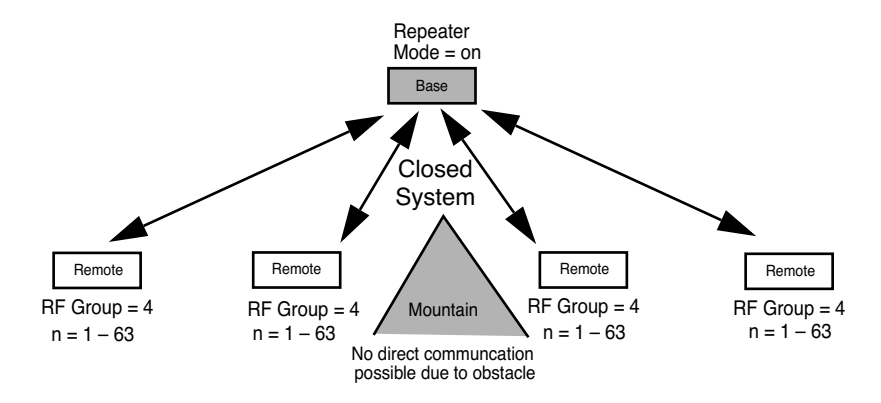

Closed remote units (RF Group = 0) can be combined with open remote units (RF Group = non-zero) within the same system. In this case each group in the system behaves according to its RF Group characteristics: closed remotes could communicate only with the base, remotes with the same (non-zero) group number could communicate with each other, and remotes with different (non-zero) group numbers could not communicate with each other. A base or repeater would not pass packets originating from a closed remote.

The following table summarizes the first three situations.

| Repeater Mode<br>(Base only) | RF Group<br>(Remote only) | System<br>Type | System Characteristics                                                                                                    |
|------------------------------|---------------------------|----------------|----------------------------------------------------------------------------------------------------|
| Repeater Mode =<br>off       | I63                       | Open           | Remotes can communicate directly with<br>the base and each other if remotes that<br>have the same non-zero RF group number<br>(if a LOS RF path can be established) |
| Repeater Mode =<br>off       | 0                         | Closed         | Remotes can communicate only with the base station—they cannot talk to each other                                                                                   |
| Repeater Mode =<br>on        | I–63                      | Closed         | Remotes cannot communicate directly with<br>each other, they can only communicate via<br>the repeater base with other remotes that<br>have the same RF group number |

In a mixed system, each RF group behaves according to the RF Group charactersitics assigned to it (0 = closed, 1-63 = open; same non-zero group number = communication, different non-zero group number = no communication).

#### To set remote unit RF group

|                       |          | Padi | o Module Conf | iguration   |                 |
|-----------------------|----------|------|---------------|-------------|-----------------|
|                       |          | naur | New           | Current     | Flash           |
| Station Type          |          |      | Remote Unit   | Remote Unit | Remote Unit     |
| Station Bank (1-1000) |          |      | 1             | 1           | 1               |
| Center Frequency      |          |      | 2.4400 GHz    | 2.4400 GHz  | -<br>2.4400 GHz |
| Security Password 1   | (Hex)    |      | 1             | 1           | 1               |
| Security Password 2   | (Hex)    |      | 10            | 10          | 10              |
| Security Password 3   | (Hex)    |      | 100           | 100         | 100             |
| Security Password 4   | (Hex)    |      | 1000          | 1000        | 1000            |
| Security Password 5   | (Hex)    |      | 10000         | 10000       | 10000           |
| Scrambling Code       | (Hex)    |      | 0             | 0           | 0               |
| Acquisition Code      | (0-15)   |      | 0             | 0           | 0               |
| Config Test Minutes   | (1-120)  |      | 30            | 30          | 30              |
| Tx Power Level Adjust |          | ->   | 0 dB          | 0 dB        | 0 dB            |
| Base Station Only Par | ameters  |      |               |             |                 |
| Repeater Mode         |          |      | off           | off         | off             |
| System Symmetry Type  |          |      | Asymmetric    | Asymmetric  | Asymmetric      |
| Dynamic Polling Level | (1-100)  |      | 1             | 1           | 1               |
| Remote Station Only P | arameter | S    |               |             |                 |
| ►Remote Unit RF Group | (0-63)   |      | 0             | 0           | 0               |
|                       |          |      |               |             |                 |
| Reboot New RF configu | ration   |      | Press Enter   | to Execute  |                 |
| Save Current Config t | o Flash  |      | Press Enter   | to Execute  |                 |

- 2. Select Remote Unit RF Group and press Enter. The data field highlights.
- 3. In the Remote Unit RF Group entry field, type the RF group number, using the following table as a guide.
- 4. Press Enter. The new setting is displayed in the "New" column.
- 5. Select Reboot New RF Configuration and press Enter. The unit reboots and the AWE 120-24 Login menu is displayed. The unit now runs using the "Current" remote unit RF group for the amount of time specified by the Current Test Minutes.
- 6. To save the current setting(s) to FLASH, log in, go to the Main Menu, and select Radio Module Configuration, Save Current Config to Flash. See Rebooting and Saving RF Module Configurations, page 86.
- 7. Press **Esc** to exit to the Main Menu.

# **Rebooting and Saving RF Module Configurations**

Because changes to Radio Module Configuration settings can affect service in a wireless system, changes are made in three progessive stages: new, current, and flash.

| New     | Intended configuration changes. Temporary memory storage.             |
|---------|-----------------------------------------------------------------------|
| Current | Configuration actually running on the unit. Temporary memory storage. |
| Flash   | Configuration stored in FLASH memory. Long-term memory storage.       |

A reboot of a unit is required to save New settings as Current settings. If Current settings are valid (and do not disrupt the system), they can be saved to Flash memory. If the changes disrupt the system, the original configuration will be restored automatically when the Config Test Minutes period expires.

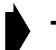

#### To reboot a unit

I. From the Main Menu, select Radio Module Configuration and press Enter. The Radio Module Configuration menu is displayed.

|                        |           | New         | Current     | Flash       |
|------------------------|-----------|-------------|-------------|-------------|
| Station Type           |           | Remote Unit | Remote Unit | Remote Unit |
| Station Bank (1-1000)  |           | 1           | 1           | 1           |
| Center Frequency       |           | 2.4400 GHz  | 2.4400 GHz  | 2.4400 GHz  |
| Security Password 1    | (Hex)     | 1           | 1           | 1           |
| Security Password 2    | (Hex)     | 10          | 10          | 10          |
| Security Password 3    | (Hex)     | 100         | 100         | 100         |
| Security Password 4    | (Hex)     | 1000        | 1000        | 1000        |
| Security Password 5    | (Hex)     | 10000       | 10000       | 10000       |
| Scrambling Code        | (Hex)     | 0           | 0           | 0           |
| Acquisition Code       | (0-15)    | 0           | 0           | 0           |
| Config Test Minutes    | (1-120)   | 30          | 30          | 30          |
| Tx Power Level Adjust  | - 1       | > 0 dB      | 0 dB        | 0 dB        |
| Base Station Only Par  | ameters   |             |             |             |
| Repeater Mode          |           | off         | off         | off         |
| System Symmetry Type   |           | Asymmetric  | Asymmetric  | Asymmetric  |
| Dynamic Polling Level  | (1-100)   | 1           | 1           | 1           |
| Remote Station Only H  | arameters |             |             |             |
| Remote Unit RF Group   | (0-63)    | 0           | 0           | 0           |
| ►Reboot New RF configu | ration    | Press Enter | to Execute  |             |
| Save Current Config t  | o Flash   | Press Enter | to Execute  |             |

2. Select Reboot New RF configuration and press Enter. The unit reboots with the with new settings and with the Config Test Minutes timeout period in effect. The new settings can be viewed in the "Current" column of the Radio Module Configuration menu. The old, last-saved configuration remains in Flash memory.

If the configuration is the one you want and the unit operates as intended, you can save the current changes to "permanent" flash memory by selecting **Save Current Config to Flash** from the Radio Module Configuration menu. When you save the current settings to "Flash" the new settings overwrite the old flash memory settings.

# To save current configuration to FLASH

|                      | Ra         | adi | o Module Confi | guration    |             |
|----------------------|------------|-----|----------------|-------------|-------------|
|                      |            |     | New            | Current     | Flash       |
| Station Type         |            |     | Remote Unit    | Remote Unit | Remote Unit |
| Station Rank (1-1000 | )          |     | 1              | 1           | 1           |
| Center Frequency     |            |     | 2.4400 GHz     | 2.4400 GHz  | 2.4400 GHz  |
| Security Password 1  | (Hex)      |     | 1              | 1           | 1           |
| Security Password 2  | (Hex)      |     | 10             | 10          | 10          |
| Security Password 3  | (Hex)      |     | 100            | 100         | 100         |
| Security Password 4  | (Hex)      |     | 1000           | 1000        | 1000        |
| Security Password 5  | (Hex)      |     | 10000          | 10000       | 10000       |
| Scrambling Code      | (Hex)      |     | 0              | 0           | 0           |
| Acquisition Code     | (0-15)     |     | 0              | 0           | 0           |
| Config Test Minutes  | (1-120)    |     | 30             | 30          | 30          |
| Tx Power Level Adjus | t          | ->  | 0 dB           | 0 dB        | 0 dB        |
| Base Station Only Pa | rameters   |     |                |             |             |
| Repeater Mode        |            |     | off            | off         | off         |
| System Symmetry Type |            |     | Asymmetric     | Asymmetric  | Asymmetric  |
| Dynamic Polling Leve | l (1-100)  |     | 1              | 1           | 1           |
| Remote Station Only  | Parameters |     |                |             |             |
| Remote Unit RF Group | (0-63)     |     | 0              | 0           | 0           |
| Reboot New RF config | uration    |     | Press Enter t  | o Execute   |             |
| Save Current Config  | to Flash   |     | Press Enter t  | o Execute   |             |
|                      |            |     |                |             |             |

- 2. Select Save Current Config to Flash.
- 3. Press Enter. The current configuration is saved to flash memory. A reboot is not required. The new flash memory values are displayed in the "Flash" column of the Radio Module Configuration menu.

# **RF/Ethernet Statistics**

Ethernet and RF statistics are useful for troubleshooting, monitoring link performance, and measuring throughput. Ethernet and RF statistics are cumulative and increment until reset. The window is view only. See *Resetting Radio and Ethernet Statistics*, page 102 for information about resetting RF/ Ethernet statistics.

# **Viewing RF/Ethernet Statistics**

### To view RF and Ethernet statistics

1. From the Main Menu, select **RF/Ethernet Statistics** and press **Enter**. The RF/Ethernet Statistics window is displayed. The window is view only.

```
RF/Ethernet Statistics
Ethernet Receive StatisticsEthernet Transmit StatisticsTotal Packets Received0Total Packets Transmitted0Packets For Local Host0Packets From Local Host0Receive Errors0Packets Dropped0Packets Dropped0Total KBytes Transmitted0Packets Discarded0Broadcast KBytes Received0Broadcast KBytes Received000
 Broadcast KBytes Received 0
 RF Receive Statistics
                                                          RF Transmit Statistics
Total Packets Received0Packets For Local Host0Packets Dropped0Packets Discarded0
                                                          Total Packets Transmitted
                                                                                                            0
                                                          Frames From Local Host
                                                                                                          0
                                                         Packets Dropped
                                                                                                            0
RF Super Frame Rx StatisticsRF Super Frame Tx StatisticsSuper Frames Received0Receive Overrun Errors0
                                                                                                            0
 Frame Control Word Errors 0
 Header Checksum Errors 0
Packet Control Word Errors 0
                                                       Throughput Statistics
Ethernet-to-RF Throughput
                                                                                                            0
 Super Frame Length Errors 0
                                                          RF-to-Ethernet Throughput
                                                                                                             0
```

|         | Total Packets Received         | Number of Ethernet packets from Ethernet connection                                                                                                 |  |  |  |
|---------|--------------------------------|----------------------------------------------------------------------------------------------------|--|--|--|
| eceive  | Packets For Local Host         | Number of Ethernet packets received from the Ethernet<br>connection which were destined for the AWE 120-24 unit's<br>TCP/IP stack                   |  |  |  |
|         | Receive Errors                 | Number of Ethernet packets received with errors, for<br>example, runt (smaller than 64 bytes), jabber (larger than<br>1518 bytes) or overflow error |  |  |  |
| ernet R | Packets Dropped                | Number of Ethernet packets dropped because the wireless link is at capacity                                                                         |  |  |  |
| Ethe    | Packets Discarded              | Number of Ethernet packets discarded as the result of filtering                                                                                     |  |  |  |
|         | Total KBytes Received          | Total number of kbytes received from the Ethernet port<br>(broadcast and non-broadcast packets)                                                     |  |  |  |
|         | Broadcast KBytes<br>Received   | Number of kbytes received from the Ethernet port<br>(broadcast packets only)                                                                        |  |  |  |
|         | Total Packets Received         | Number of Ethernet packets received over RF                                                                                                    |  |  |  |
| eive    | Packets For Local Host         | Number of Ethernet packets received over RF and destined for the local host                                                                         |  |  |  |
| Rec     | Packets Dropped                | Number of Ethernet packets dropped because the wireless link is at capacity                                                                         |  |  |  |
| -       | Packets Discarded              | Number of Ethernet packets discarded as the result of filtering                                                                                     |  |  |  |
|         | Super Frames Received          | Number of super frames received                                                                                                    |  |  |  |
|         | Receive Overrun Errors         | Number of errors caused by receive buffer overrun                                                                                                   |  |  |  |
| ame Rx  | Frame Control Word<br>Errors   | Number of errors caused by frame control word problems                                                                                              |  |  |  |
| per Fra | Header Checksum Word<br>Errors | Number of errors caused by receiving an invalid header checksum                                                                                     |  |  |  |
| RF Su   | Packet Control Word<br>Errors  | Number of errors caused by packet control word problems                                                                                             |  |  |  |
|         | Super Frame Length<br>Errors   | Number of errors caused by receiving an invalid super frame<br>length                                                                               |  |  |  |

|            | Total Packets<br>Transmitted    | Number of Ethernet packets transmitted onto the Ethernet connection                                                                |  |  |
|------------|---------------------------------|----------------------------------------------------------------------------------------------------|--|--|
| nsmit      | Packets From Local Host         | Number of Ethernet packets transmitted onto the<br>Ethernet connection which originated from the AWE<br>120-24 unit's TCP/IP stack |  |  |
| ernet Tra  | Packets Dropped                 | Number of Ethernet packets not transmitted due to some error, for example, unable to transmit within 15 retries or underflow error |  |  |
| Eth        | Total KBytes Transmitted        | Total number of kbytes transmitted from the Ethernet port (broadcast and non-broadcast packets)                                    |  |  |
|            | Broadcast KBytes<br>Transmitted | Number of kbytes transmitted from the Ethernet port<br>(broadcast packets only)                                                    |  |  |
| mit        | Total Packets<br>Transmitted    | Number of Ethernet packets transmitted over RF                                                                                     |  |  |
| F Trans    | Frames From Local Host          | Number of Ethernet packets transmitted to RF from the local host                                                                   |  |  |
| R          | Packets Dropped                 | Number of packets dropped because of RF problems                                                                                   |  |  |
| RF S. F.Tx | Super Frames Transmitted        | Number of super frames transmitted                                                                                                 |  |  |
| ghput      | Ethernet-to-RF<br>Throughput    | Current data rate measured from wire to air<br>Resolution = I second                                                               |  |  |
| Throug     | RF-to-Ethernet<br>Throughput    | Current data rate measured from air to wire<br>Resolution = I second                                                               |  |  |

2. Press Esc to exit to the Main Menu.

# **System Security**

The System Security menu is used to control access to a AWE 120-24 unit, including the following.

- · Restrict access to a unit's Main Menu with passwords
- Restrict SNMP read and write access with SNMP Community Name
- Enable or disable remote access via Ethernet
- Enable or disable remote access via a wireless link
- Determine the amount of time that a unit remains idle before it automatically logs out

### **Viewing System Security**

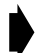

To view system security settings

1. From the Main Menu, select System Security and press Enter. The System Security menu is displayed.

| System Security                                |                                 |  |  |  |  |  |  |  |
|------------------------------------------------|---------------------------------|--|--|--|--|--|--|--|
| SNMP Community Name 1 -> SNMP Community Name 2 | public<br>netman                |  |  |  |  |  |  |  |
| Change User Password                           | Press Enter to change password  |  |  |  |  |  |  |  |
| Confirm User Password                          | Press Enter to confirm password |  |  |  |  |  |  |  |
| Change Supervisor Password                     | Press Enter to change password  |  |  |  |  |  |  |  |
| Confirm Supervisor Password                    | Press Enter to confirm password |  |  |  |  |  |  |  |
| Ethernet Access to Local Host                  | on                              |  |  |  |  |  |  |  |
| Wireless Access to Local Host                  | on                              |  |  |  |  |  |  |  |
| Auto Logout Minutes (1-120)                    | 10                              |  |  |  |  |  |  |  |

| SNMP Community Name 1            | Controls SNMP access to the AWE<br>Read access only                                             |
|----------------------------------|-------------------------------------------------------------------------------------------------|
| SNMP Community Name 2            | Controls SNMP access to the AWE<br>Read and write access                                        |
| Change User Password             | Changes user password to enable access to main menu<br>Read access only                         |
| Change Supervisor<br>Password    | Changes supervisor password to enable access to main menu. Read and write access                |
| Ethernet Access to<br>Local Host | Allows remote access to unit to change configuration settings via wire link with telnet or SNMP |

| Wireless Access to<br>Local Host | Allows remote access to unit to change configuration settings via RF link with telnet or SNMP             |
|----------------------------------|----------------------------------------------------------------------------------------------------|
| Auto Logout Minutes              | Maximum time the system can remain idle before the configuration menus close and the Login menu reappears |

2. Press **Esc** to exit to the Main Menu.

# **Assigning Community Names**

Community names can be used to control SNMP access to the AWE unit. Community Name I has read only access, and Community Name 2 has both read and write access. An SNMP manager can access and configure any AWE unit on the network as long as the unit has the correct community names and remote access is enabled (see *Allowing Remote Access and Configuration*, page 96).

#### CAUTION

Default community names are presented in all Installation and Configuration guides distributed by Wi-LAN. It is the responsibility of the customer to ensure that default community names are changed to unique names at installation. Record all community name changes.

| Community name        | Privileges     | Default value |
|-----------------------|----------------|---------------|
| SNMP Community Name I | Read           | public        |
| SNMP Community Name 2 | Read and Write | netman        |

#### To assign community names

1. From the Main Menu, select **System Security** and press **Enter**. The System Security menu is displayed.

```
      System Security

      SNMP Community Name 1
      -> public

      SNMP Community Name 2
      netman

      Change User Password
      Press Enter to change password

      Confirm User Password
      Press Enter to confirm password

      Change Supervisor Password
      Press Enter to change password

      Change Supervisor Password
      Press Enter to change password

      Ethernet Access to Local Host
      on

      Wireless Access to Local Host
      on

      Auto Logout Minutes (1-120)
      10
```

- 2. Select SNMP Community Name 1.
- 3. Type in name. (Valid community names are assigned using SNMP software.)
- 4. Press Enter. The new name appears in the entry field.
- 5. Select SNMP Community Name 2.
- 6. Type in name. (Valid community names are assigned using SNMP software.)
- 7. Press Enter. The new name appears in the entry field.
- 8. Press Esc to exit to the Main Menu.

### **Setting Menu Passwords**

You can use passwords to control access to the Main Menu. The default passwords are user, which allows you to read configuration settings and supervisor, which allows you to change configuration settings.

#### CAUTION

The default passwords are printed in all customer documents distributed by Wi-LAN. It is the responsibility of the customer to change the default passwords to unique passwords during installation. Record all password changes. When you restore factory configurations, the login passwords revert to the defaults.

#### To change the user password

1. From the Main Menu, select System Security and press Enter. The System Security menu is displayed.

|    | System Security                                                |    |                                                                   |  |  |  |  |
|----|----------------------------------------------------------------|----|-------------------------------------------------------------------|--|--|--|--|
|    | SNMP Community Name 1<br>SNMP Community Name 2                 |    | public<br>netman                                                  |  |  |  |  |
| -> | ► Change User Password -<br>Confirm User Password              | -> | Press Enter to change password<br>Press Enter to confirm password |  |  |  |  |
|    | Change Supervisor Password<br>Confirm Supervisor Password      |    | Press Enter to change password<br>Press Enter to confirm password |  |  |  |  |
|    | Ethernet Access to Local Host<br>Wireless Access to Local Host |    | on<br>on                                                          |  |  |  |  |
|    | Auto Logout Minutes (1-120)                                    |    | 10                                                                |  |  |  |  |

- 2. Select Change User Password and press Enter. The data field highlights.
- 3. Type the new password and press Enter.
- 4. Select Confirm User Password and press Enter. The data field highlights.
- 5. Re-type the new password and press **Enter**. The change is saved when **Success** appears beside the confirmation field.
- 6. Press Esc to exit to the Main Menu.
### To change the supervisor password

1. From the Main Menu, select **System Security** and press **Enter**. The System Security menu is displayed.

```
      System Security

      SNMP Community Name 1
      public

      SNMP Community Name 2
      netman

      Change User Password
      -> Press Enter to change password

      Change Supervisor Password
      Press Enter to change password

      Change Supervisor Password
      Press Enter to change password

      Ethernet Access to Local Host
      on

      Wireless Access to Local Host
      on

      Auto Logout Minutes (1-120)
      10
```

- 2. Select Change Supervisor Password and press Enter. The data field highlights.
- 3. Type the new password and press Enter.
- 4. Select Confirm Supervisor Password entry field and press Enter.
- 5. Re-type the new password and press **Enter**. The change is saved when **Success** appears beside the confirmation field.
- 6. Press Esc to exit to the Main Menu.

### **Allowing Remote Access and Configuration**

One way to control remote access to a unit's configuration menu is by restricting the *type of link* that can be used to make remote configuration changes. The default setting is to allow remote configuration changes with both wired and wireless links using telnet or SNMP. However, you can enable or disable the type of link independently with two settings: Ethernet Access to Local Host and Wireless Access to Local Host.

Note: Data will pass as usual between both units. These two settings restrict remote access to the unit's depending on the type of link that exists between the remote terminal and the unit-wired or wireless. Also, you cannot "ping" a unit if the link is disabled.

#### To enable Ethernet and wireless access

1. From the Main Menu, select **System Security** and press **Enter**. The System Security menu is displayed.

| System                                                            | Security                                                          |
|-------------------------------------------------------------------|-------------------------------------------------------------------|
| SNMP Community Name 1<br>SNMP Community Name 2                    | public<br>netman                                                  |
| Change User Password<br>Confirm User Password                     | Press Enter to change password<br>Press Enter to confirm password |
| Change Supervisor Password<br>Confirm Supervisor Password         | Press Enter to change password<br>Press Enter to confirm password |
| Ethernet Access to Local Host -><br>Wireless Access to Local Host | on<br>on                                                          |
| Auto Logout Minutes (1-120)                                       | 10                                                                |

- 2. Select Ethernet Access to Local Host and press Enter. The data field highlights.
- 3. Select the desired setting, where:

onEnable configuration changes to the unit via the EthernetoffDisable configuration changes to the unit via the Ethernet

- 4. Press Enter. The new value appears in the field.
- 5. Select Wireless Access to Local Hostand press Enter. The data field highlights.
- 6. Select the desired setting where:

| on  | Enable configuration changes to the unit via the air  |
|-----|-------------------------------------------------------|
| off | Disable configuration changes to the unit via the air |

- 7. Press Enter. The new value appears in the field.
- 8. Press Esc to exit to the Main Menu.

### **Setting the Auto Logout Minutes**

You can specify the maximum time the system can remain idle before the configuration menus close and the Login menu reappears. This feature ensures that the configuration menus close if a user forgets to exit.

**Note:** When the menus automatically timeout, the system may appear to be frozen. Press **Enter** to view the Login menu, where you can login to the Main Menu.

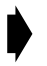

#### To set the automatic logout timeout period

1. From the Main Menu, select **System Security** and press **Enter**. The System Security menu is displayed.

```
      System Security

      SNMP Community Name 1
      public

      SNMP Community Name 2
      netman

      Change User Password
      Press Enter to change password

      Change Supervisor Password
      Press Enter to change password

      Change Supervisor Password
      Press Enter to change password

      Ethernet Access to Local Host
      on

      Wireless Access to Local Host
      on

      Auto Logout Minutes (1-120)
      -> 10
```

- 2. Select Auto Logout Minutes and press Enter. The data field highlights.
- 3. Type the maximum idle time period in minutes that can pass before the configuration menus close.
- 4. Press Enter. The new value appears in the field.
- 5. Press **Esc** to exit to the Main Menu.

## **System Commands**

System image files contain the software that runs the unit. When you first power up the AWE unit, it runs from the factory-image. With the System Commands menu you can choose the image file that a unit uses to power up and the image file that a unit uses when rebooted.

### **Viewing System Command Menu**

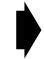

### To view system security settings

1. From the Main Menu, select System Commands and press Enter. The System Commands menu is displayed.

| System Commands                                                                                           |                                                                                                    |  |  |  |
|----------------------------------------------------------------------------------------------------|----------------------------------------------------------------------------------------------------|--|--|--|
| Default System Image<br>Reboot a System Image                                                             | -> FACTORY-IMAGE<br>FACTORY-IMAGE                                                                           |  |  |  |
| Reboot Current Image<br>Restore Factory Config and<br>Reset Radio Statistics<br>Reset Ethernet Statistics | Press Enter to Execute<br>Reboot Press Enter to Execute<br>Press Enter to Execute<br>Press Enter to Execute |  |  |  |
| <b>~</b>                                                                                                  |                                                                                                    |  |  |  |
| Default System Image                                                                                      | Default image file used at power up                                                                         |  |  |  |
| Reboot a System Image                                                                                     | Choose the image from which to reboot                                                                       |  |  |  |
| Reboot Current Image                                                                                      | Reboot unit from the current image                                                                          |  |  |  |
| Restore Factory Config<br>and Reboot                                                                      | Restore unit to default factory configuration and reboots unit                                              |  |  |  |
| Reset Radio Statistics                                                                                    | Reset RF statistics                                                                                         |  |  |  |
| Reset Ethernet Statistics                                                                                 | Reset Ethernet statistics                                                                                   |  |  |  |

2. Press Esc to exit to the Main Menu.

### Setting Default System Image

The default image is the image file that a unit uses when it powers up. If you have more than one image saved on a unit, you can choose the default power up file.

#### To set the default image

1. From the Main Menu, select **System Commands** and press **Enter**. The System Commands menu is displayed.

| System Comma                                                                                                    | ind | 5                                                                                                    |
|----------------------------------------------------------------------------------------------------|-----|----------------------------------------------------------------------------------------------------|
| Default System Image<br>Reboot a System Image                                                                    | ->  | FACTORY-IMAGE<br>FACTORY-IMAGE                                                                       |
| Reboot Current Image<br>Restore Factory Config and Reboot<br>Reset Radio Statistics<br>Reset Ethernet Statistics |     | Press Enter to Execute<br>Press Enter to Execute<br>Press Enter to Execute<br>Press Enter to Execute |

- 2. Select Default System Image and press Enter. The data field highlights.
- 3. Scroll to select the image to use as the default.
- 4. Press **Enter**. The name of the new image file appears in the field. The image will be used the next time the AWE is powered up.
- 5. Press Esc to exit to the Main Menu.

### Setting the Reboot System Image

You can choose the system image that a unit uses when it is rebooted.

#### To choose the reboot image

I. From the Main Menu, select System Commands and press Enter. The System Commands menu is displayed.

| System Commands                                                                                                  |    |                                  |                                  |                      |                                          |
|----------------------------------------------------------------------------------------------------|----|----------------------------------|----------------------------------|----------------------|------------------------------------------|
| Default System Image<br>Reboot a System Image                                                                    | -> | FACTO<br>FACTO                   | RY-IMAG<br>RY-IMAG               | FE<br>FE             |                                          |
| Reboot Current Image<br>Restore Factory Config and Reboot<br>Reset Radio Statistics<br>Reset Ethernet Statistics |    | Press<br>Press<br>Press<br>Press | Enter<br>Enter<br>Enter<br>Enter | to<br>to<br>to<br>to | Execute<br>Execute<br>Execute<br>Execute |

- 2. Select Reboot a System Image and press Enter. The data field highlights.
- 3. Scroll to select the image to use when rebooting.
- 4. Press **Enter**. The name of the image file appears in the field. This image will be used the next time the AWE is rebooted.
- 5. Press Esc to exit to the Main Menu.

### **Rebooting the Current Image**

The Reboot Current Image command can be used when the IP address is changed. See Setting the Internet IP Address, page 40.

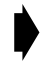

#### To reboot the current image

1. From the Main Menu, select System Commands and press Enter. The System Commands menu is displayed.

| System Commands                                                                                                    |                                                                                                    |  |  |  |  |
|----------------------------------------------------------------------------------------------------|----------------------------------------------------------------------------------------------------|--|--|--|--|
| Default System Image<br>Reboot a System Image                                                                       | FACTORY-IMAGE<br>FACTORY-IMAGE                                                                       |  |  |  |  |
| Reboot Current Image -><br>Restore Factory Config and Reboot<br>Reset Radio Statistics<br>Reset Ethernet Statistics | Press Enter to Execute<br>Press Enter to Execute<br>Press Enter to Execute<br>Press Enter to Execute |  |  |  |  |

2. Select Reboot Current Image and press Enter. The AWE reboots using the current image.

### **Restoring Factory Configurations**

If necessary, you can restore the unit to its original factory configuration. This command puts the unit into a known state, which can help you when troubleshooting, and also provides an easy way to remove custom configuration settings when you deinstall a unit.

#### ! Important

When you restore factory configurations, the login passwords reset automatically to default values (user and supervisor).

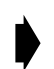

To restore the factory configuration

1. From the Main Menu, select System Commands and press Enter. The System Commands menu is displayed.

|    | System Commands                                                                                                    |                                                                                                    |  |  |  |  |
|----|----------------------------------------------------------------------------------------------------|----------------------------------------------------------------------------------------------------|--|--|--|--|
|    | Default System Image<br>Reboot a System Image                                                                                                    | FACTORY-IMAGE<br>FACTORY-IMAGE                                                                          |  |  |  |  |
| -> | <ul> <li>Reboot Current Image</li> <li>Restore Factory Config and Reboot<br/>Reset Radio Statistics</li> <li>Reset Ethernet Statistics</li> </ul> | Press Enter to Execute<br>-> Press Enter to Execute<br>Press Enter to Execute<br>Press Enter to Execute |  |  |  |  |

2. Select **Restore Factory Configuration and Reboot** and press **Enter**. The unit's configuration is restored to the original factory settings when the unit reboots.

### **Resetting Radio and Ethernet Statistics**

The statistics displayed in the RF/Ethernet Statistics window are cumulative, but can be reset to track specific events and for troubleshooting. (See *Viewing RF/Ethernet Statistics*, page 88 for information about viewing the statistics). For example, a suspected RF problem can be diagnosed by resetting the radio statistics and simulating the situation suspected of causing the problem.

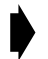

#### To reset radio statistics

I. From the Main Menu, select System Commands. The System Commands menu is displayed.

|                | System Com                                                                                                   | mand | 5                                |                                  |                      |                                          |
|----------------|----------------------------------------------------------------------------------------------------|------|----------------------------------|----------------------------------|----------------------|------------------------------------------|
| De<br>Re       | efault System Image<br>eboot a System Image                                                                  |      | FACTOF<br>FACTOF                 | RY-IMAG<br>RY-IMAG               | GE<br>GE             |                                          |
| Re<br>Re<br>Re | eboot Current Image<br>estore Factory Config and Reboot<br>eset Radio Statistics<br>eset Ethernet Statistics | ->   | Press<br>Press<br>Press<br>Press | Enter<br>Enter<br>Enter<br>Enter | to<br>to<br>to<br>to | Execute<br>Execute<br>Execute<br>Execute |

- 2. Select **Reset Radio Statistics** and press **Enter**. The radio statistics in the RF/Ethernet Statistics window reset to 0 when <u>Success</u> appears beside the enter field.
- 3. Press Esc to exit to the Main Menu.

#### To reset Ethernet statistics

I. From the Main Menu, select System Commands. The System Commands menu is displayed.

| System Comma                      | ands                      |
|-----------------------------------|---------------------------|
| Default System Image              | FACTORY-IMAGE             |
| Reboot a System Image             | FACTORY-IMAGE             |
| Reboot Current Image              | Press Enter to Execute    |
| Restore Factory Config and Reboot | Press Enter to Execute    |
| Reset Radio Statistics            | Press Enter to Execute    |
| Reset Ethernet Statistics         | -> Press Enter to Execute |

- 2. Select **Reset Ethernet Statistics** and press **Enter**. The Ethernet statistics in the RF/Ethernet Statistics window are reset to 0 when <u>Success</u> appears beside the enter field.
- 3. Press Esc to exit to the Main Menu.

### **Link Monitor Display**

### **Viewing Link Monitor Statistics**

Link performance statistics such as envelope power, correlation power and bit error rate can be viewed while the link monitor is running. Statistics are only available on the unit running the link monitor test. The window is view only.

#### To view link monitor statistics

1. From the Main Menu, select Link Monitor Display. The RF Link Monitor Statistics window is displayed. The window is view only.

| RF                                                                                                    | Link Monitor Statistics                                                                                                    |
|----------------------------------------------------------------------------------------------------|----------------------------------------------------------------------------------------------------|
| Link Monitor Rank<br>Base to Remote BER<br>Remote to Base BER<br>Missed Packet Count<br>Base to Remote Env P<br>Base to Remote Corr<br>Remote to Base Env P<br>Remote to Base Corr | 0<br>N/A<br>N/A<br>0<br>Ovwer 0<br>Power 0<br>Ovwer 0<br>Power 0<br>Power 0                                                                                                    |
| Link Monitor Rank                                                                                                    | When run from on the base unit, it is the rank number of<br>the remote unit whose link is being tested.<br>When run from the remote unit, this field is zero, the rank<br>number of the base |
| Base to Remote BER                                                                                                    | Bit error rate from the base to the remote<br>Displays "N/A" when the link monitor is not running                                                                                            |
| Remote to Base BER                                                                                                    | Bit error rate from the remote to the base<br>Displays "N/A" when the link monitor is not running                                                                                            |
| Missed Packet Count                                                                                                    | Number of missed packets                                                                                                    |
| Base to Remote Env Power                                                                                                    | Envelope power received at the remote (including noise, measured in dB)                                                                                                    |
| Base to Remote Corr Power                                                                                                    | Correlation power received at the remote (excluding noise, measured in dB)                                                                                                    |

measured in dB)

measured in dB)

Envelope power received at the base (including noise,

Correlation power received at the base (excluding noise,

Remote to Base Env Power

Remote to Base Corr Power

## Logout

### **Logging Out**

There are two ways to log out of the main menu.

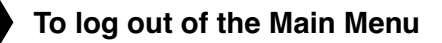

From the Main Menu, select Logout and press Enter. or

I. Press the Esc key on the keyboard until you reach the wilan command line.

Enter ESC to return to Main Menu

wilan> logout

- 2. Type logout at the wilan> prompt.
- 3. Press Enter to log out.

## Setting Operating Mode with the Mode Button

The operating mode of a unit is usually selected from the RF Station Configuration menu (see Setting the *Operating Mode*, page 49). However, operating mode can also be set using the Mode button located on the back panel of the AWE 120-24. When you select an operating mode, the color of the Mode LED indicates the operating mode and the color of the Air LED indicates whether a unit is transmitting, receiving, or listening.

The AWE starts up in Normal operating mode and the Mode LED is OFF. The following modes are available.

| Mode          | Function                                                                                                    | Mode LED |
|---------------|----------------------------------------------------------------------------------------------------|----------|
| Normal Mode   | Transmit and receive in both directions—normal operating mode<br>See Performing Link Monitor Test (Normal Mode), page 52         | OFF      |
| Transmit Test | Transmit only<br>See Performing Transmit and Receive Tests, page 55                                                              | Red      |
| Receive Test  | Receive only<br>See Performing Transmit and Receive Tests, page 55                                                               | Green    |
| RSSI Test     | Received Signal Strength Indicator. Indicates fade margin data on<br>the Air LED<br>See <i>Performing the RSSITest</i> , page 57 | Orange   |

### Selecting RF Tests with the Mode Button

You can use the Mode button at the back of the unit to select and run RF tests. (The other method of running RF tests is with the RF Station Configuration menu. See *Setting the Operating Mode*, page 49 for more information about running tests from a menu.)

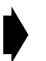

#### To select the operating mode with the mode button

- Press the Mode button once and release it quickly. The unit goes to Transmit Test mode. Mode LED = Red.
- Press the Mode button once and the unit goes to Receive Test mode. Mode LED = Green.
- Press the Mode button once and the unit goes to RSSI Test mode. Mode LED = Orange.
- 4. Press the Mode button once and the unit returns to Transmit Test mode. Mode LED = Red.
- 5. To return to Normal Mode, press the Mode button and release it after at least two seconds. The Air LED and Mode LED both turn orange when the button has been held long enough, and the Mode LED turns OFF.

#### **Mode Button Operation**

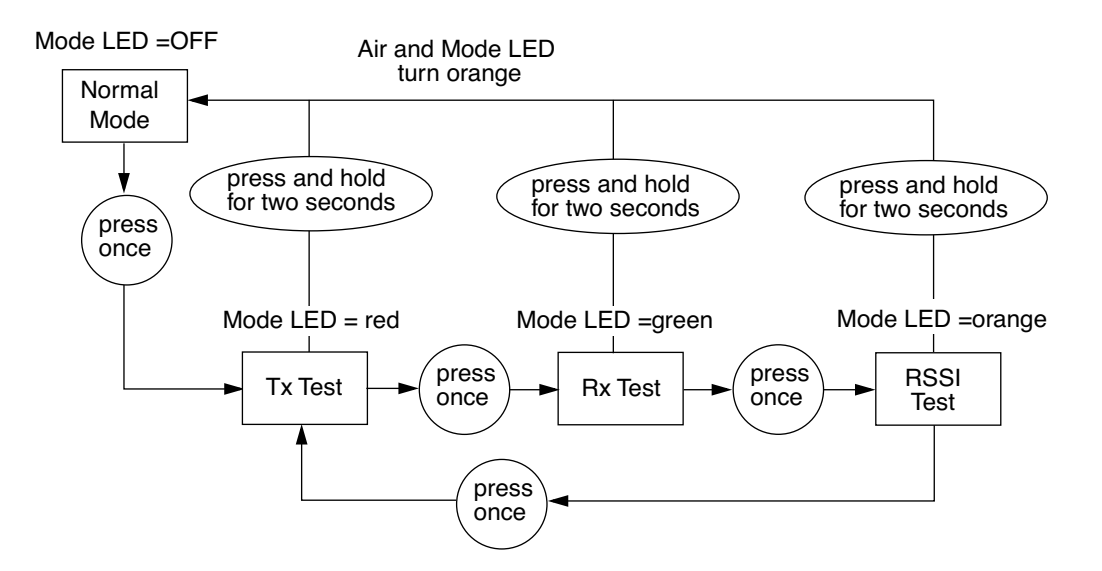

**Note:** If you do not manually return the unit to Normal Mode, the unit will automatically reboot and return to Normal Mode when the end of the test time period time is reached. The test time period cannot be set with the Mode button—you must use the RF Station Configuration menu to set the test mode timer minutes (see Setting Config Test Minutes, page 71).

## **Command Line Interface**

You can perform some basic commands with the command line interface. Type the commands from the prompt.

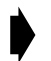

#### To use the command line interface

- I. Log in to the AWE unit. The Main Menu is displayed.
- 2. Press Esc. The wilan> prompt appears.

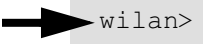

3. Type a command after the prompt and press Enter.

The following are some commands you can run with the command line interface.

| Command | Action                                                                                   | Example                     |
|---------|------------------------------------------------------------------------------------------|-----------------------------|
| help    | show the following command summary<br>list:<br>menu cls dir del ping<br>logout exit quit | wilan>help menu             |
| menu    | return to the configuration menus                                                        | wilan>menu                  |
| cls     | clear the terminal screen                                                                | wilan>cls                   |
| dir     | show a file directory                                                                    | wilan>dir                   |
| del     | delete a file                                                                            | wilan>del sample.txt        |
| ping    | ping a remote IP address                                                                 | wilan>ping<br>198.168.200.5 |
| logout  | log out of the command line interface<br>or<br>terminate a remote telnet session         | wilan>logout                |
| exit    | log out of the command line interface<br>or<br>terminate a remote telnet session         | wilan>exit                  |
| quit    | log out of the command line interface<br>or<br>terminate a remote telnet session         | wilan>quit                  |

## Troubleshooting

## **Administrative Best Practices**

By performing some administrative best practices and preventative maintenance, you can prevent many problems with your system, or become aware of minor problems before they become serious ones.

Wi-LAN recommends the following practices.

- Maintain the integrity of the system design when adding or changing a system. The introduction of new elements to a system can cause problems unless the network plan is revised to take into account the changes. For example, improper installation of a co-located antenna can add unwanted system interference.
- Measure and document system performance at the time of the original installation.
- Monitor system performance regularly. Environmental change as well as normal wear and tear on components can affect system performance.
- Perform preventative maintenance every 6 months. See *Preventative Maintenance and Monitoring*, page 28 for information.
- After periods of extreme weather, perform link monitor tests to verify the system; inspect towers, antennas, cables and connectors for damage.
- Change menu passwords so that only key personnel can reconfigure the system. See Setting Menu Passwords, page 94.
- Keep records of recent changes. Especially document the addition of units, hardware and software changes and changes to configuration settings. Configuration errors often cause other problems. Current records can be compared with original installation records and function as a benchmark to help you troubleshoot.
- Keep a log of past and present problems and solutions. Store the log on-site, if possible. The log identifies common failure points and fixes.
- Before contacting Wi-LAN for customer support, document the symptoms of the problem and the steps taken to diagnose and fix the problem. Record the current configuration of the system.

## **Troubleshooting Areas**

There are five key areas to be aware of when troubleshooting.

**Network Integrity:** Continued performance and reliability of a network depends upon maintaining the integrity of the network. If you change a network's design, you will affect its operation. Be aware of recent changes to your network.

**Quality of RF link:** Data communication depends first on the quality of the RF link. If you can establish and maintain a high-quality RF link, then you can be sure the link will carry high-speed data. If the quality of the RF link is degraded for some reason, the quality of the transmitted data will also degrade.

**Radio Hardware:**There are three basic parts to a AWE: radio unit, antenna feed (cable, connectors, surge suppressors, patch cables etc.) and antenna. You can isolate faulty hardware using measurement and/or replacement methods.

- Verify the radio unit with diagnostic tests (such as RSSI and link monitor tests), bench test a unit, or replace a unit.
- Verify the antenna feed with a Site Master test set. Sweep cables, connectors and lightning suppressors, or exchange these parts for known good parts.
- To verify the antenna you can sweep the antenna with the Site Master test set or exchange the antenna.

**Correct Unit Configuration:** Units must be configured correctly, according to the network plan. Configuration errors can cause an inability to communicate or poor performance. The addition of units or changes to your system may require you to change configuration settings.

**Embedded Software:** Operate with a proven software image. Download new software if you suspect that a unit's software is corrupted.

The following chart provides answers to some of the more common problems that can occur when installing and using a AWE wireless ethernet bridge.

## **Troubleshooting Chart**

| Indication                          | Possible Cause                | Suggested Corrective Actions                                                                                                    |  |  |
|-------------------------------------|-------------------------------|----------------------------------------------------------------------------------------------------|--|--|
| High BER                            | Signal strength is too low    | Perform RSSI test to determine fade margin<br>Align or change antennas or cables<br>Ensure LOS between antennas                                                                        |  |  |
|                                     | Signal strength is too high   | Adjust antennas<br>Increase distance between units                                                                                                    |  |  |
|                                     | Interference                  | Change center frequency<br>Increase RF power<br>Change polarization of antennas<br>Physically isolate antenna from source of<br>interference or change physical location of<br>antenna |  |  |
|                                     | Bad radio (Tx/Rx)             | Bench test radio<br>Exchange radio                                                                                                    |  |  |
|                                     | Bad antenna                   | Visually inspect antenna for damage<br>Sweep antenna<br>Replace antenna                                                                                                    |  |  |
|                                     | Bad cable                     | Visually inspect cable<br>Replace cable                                                                                                    |  |  |
|                                     | Bad connectors                | Visually inspect connectors<br>Replace cable/connectors                                                                                                    |  |  |
|                                     | Noisy power supply            | Replace power supply unit                                                                                                    |  |  |
|                                     | Temperature                   | Determine ambient operating temperature is<br>too high or low<br>Increase or reduce ambient temperature.                                                                               |  |  |
| Low signal strength/<br>fade margin | Bad radio                     | Bench test radio<br>Replace radio                                                                                                    |  |  |
|                                     | Bad antenna                   | Visually inspect antenna for damage<br>Sweep antenna<br>Replace antenna                                                                                                    |  |  |
|                                     | Poor antenna alignment        | Use RF diagnostics to re-align antenna                                                                                                    |  |  |
|                                     | Bad cable                     | Visually inspect cables/connectors<br>Replace cable/connectors                                                                                                    |  |  |
|                                     | Bad surge suppressor          | Use voltmeter to check for open circuit<br>Replace surge suppresso.                                                                                                    |  |  |
|                                     | Incorrect radio configuration | Bench test radio to confirm configuration<br>Reconfigure radio                                                                                                    |  |  |

| Indication                     | Possible Cause            | Suggested Corrective Actions                                                                                                    |  |  |  |
|--------------------------------|---------------------------|----------------------------------------------------------------------------------------------------|--|--|--|
|                                | No Fresnel zone clearance | Increase antenna height to obtain clearance<br>Relocate antenna<br>Remove obstacles to LOS (line of sight)<br>Use repeater base configuration                                          |  |  |  |
|                                | Power supply problems     | Try a different AC circuit<br>Measure the power at the AC outlet<br>Measure the output from the power supply unit<br>Replace the power supply unit                                     |  |  |  |
| High packet loss               | Signal strength too low   | Check for LOS between antennas<br>Check for obstacles in RF path<br>Check for interference<br>Realign antennas<br>Replace antenna                                                      |  |  |  |
|                                | Interference              | Change center frequency<br>Increase RF power<br>Change polarization of antennas<br>Physically isolate antenna from source of<br>interference or change physical location of<br>antenna |  |  |  |
|                                | Multipath interference    | Realign antennas<br>Relocate radio/antenna                                                                                                    |  |  |  |
|                                | Temperature               | Determine if ambient operating temperature is<br>too high or low<br>Increase or reduce ambient temperature                                                                             |  |  |  |
| No communication between units | Configuration problems    | Check the following configuration settings:                                                                                                    |  |  |  |
|                                |                           | Rank number–Each unit must have a unique rank<br>number. Base station rank or remote rank may<br>be incorrect                                                                          |  |  |  |
|                                |                           | Access code–Only units with same access code can communicate                                                                                                    |  |  |  |
|                                |                           | Scrambling code–Base station and remote units must use same scrambling codes to decode messages                                                                                        |  |  |  |
|                                |                           | Acquisition code–All units must have same acquisition code to communicate                                                                                                    |  |  |  |
|                                |                           | Center frequency–Units must have same center frequency to communicate                                                                                                    |  |  |  |

| Indication                                     | Possible Cause                               | Suggested Corrective Actions                                                                                                    |  |  |
|------------------------------------------------|----------------------------------------------|----------------------------------------------------------------------------------------------------|--|--|
|                                                |                                              | IP address/subnet mask–Incorrectly configured<br>IP addresses will result in units being unable to<br>communicate<br>Check that IP addresses are unique for each unit<br>within a subnet and the correct subnet mask is<br>being used |  |  |
|                                                | Antenna or cable failure or<br>damage        | Visually inspect antenna and cables for damage<br>Sweep antenna and cables<br>Replace antenna or cables                                                                                                    |  |  |
| Poor link<br>performance                       | Polling sequence                             | Check polling round number. Higher polling<br>round number increase the delay between polls<br>for less active units                                                                                                    |  |  |
|                                                | Distance                                     | Check the maximum remote distance configuration setting                                                                                                    |  |  |
|                                                | No LOS                                       | Check LOS between antennas                                                                                                    |  |  |
|                                                | Excessive Bit errors and processing errors   | Multipath interference–align or relocate antennas or radio                                                                                                    |  |  |
|                                                | Signal absorption                            | Check LOS for obstacles such as trees                                                                                                    |  |  |
|                                                | Throttling level                             | Check if throttling is correctly configured<br>(Control throttling by enabling or disabling<br>throttling and by modifying the throttling index)                                                                                      |  |  |
|                                                | Center frequency                             | Set units from different systems in the same<br>geographic area to different center frequencies–<br>overlapping wavelengths from other systems will<br>degrade performance                                                            |  |  |
|                                                | Overpowering co-located unit                 | Output power from one unit can overpower<br>another co-located radio, even if units operate<br>on different channels—lower unit power                                                                                                 |  |  |
| SNMP can't be activated                        | IP filtering configured incorrectly for SNMP | Change IP filtering to enable SNMP                                                                                                    |  |  |
| New configuration will not take                | Incorrectly upgraded software                | Reload the software image using ftp or install new EPROMs                                                                                                    |  |  |
| Unable to access<br>main configuration<br>menu | Invalid passwords                            | Contact Wi-LAN for information about how to<br>re-enter your system<br>Units will need to be reset                                                                                                    |  |  |

| Indication                      | Possible Cause                  | Suggested Corrective Actions                                                                                                    |  |  |
|---------------------------------|---------------------------------|----------------------------------------------------------------------------------------------------|--|--|
| Unit will not operate           | Faulty unit                     | Bench test unit                                                                                                    |  |  |
|                                 | Corrupt unit software           | Reload unit software                                                                                                    |  |  |
| Point-point link is too<br>slow | Throttling level                | Check if throttling is correctly configured                                                                                                    |  |  |
|                                 | Center frequency                | Set units from different systems in the same<br>geographic area to different center<br>frequencies—overlapping wavelengths from<br>other systems will degrade performance |  |  |
|                                 | Overpowering co-located<br>unit | Output power from one unit can overpower<br>another co-located radio, even if units operate<br>on different channels<br>Lower the power of the unit                       |  |  |

## Appendix A: Planning Your Wireless Link

To ensure an effective and reliable wireless link, you first need to perform some network planning. This section provides some general guidelines for planning a wireless link, including the following:

- Planning the physical layout of your system
- Determining antenna and cable requirements
- Determining configuration settings for units
- Calculating a link budget

### **Planning the Physical Layout**

You need to plan the physical layout of your wireless system.

- Determine the number of remotes
- · Ensure LOS (line-of-sight) exists between units and determine coverage areas
- · Measure the distance between the base station and each remote unit
- · Consider the need for equipment shelters, electrical power and environmental requirements

### **Determine the Number of Remotes**

Since the 12 Mbps data rate is shared between all units, the fewer the number of remote units, the faster each wireless link. Although a maximum of 1000 remotes is supported per base station, this number would result in low data rates. Instead, to ensure high data rates, Wi-LAN suggests a standard where 75 remotes can maintain constant 128 kbps communication with a base station. Since it is unlikely that all units will be active at the same time, the total number of remotes for planning purposes can be increased by a factor of three, so that a maximum of 225 (3 x 75) remotes per base station is recommended. This should enable all users to easily achieve 128 kbps performance.

### **Ensure LOS and Determine Coverage Area**

Ensure the availability of a clear, LOS (line-of-sight) radio path between base station and all its remotes. Plot the coverage area of each base station on a map, and determine which base station will service which remote unit. Plan some alternate links in case base station coverage areas overlap or if physical obstacles block the radio path to some remotes.

### **Measure the Distance Between Units**

Use a mapping method or GPS (global positioning system) to measure the distance between the base station and each remote, and check the radio path to identify any obstructions in the site path between the two antennas. Due to the high frequency and low output power permitted in the ISM bands, no obstructions can exist between the base station antenna and the remote unit antennas.

### **Determine Shelter, Power and Environmental Requirements**

AWE units must be located in a weatherproof environment (a room, EMS cabinet or shelter) with an ambient temperature between 0° and 40° Celsius, and humidity from 0 to 95% non-condensing. Consider building, electrical power, heating and air conditioning requirements.

## Determining Antenna and Cable Requirements

If you plan to install a unit indoors, on-site testing is advised because all interiors are unique. You need to consider several factors.

- Ensure a clear line-of-sight radio path is available between each remote and its base station.
- Ensure that Fresnel zone clearances are met. Identify obstructions that could degrade link performance now and in the future.
- Obtain permission from building owners if you intend to install the antenna on a rooftop
- Obtain 24-hour access to antennas, cables and equipment
- Determine antenna mounting positions: the final position should be selected to enable physical shielding of the antenna at the back and sides from radio interference in the ISM band.
- Consider potential wind load and ice loading impact on the antenna
- Be aware of possible multipath effects: installing an antenna too close to reflective surfaces can cause signal problems.
- Check local regulatory restrictions, such as height, on antenna mast usage in the identified location
- Ensure that your antenna is properly grounded and installed according to local electrical codes.
- Determine transmission cable lengths and plan cable routes. Minimize the length of the coaxial cable because the longer the cable, the greater the cable losses.
- Calculate the fade margin—a minimum 15 dB fade margin is required to ensure the reliability of your wireless link.
- Determine Ethernet cable lengths and plan cable routes.

### 

#### Correct antenna installation is critical to the safe operation and performance of your system. Antennas should always be professionally installed.

More information about antennas is provided in Antenna Basics, page 120.

## **Determining Unit Configuration Settings**

Configuration settings of units should be determined before installation to ensure easy installation and to reduce installation costs. An information sheet should be prepared for each unit that specifies the basic configuration settings of that unit.

- Unit Name
- IP Address
- Subnet Mask
- Station Type
- Station Rank
- Center Frequency
- Security passwords
- Scrambling Code
- Acquisition Code
- Remote Unit RF Group

You may also specify other settings such as remote distance, IP filtering and throttling.

## **Calculating a Link Budget**

Proper path planning ensures that each end of the RF link receives sufficient signal power to maintain the desired Bit Error Rate (BER). The effectiveness and reliability of your RF link depends on several factors.

- Antenna gain and other characteristics
- Distance between antennas and obstructions in the RF path
- Location and height of antennas
- Length and type of coaxial cable connecting the unit to the antenna

These factors are considered when you calculate your link budget. The calculation indicates, on paper, if your radio link is feasible over a given distance and path and if your RF link meets regulatory requirements. Link budgets are typically expressed in decibels (dB).

The following variables are used to calculate the link budget.

| Variable                                            | Description                                                                                                    |
|-----------------------------------------------------|----------------------------------------------------------------------------------------------------|
| System Gain                                         | Maximum path loss that the system can support for usable data transmission                                                                 |
| EIRP (Effective<br>Isotropically<br>Radiated Power) | Power radiating from an antenna taking into account the output power from the transmitter, connector losses, cable losses and antenna gain |
| Antenna Gain                                        | Gain of the antenna over a dipole (dBd) or theoretical (dBi)                                                                               |
| Propagation Loss                                    | Signal loss experienced as it travels through the air, expressed in dB                                                                     |

| Variable       | Description                                                                                                    |
|----------------|----------------------------------------------------------------------------------------------------|
| Fresnel Radius | Distance around line-of-sight that must be clear of obstacles                                                                                       |
| Cable Loss     | Signal loss experienced as it passes through the coaxial cable, expressed in dB                                                                     |
| Path Loss      | Total loss from one end of the path to the other. Includes propagation losses, cable losses and any other losses that impact the system performance |

Each variable is described below.

#### System Gain

The system gain of a radio system is the difference between the transmitted power and a receiver's sensitivity threshold. The system gain of the AWE 120-24 is calculated as follows.

| Formula:     | System Gain = Transmission Power - Receiver Sensitivity @ 10 <sup>-6</sup> BER |
|--------------|--------------------------------------------------------------------------------|
| Variables:   | Tx Power = 20 dBm                                                              |
|              | Receiver Sensitivity = $-81$ dBm (receiver sensitivity @ $10^{-6}$ BER)        |
| Calculation: | 20dBm – (–81) dBm = 101 dB                                                     |

To ensure reliable communications, the system gain plus all antenna gains must be greater than the sum of all losses. For a reliable link, Wi-LAN recommends that the system gain plus all antenna gains be greater than the sum of all losses by 15 dB. This amount is the fade margin.

#### **EIRP (Effective Isotropically Radiated Power)**

EIRP is the power that radiates from an antenna, taking into account the output power from the transmitter, the connector and cable losses, and the antenna gain. Unlike the Tx output power of the devices, EIRP takes account of antenna gain and cable losses. Antennas use directional gain to increase the effective radiated power. Losses such as cable losses reduce the effective radiated power.

You calculate the EIRP as follows.

| Formula: | EIRP = Tx Power (dBm) - Cable Losses (dB) - Connector Losses (dB) + Antenna Gain (dBi)                                                                                                    |
|----------|----------------------------------------------------------------------------------------------------|
| Note:    | The FCC regulatory body has set the EIRP limit to +36 dBm for point-to-multipoint applications per FCC 15.247(b)(3)(i).<br>For point-to-point applications, the FCC EIRP can be 3 dB higher than +36 dBm for every I dB less Tx power below 30 dBm.         |
|          | Industry Canada specifies the EIRP limit to $\leq$ +36 dBm for point-to-multipoint as per RSS-139 Annex B.                                                                                                    |
|          | In accordance with ETS 300-328 for 2.4 GHz RLANs, the maximum EIRP shall not exceed +20 dBm, with a maximum SPD (Spectral Power Density) not exceeding +10 dBm/MHz. Confirmation is required with the relevant European national radio communications local |

authority for deviations from this specification.

#### Antenna Gain

To ensure the best range and interference suppression, the external antenna should be directional, focusing the radio energy in one direction (toward the other end of the link) rather than onmi-directional. Use of a directional antenna also reduces interference from other systems operating at the same frequency.

**Note:** In some situations, you may want to use an omni-directional antenna in your system design. For example, you would use an omni-directional antenna for a base station with remote sites situated in a 360° path around it.

When you select an antenna from the list, pay particular attention to the gain specification. When you select an antenna for a remote station, select an antenna with a gain that provides at least 15 dB fade margin.

Antenna gain is specified in either dBi or dBd. When an antenna is specified in dBd, add 2.14 dB to the value to convert it to dBi.

#### **Propagation Loss**

Propagation loss is the attenuation (reduction) in RF signal energy as it travels through space. In most wireless systems, losses through space are the major contributor to signal attenuation. When you know the intended installation locations of the base and remote stations, determine the physical line of sight distance and then calculate the RF attenuation as follows:

| Formula: | Attenuation (dB) for 2.4 GHz band = 100 dB + 20log(d <sub>km</sub> ) |
|----------|----------------------------------------------------------------------|
|          | where:                                                               |
|          | d <sub>km</sub> = Distance in Kilometers                             |
|          | 100 dB = Pathloss Constant in the 2.4 GHz band                       |

#### **Fresnel Zone**

It is essential that you locate your antennas at maximum above-ground height to ensure that all ground-based obstructions are cleared from the Line of Sight path and the Fresnel Zone.

The Fresnel Zone is the expansion of the RF signal radio angles in the vertical plane near the middle of the RF path.

#### **Fresnel Zone**

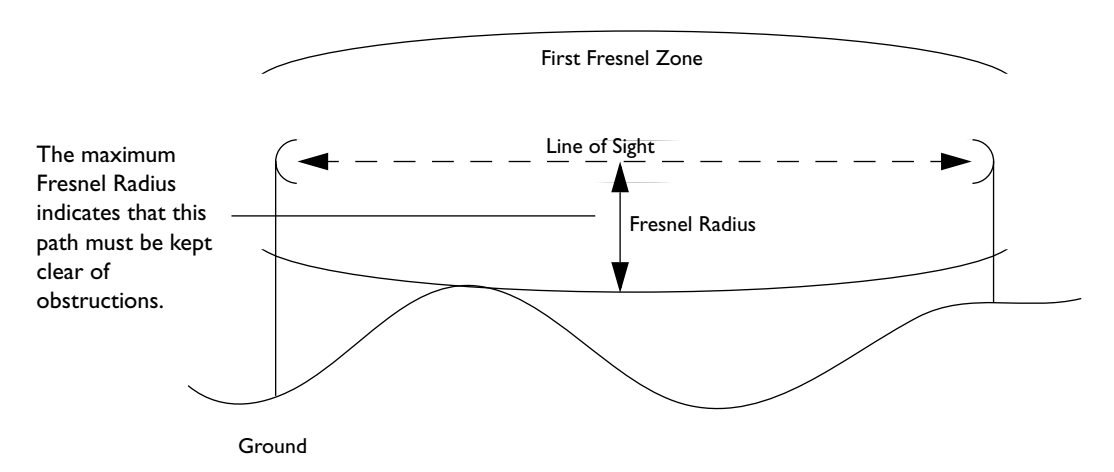

For the 2.4 GHz band, the approximate is Fresnel Radius calculated as follows.

Formula: Fresnel Radius (meters) = 
$$3.4\sqrt{d_{km}} + (d_{km}/8.12)^2$$

#### **Cable Loss**

Cable and connector losses affect the operation of the wireless link and therefore should be kept to a minimum by minimizing cable lengths and carefully selecting the type of cable. The two primary coaxial cable specifications for the AWE 120-24 are:

- Cable must be 50 ohms nominal impedance
- Cable must be of a low loss type

The following is an example of cable loss ratings at 2.4 GHz.

| Cable Type      | LMR400 | LMR600 | LDF2-50 | LDF4-50A | LDF5-50A | LDF6-50 |
|-----------------|--------|--------|---------|----------|----------|---------|
| Loss (dB/meter) | 0.22   | 0.144  | 0.190   | 0.128    | 0.073    | 0.053   |

**Note:** When you calculate path loss, you will add IdB at each end of the link to compensate for connector losses in addition to the cable loss value.

#### Path Loss

Path loss describes the total RF attenuation throughout the system from Tx antenna to Rx antenna. This includes the losses as the RF signal travels through space plus Tx and Rx cable loss, and Tx and Rx connector loss. Use the following formula to calculate path loss.

Formula: Path Loss = Tx and Rx Cable Loss + Tx and Rx Connector Loss + Propagation Loss

Once you know the path loss, you can compare the value to the system gain value. If the system gain value is greater than the path loss, the link is feasible. See *System Gain*, page 116 for more information about system gain.

#### **Fade Margin**

Fade margin is the amount by which the system gain plus the total antenna gain exceeds the path loss.

**Formula:** Total antenna gain = Tx Antenna Gain + Rx Antenna Gain

As calculated, the fade margin is the number of dB that the received signal strength exceeds the minimum receiver sensitivity. You require some level of fade margin for any wireless system to compensate for RF path fading due to weather conditions or multipath interference.

The Wi-LAN recommended fade margin for the AWE 120-24 is a minimum of 15 dB. The sum of the cable losses, connector losses, propagation losses, and the 15 dB required fade margin should be less than the sum of the system gain and antenna gain.

## Link Budget Example

| Formulas:                             | System Gain + Antenna Gain ≥ Propagation Loss + Desired Fade Margin +<br>Cable Losses + Connector Losses<br>or                                                                                                    |  |  |  |  |
|---------------------------------------|----------------------------------------------------------------------------------------------------|--|--|--|--|
|                                       | Actual Fade Margin ≥ System Gain + Antenna Gain – Propagation Loss<br>– Cable Losses – Connector Losses<br>and<br>Actual Fade Margin ≥ Desired Fade Margin<br>where:<br>System Gain = Tx Power – Rx Sensitivity<br>Antenna Gains = Tx Antenna Gain + Rx Antenna Gain<br>Cable Losses = Base Cable Losses + Remote Cable Losses<br>Connector Losses = Base System Connector Losses + Remote System<br>Connector Losses |  |  |  |  |
| Variables:                            | Desired Fade Margin = 15 dB<br>Tx Power = 20 dBm<br>Rx Sensitivity = -81 dBm<br>Tx Antenna Gain = 21 dBi<br>Rx Antenna Gain = 21 dBi<br>Propagation Loss for desired range of 10km = 100 + 20 x log(10) = 120 dB<br>Tx Cable Losses (5m LMR400) = 5 * 0.22 = 1.1 dB<br>Rx Cable Losses (5m LMR 400)= 5 * 0.22 = 1.1 dB<br>Tx Connector Losses = 1 dB<br>Rx Connector Losses = 1 dB                                    |  |  |  |  |
| Variable<br>Calculations:             | System Gain = 20 - (-81) = 101 dB<br>Antenna Gains = 21 + 21 = 42 dBi<br>Cable Losses = 1.1 + 1.1 = 2.2 dB<br>Connector Losses = 1 + 1 = 2 dB                                                                                                    |  |  |  |  |
| Actual Fade<br>Margin<br>Calculation: | Actual Fade Margin = 101 + 42 - 120 - 2.2 - 2 = 18.8 dB                                                                                                    |  |  |  |  |
| Analysis:                             | A goal of Actual Fade Margin ≥ 15 dB is achieved.                                                                                                    |  |  |  |  |

The values for cable and connector losses in this example are *only* for illustration. You will need to work these out for your specific installations.

## **Antenna Basics**

Antennas focus and absorb radio energy in specific directions, depending on their design. AWE 120-24 antennas must be tuned to 2.40000 - 2.48350 GHz.

This section contains basic information about antenna parameters and how to select and install antennas for use in your wireless system. Antenna characteristics, mounting location, and correct operation of antennas are critical to a wireless link.

### **Antenna Parameters**

| Parameter             | Description                                                                                                    |
|-----------------------|----------------------------------------------------------------------------------------------------|
| Gain                  | <ul> <li>Antennas have a gain associated with them, which is a measure of their ability to amplify signals in their tuned band</li> <li>Antenna gain is achieved by focusing the signal. A higher gain antenna has a more compressed signal</li> </ul>                                                                                                    |
| dBd vs. dBi           | <ul> <li>Antenna gain must be measured over a known reference and is often expressed as either dBd or dBi</li> <li>dBd is antenna gain referenced over a half-wave dipole which is an antenna that has a donut shaped radiation pattern</li> <li>dBi is antenna gain referenced over an isotropic radiator which is a theoretical antenna that radiates equally in all directions (e.g. the sun)</li> <li>Wi-LAN references antenna gain in dBi. The conversion factor is 0 dBd = 2.14 dBi</li> </ul> |
| Beamwidth             | <ul> <li>Describes how a signal spreads out from the antenna, and the range of the reception area</li> <li>Beamwidth is measured between the points on the beam pattern at which the power density is half of the maximum power. This is often referred to as the -3 dB points</li> <li>A high gain antenna has a very narrow beamwidth and may be more difficult to align</li> </ul>                                                                                                    |
| Downtilt or<br>uptilt | <ul> <li>Some antennas have either an associated downtilt or an uptilt. The tilt further focuses the signal downward or upward with respect to the horizon</li> <li>Tilt may be either electrically built into the antenna or achieved mechanically with the mounting gear</li> <li>Downtilt or uptilt may be required when there is a significant deviation between the elevation of the remote site(s) and the base site</li> </ul>                                                                 |
| F/B                   | <ul> <li>Front-to-back ratio</li> <li>Directional antennas focus the signal in a forward path. Achieved by directing the signal in one direction that reduces the signal in the opposite direction</li> <li>A higher gain antenna typically has a greater F/B ratio</li> </ul>                                                                                                    |

| Parameter | Description                                                                                                    |
|-----------|----------------------------------------------------------------------------------------------------|
| XPD       | <ul> <li>Polarity and Cross-Polarization Discrimination (XPD)</li> <li>Antennas have an associated polarity, which is the orientation of the radiating element with respect to earth</li> <li>Antennas are usually described as vertical, horizontal, or circularly polarized. The polarity of all antennas used in a system must be the same</li> <li>Cross-Polarization Discrimination specifies the signal isolation achieved when the receiving element is perpendicular to the radiating element. Can be advantageous when co-locating radio systems</li> </ul> |
| VSWR      | <ul> <li>Voltage standing wave ratio</li> <li>VSWR is the voltage ratio of minimum to maximum across a transmission line</li> <li>A VSWR of 2.0:1 or less in an antenna is considered effective. Most antennas have a VSWR of 1.5:1</li> <li>For example, when using a radio with a 4 W output with an antenna VSWR of 1.5:1, the reflected power will be 160 mW</li> </ul>                                                                                                    |

## Implementation Considerations

Some key items to consider when selecting and installing antennas for your wireless network follow.

| ltem                      | Description                                                                                                    |
|---------------------------|----------------------------------------------------------------------------------------------------|
| Absorption                | <ul> <li>Antennas mounted too close to "soft" objects, such as trees, may experience a reduction in signal strength due to absorption</li> <li>Absorption is most often encountered in applications installed during the fall or winter months, and the problem does not become evident until the spring</li> </ul>                                                    |
| Diffraction               | <ul> <li>Diffraction occurs when a radio signal reflects or bounces off of a solid object.</li> <li>Level of diffraction could lead to connectivity problems if the remaining signal level is too low</li> <li>Two types of diffraction are <i>shadowing</i> and <i>multipath</i></li> </ul>                                                                           |
| Shadowing                 | <ul> <li>Shadowing is a form of diffraction that is typically caused when antennas are mounted too close to a structure and they lose a portion of the signal lobe due to reflection The receive antenna is in a <i>shadowed</i> area</li> <li>To minimize shadowing, ensure that there is adequate height above structures when mounting antenna equipment</li> </ul> |
| Multipath<br>Interference | <ul> <li>Multipath is a form of diffraction in which the reflected signal arrives at the receiver at different times which confuses the receiver</li> <li>Multipath may be interpreted as interference by the receive antenna and can result in bit errors and processing delays</li> </ul>                                                                            |

### **Selecting Antennas**

There are several factors to consider when selecting the right antenna for a wireless application. The following are some initial questions you should ask before selecting an antenna.

- What is the operating frequency range?
- Will this be a point-to-point or point-to-multipoint application? Ensure that you consider if the application will change in the future?
- What are the coverage requirements?
- What is the gain requirement?
- What is the elevation of the remote site(s) with respect to the base station and will additional downtilt/uptilt be necessary at either the base or remote site to compensate?
- Will there be any obstructions in the path?
- Will systems be co-located? What polarity will be used?
- What are the regional environmental conditions? For example, is there windloading, salt air, excessive moisture, ice buildup etc.?
- What is the antenna lifetime expectation?
- What are the site and mounting options?
- What are the restrictions in the locale regarding the effective radiated power permitted from the antenna?
- Will antenna appearance be a factor?

### Wi-LAN's Antenna Selection

Antennas should be selected from the following list of Wi-LAN approved antennas.

| Antenna Description                 | Number    | Gain (dBi) |
|-------------------------------------|-----------|------------|
| Rubber Duck                         | 1200-010X | Х          |
| MobileMark Omni                     | 1200-0209 | 3          |
| MobileMark Omni                     | 1200-0203 | 6          |
| MobileMark Omni                     | 1200-0204 | 9          |
| MobileMark Omni                     | 1200-0206 | 12         |
| Tiltek Omni (Vertical Polarization) | 1200-0211 | 10         |
| Tiltek Directional                  | 1200-0310 | 19         |
| Tiltek Directional                  | 1200-0311 | 21         |
| Tiltek Directional                  | 1200-0312 | 24.5       |
| Tiltek Directional                  | 1200-0313 | 27         |
| Tiltek Planar                       | 1200-0314 | 17         |

| Antenna Description  | Number    | Gain (dBi) |
|----------------------|-----------|------------|
| Tiltek Planar        | 1200-0315 | 20         |
| Tiltek Sectoral      | 1200-0318 | 10         |
| Tiltek Sectoral      | 1200-0325 | 12.5       |
| Tiltek Sectoral      | 1200-0316 | 10-15      |
| Tiltek Sectoral      | 1200-0317 | 16         |
| Tiltek Sectoral      | 1200-0319 | 13–17.5    |
| Tiltek Sectoral      | 1200-0324 | 18.5       |
| Tiltek HSectoral     | 1200-0326 | 11.5       |
| Tiltek HSectoral     | 1200-0327 | 14         |
| Tiltek Shrouded Yagi | 1200-0330 | 11.5       |
| Conifer Directional  | 1200-0304 | 13         |
| Conifer Directional  | 1200-0307 | 16         |
| Conifer Directional  | 1200-0308 | 18         |
| Conifer Directional  | 1200-0309 | 24         |

The following list of minimum cable lengths required to comply with the EIRP limit set out in FCC part 15, and RSS139 when using antennas of greater gain than 16 dBi, and up to the highest gain of 18.5 dBi (point to multi-point application). These lengths result in at least 3.5 dB of loss at 2.4 GHz.

| Cable Type     | Minimum Length (m) |
|----------------|--------------------|
| LMR 400        | 16                 |
| LMR 600        | 25                 |
| LMR 900        | 37                 |
| LMR 1200       | 48                 |
| LMR 1700       | 63                 |
| LDF2-50 3/8"   | 19                 |
| LDF4-50A 1/2"  | 28                 |
| LDF5-50A 7/8"  | 48                 |
| LDF6-50   1/4" | 66                 |
| RG58 A/U       | 3.5                |

### **Antenna Installation Factors**

Some factors you should consider when installing antennas into your wireless system are listed below.

| Factor                                         | Description                                                                                                    |
|------------------------------------------------|----------------------------------------------------------------------------------------------------|
| Maximizing the<br>AWE 120-24's<br>Capabilities | <ul> <li>Minimize obstructions in the radio path</li> <li>Line Of Sight (LOS) is crucial for reliability</li> <li>Ensure that equipment is installed correctly</li> <li>Ensure proper grounding, testing, and alignment of antennas</li> <li>Install in environmental conditions that are suitable for the AWE unit</li> <li>Select proper antennas and cable for the application</li> <li>Ensure sufficient gain for the intended application</li> </ul>                                                                                                    |
| Safety                                         | <ul> <li>Proper grounding of antenna apparatus in accordance with respective Electrical Code(s) is crucial</li> <li>Wi-LAN recommends using a surge arrestor where the antenna cable enters the building</li> <li>All installations should be completed by a qualified and competent RF technicial</li> </ul>                                                                                                    |
| EIRP                                           | <ul> <li>Effective Isotropically Radiated Power (EIRP)</li> <li>EIRP is the amount of power that is transmitted to the air from the antenna</li> <li>EIRP levels depend on the power of the radio transmitter, the size of the antenna, and the losses incurred in the antenna cable</li> <li>To remain license-exempt the EIRP must remain under 4 W or 36 dBm in Canada and the United States for point-to-multipoint applications. In Europe, this value is reduced to 100 mW or 20 dBm.</li> <li>Note: EIRP = Power out of unit – Power lost in cable + Gain in power from Antenna</li> </ul> |
| Fade Margin                                    | See Calculating a Link Budget, page 115                                                                                                    |
| LOS                                            | <ul> <li>Line of Sight (LOS)</li> <li>LOS is a football shaped pattern known as the Fresnel Zone, which must<br/>be kept clear of obstructions. See <i>Fresnel Zone</i>, page 117 for more<br/>information</li> <li>Visual line of sight must be achieved. When standing at the antenna<br/>position, you must be able to see the remote antenna</li> </ul>                                                                                                    |

#### **Minimal Clearance Above Obstructions**

For the AWE 120-24, the absolute minimum clearance above obstructions requirements are as follows (in meters):

 $3.4m \times \sqrt{d_{km}}$  @ 2.4 GHz

Some example clearance requirements for 2.4 GHz links follow.

| Distance<br>(km) | Clearance<br>(m) | Distance<br>(miles) | Clearance<br>(ft) |
|------------------|------------------|---------------------|-------------------|
| 0.5              | 2.4              | 0.5                 | 10.0              |
| I                | 3.4              | I                   | 14.3              |
| 2                | 4.9              | 2                   | 20.5              |
| 3                | 6.0              | 3                   | 25.7              |
| 5                | 8.0              | 5                   | 34.9              |
| 8                | 10.6             | 8                   | 48.3              |
| 10               | 12.3             | 10                  | 57.6              |
| 15               | 16.6             | 15                  | 83.8              |

**Note:** There is also a correction factor to compensate for curvature of the earth. This correction factor is not required when the correction value is negligible < 10 km.

### **Installing Antennas**

## 

Antennas must be installed professionally to ensure that the antenna operates properly and follows accepted safety, electrical, grounding and civil engineering standards.

Ensure the following conditions.

- Dipole antennas are oriented vertically (point up).
- Antennas for the system have the same polarity (vertical, horizontal or circular).
- Connectors attaching the coaxial cable to the antenna are properly weatherproofed.
- A drip loop is formed at the building entrance to prevent water flowing down the coaxial cable and entering the installation building.
- The coaxial cable is secured to the supporting structure at one meter intervals to prevent wind damage and frost loading problems.
- The antenna is firmly attached to the mast to prevent it from falling, yet has some flexibility so you can move the antenna to fine-tune its position.

- The coaxial cable is connected to the antenna and to the Antenna port on both sides of the link (base and remote stations).
- Antennas are grounded properly.

### **Fine-tuning Antennas**

You can fine-tune the antennas by physically moving the antenna. When the remote antenna is correctly aligned, the Air LED is orange, indicating communication with the base station. You can use the Receive and Transmit Tests to test the link while adjusting the antennas to minimize BER and lost packets and maximize received power. You can use the RSSI Test to maximize RSSI.

Once antennas are adjusted to maximize performance, secure them properly to the support structures.

### **Co-locating Units**

When AWE antennas are located on the same mast, you must take care to ensure the output power from one radio does not overpower another co-located bridge, even if the units are operating on different channels. You may need to install a signal attenuator to lower transmit power, use antenna polarity to your advantage, or adjust antenna uptilit or downtilt. Contact Wi-LAN Technical Assistance Center for antenna and installation assistance when co-locating units.

## Appendix B: Using HyperTerminal

The Windows 95/98 operating system includes a terminal emulation program called HyperTerminal<sup>®</sup>. You can use this program to access the AWE 120-24 configuration menus through the Serial port on the front of the unit.

### Starting HyperTerminal®

#### To start HyperTerminal

- 1. In Windows 95 or 98, from the **Start** menu, select **Programs**, **Accessories**, **Communications**, **HyperTerminal**. The Connection Description window is displayed.
- 2. Select an icon for the HyperTerminal session and type a connection name.
- 3. Click **OK**. The Connect To window is displayed.
- 4. In the Connect using field, select the appropriate COM port.
- 5. Click **OK**. The COM Properties window is displayed.
- 6. Enter the following settings.

| Bits per second | 9600 |
|-----------------|------|
| Data bits       | 8    |
| Parity          | None |
| Stop bits       | I    |
| Flow control    | None |

- 7. Click **OK**. The HyperTerminal window is displayed.
- 8. From the File menu, select **Properties**. The Properties window is displayed.
- 9. Click the **Settings** tab and then click **ASCII Setup**. The ASCII Setup window is displayed.

Note: Users of the Asian version of Windows can use Tera Term shareware (available on the Internet) to configure the AWE 120-24.

10. In the ASCII Sending area, choose the following settings.

| Send line ends with line feeds | Clear the checkbox |
|--------------------------------|--------------------|
| Echo typed characters locally  | Clear the checkbox |
| Line delay                     | Туре 0             |
| Character delay                | Туре 0             |

II. In the ASCII Receiving area, do the following.

| Append line feeds to incoming line ends | Click to select the checkbox |
|-----------------------------------------|------------------------------|
| Force incoming data to 7-bit ASCII      | Clear the checkbox           |
| Wrap lines that exceed terminal width   | Click to select the checkbox |

- 12. Click **OK**. The ASCII Setup window closes.
- 13. Click **OK**. The Properties window closes.
- 14. Use a straight through RS-232 serial cable to connect the communications port of the PC to the DB9 connector on the AWE unit.
- 15. Power up the unit.
- 16. Press Enter. The Configuration menu is displayed in the HyperTerminal window.

## **Determining the Communications Port**

To set the communications port in the HyperTerminal session, you need to know which communications port you are using on your computer. Most laptops are connected through COM 1, but PCs can use COM 1 through 3.

#### To determine the communications port

- 1. Right-click the **My Computer** icon on your desktop and from the shortcut menu, select **Properties**. The System Properties window is displayed.
- 2. Click the **Device Manager** tab and click **Ports (COM & LPT)**. A list of the available communications ports appears.
- 3. Select the appropriate port for your HyperTerminal session.
- **Note:** A connection to the Configuration menus will not be established if the wrong port is selected. If this occurs, reconfigure the HyperTerminal to connect using another available communications port.

# **Appendix C: Configuring a Simple Data Network**

This section describes how to set up a simple network to perform file transfers between two computers. You need to perform the following tasks.

- Check the Network Adaptor Installation
- Configure the Network
- Enable the Sharing Feature on the Hard Disk Drive

### **Checking Network Adaptor Installation**

#### To check the network adaptor installation

- 1. From Windows<sup>®</sup> choose the **Start** menu, select **Settings**, **Control Panel**. The Control Panel window is displayed.
- 2. Double-click the **System** icon. The System Properties window is displayed.
- 3. Click the **Device Manager** tab.
- 4. Double-click **Network Adapters**. A list of installed devices is displayed.
- 5. Check for trouble indicators with the previously installed network adaptor(s).
- 6. Click **OK**. The Control Panel window is displayed.

## **Configuring the Network**

#### To configure the network

1. In the Control Panel window, double-click the **Network** icon. The Network window is displayed.

| Network ? ×                                                                                                    |
|----------------------------------------------------------------------------------------------------|
| Configuration Identification Access Control                                                                                                    |
| The following network components are installed:                                                                                                    |
| <ul> <li>Client for Microsoft Networks</li> <li>3Com EtherLink III ISA (3C509/3C509b) in ISA mode</li> <li>Dial-Up Adapter</li> <li>Microsoft Virtual Private Networking Adapter</li> <li>NDISWAN -&gt; Microsoft Virtual Private Networking Adapter</li> </ul> |
| Add Remove Properties Primary Network Logon:                                                                                                    |
| Elle and Print Sharing                                                                                                    |
| Description<br>The primary network logon is the client that is used to validate<br>your user name and password, process any login scripts, and<br>perform other startup tasks.                                                                                  |
| OK Cancel                                                                                                    |
2. In the list of network components area, double-click **Client for Microsoft Networks**. The Client for Microsoft Networks Properties window is displayed.

| Client for I | Microsoft Networks Properties                                                                                                    | ? × |
|--------------|----------------------------------------------------------------------------------------------------|-----|
| General      |                                                                                                    |     |
| - Logoi      | n validation<br>Log on to Windows NT domain<br>When you log on, your password will be verified<br>on a Windows NT domain.<br>Windows NT domain: |     |
| Netwo        | r<br>ork logon options<br>Quick logon                                                                                                    |     |
| •            | drives are not reconnected until you use them.                                                                                                  |     |
|              | When you log onto the network, Windows<br>verifies that each network drive is ready for use.                                                    |     |
|              | OK Canc                                                                                                    | el  |

Note: If Client for Microsoft Networks is not listed, click Add and select Client, Add, Microsoft, Client for Microsoft Networks, and then click OK.

3. In the Client for Microsoft Networks Properties window, do the following tasks.

| Log on to Windows NT domain           | Clear the checkbox |
|---------------------------------------|--------------------|
| Windows NT domain                     | Clear the field    |
| Logon and restore network connections | Click the button   |

4. Click **OK**. The Client for Microsoft Networks Properties window closes.

5. In the Network window, double-click **TCP/IP**. The TCP/IP Properties window is displayed.

| TCP/IP Properties                                                                  |                                                                                        | ? ×                                                              |
|------------------------------------------------------------------------------------|----------------------------------------------------------------------------------------|------------------------------------------------------------------|
| Bindings                                                                           | Advanced                                                                               | NetBIOS                                                          |
| An IP address can<br>If your network doa<br>your network admin<br>the space below. | be automatically assigne<br>so not automatically assign<br>histrator for an address, a | d to this computer.<br>n IP addresses, ask<br>nd then type it in |
| ○ <u>O</u> btain an IP ● <u>Specify an IP</u>                                      | address automatically<br>address:                                                      |                                                                  |
| IP Address:                                                                        | 196.2.2                                                                                | . 1                                                              |
| S <u>u</u> bnet Masl                                                               | k: 255.255.255                                                                         | . 0                                                              |
|                                                                                    |                                                                                        |                                                                  |
|                                                                                    |                                                                                        |                                                                  |
|                                                                                    | OK                                                                                     | Cancel                                                           |

Note: If TCP/IP is not listed in the Network window, click Add and select **Protocol, Add, Microsoft, TCP/** IP, and then click **OK**.

- 6. Click the **IP Address** tab.
- 7. Click Specify an IP Address, and type the following.

| IP Address  | 196.2.2.1<br>Note: Increment the last digit by 1 (i.e. type 196.2.2.2) when configuring<br>the second computer |
|-------------|----------------------------------------------------------------------------------------------------|
| Subnet Mask | 255.255.255.0<br>Note:This number is the same for both computers                                               |

- 8. Click OK.
- 9. Click File and Print Sharing. The File and Print Sharing window is displayed.
- 10. Click to select the I want to be able to give others access to my files checkbox.
- II. Click OK.

| Computer Name        | Unique name for each computer. For example, computer I and computer 2                                        |
|----------------------|----------------------------------------------------------------------------------------------------|
| Workgroup            | Workgroup name. For example, Test<br>Note: All computers in the network must have the same workgroup<br>name |
| Computer Description | Description of the type of computer used. For example, laptop or desktop                                     |

12. In the Network window, click the **Identification** tab and type the following.

- 13. In the Network window, click the Access Control tab.
- 14. Click Share Level Access Control.
- 15. Click OK.
- 16. You are prompted to restart your computer.
- 17. Click **Yes**. Wait for your computer to restart, then proceed with Enabling the Sharing Feature on the Hard Disk Drive.

# Enabling the Sharing Feature on the Hard Disk Drive

#### To enable the sharing feature on the hard disk drive

I. On the desktop, double-click **My Computer**. The My Computer window is displayed.

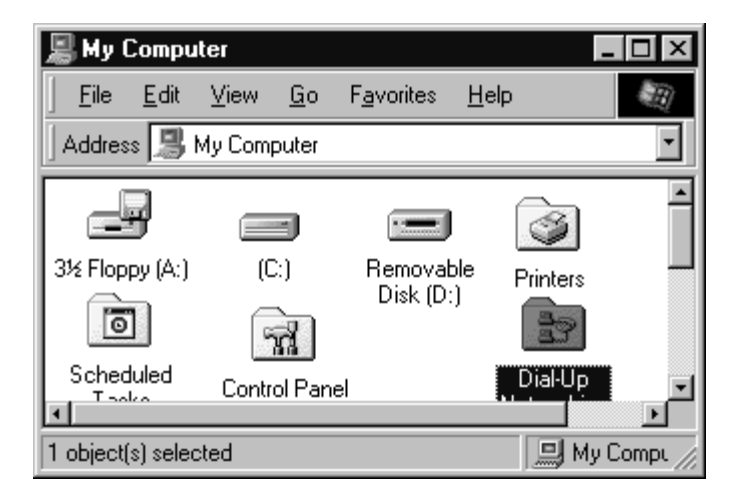

2. Right-click the hard disk drive icon (typically drive C:), and select **Open**. The Properties window is displayed.

| (C:) Properties                       |
|---------------------------------------|
| General Tools Sharing                 |
| © N <u>o</u> t Shared<br>© Shared As: |
| Share <u>N</u> ame: C                 |
| Access Type:                          |
| C Bead-Only<br>⊙ Eul                  |
| C Depends on Password                 |
| Passwords:                            |
| Read-Only Password:                   |
| Full Access Password:                 |
|                                       |
| OK Cancel Apply                       |

3. Click the **Sharing** tab, and choose the following:

| Shared As   | Click the radio button   |
|-------------|--------------------------|
| Share Name  | Туре С                   |
| Comment     | Leave this field blank   |
| Access Type | Click to select Full     |
| Passwords   | Leave these fields blank |

- 4. Click OK.
- 5. Repeat this procedure for all PCs in the network.

Once all PCs in the network have been shared, you can view the network by double clicking the **Network Neighborhood** icon that appears on each PC desktop.

## **Appendix D: SNMP**

### About SNMP MIB

Three elements are required to use SNMP: agent software, management software and a MIB file. SNMP agent software is contained in every AWE unit. Agent software enables a unit to interpret SNMP (Simple Network Management Protocol) MIB (Management Information Block) commands.

SNMP management software is installed on a networked PC or workstation and enables a network administrator to remotely manage AWE units. If you have SNMP manager software installed on a networked PC or workstation, you can configure, monitor and control AWE units via the Ethernet or air. SNMP network management software is available commercially and as shareware (for example, you can download a free evaluation copy from www.mg-soft.com).

MIB is simply a list of objects that SNMP can monitor. You can download a proprietary Wi-LAN MIB file from www.wi-lan.com or obtain a copy through the Wi-LAN Technical Assistance Center. The AWE 120-24 is MIB version 2 compliant. After you download the MIB file, you must compile the file with the SNMP management software compiler.

#### **SNMP Elements**

| SNMP Element                       | Description                                                                                                    |
|------------------------------------|----------------------------------------------------------------------------------------------------|
| Manager                            | Software installed on the network's host computer and operated by the network administrator. From the host, the Manager configures Agents or polls Agents for information                                                           |
| Agent                              | Software that runs on each unit. An Agent accepts configuration commands from the Manager and collects network and terminal information specified in the MIB                                                                        |
| Management Information Block (MIB) | A database that is accessed by a specific set of commands<br>and executed using the SNMP manager. There is a standard<br>MIB and a Wi-LAN customized MIB that stores information<br>relevant to the operation of a wireless network |

## **Wi-LAN Object Identifier Nodes**

The AWE 120-24 uses SNMP version 1, which is MIB 2 compliant. All OID (Object Identifier) nodes in the 120-24 private Wi-LAN MIB are numbered 1.3.6.1.4.1.2686.2.n where n is a private Wi-LAN MIB node number or branch of nodes.

All nodes containing statistical information are cleared on power up and reset.

Values in all writeable nodes are stored in Flash memory and are retained until overwritten by the administrator, even following power down or reset.

| From                       | То                         | Classification                      |
|----------------------------|----------------------------|-------------------------------------|
| 1.3.6.1.4.1.2686.2.1.1     | 1.3.6.1.4.1.2686.2.1.104   | Configuration                       |
| 1.3.6.1.4.1.2686.2.1.100.1 | 1.3.6.1.4.1.2686.2.1.100.7 | Configuration:<br>System Image List |
| 1.3.6.1.4.1.2686.2.2.1     | 1.3.6.1.4.1.2686.2.2.7     | System Status                       |
| 1.3.6.1.4.1.2686.2.3.1     | 1.3.6.1.4.1.2686.2.3.32    | Statistics                          |
| 1.3.6.1.4.1.2686.2.4.1     | 1.3.6.1.4.1.2686.2.4.7     | System Commands                     |

## **Using SNMP**

Refer to the documentation provided with your SNMP application software for instructions about using SNMP. The procedure for changing a unit's configuration with SNMP is described below.

#### To change a configuration setting with SNMP

- 1. Change the parameter to a new value using the appropriate SNMP command.
- 2. Reboot the unit with the new configuration using the **rebootNewRfConfig** node command. See *System Commands*, page 148.
- 3. Save the new configuration to the unit's flash memory using the **saveConfToFlash** node command. See *System Commands*, page 148.

| D             | -                 |                         |                        |            |                                                   |
|---------------|-------------------|-------------------------|------------------------|------------|---------------------------------------------------|
| Group         | Parameter         | Address/Node            | Syntax                 | Access     | Description                                       |
| Configuration | serialNumber      | 1.3.6.1.4.1.2686.2.1.1  | DisplayString<br>(015) | Read Only  | Unit Serial Number                                |
|               | productionDate    | 1.3.6.1.4.1.2686.2.1.2  | DisplayString<br>(015) | Read Only  | Unit Date of Manufacture                          |
|               | macAddress        | 1.3.6.1.4.1.2686.2.1.3  | PhysAddress            | Read Only  | Ethernet MAC Address                              |
|               | systemName        | 1.3.6.1.4.1.2686.2.1.4  | DisplayString<br>(031) | Read/Write | Unit System Name                                  |
|               | unitLocation      | 1.3.6.1.4.1.2686.2.1.5  | DisplayString<br>(031) | Read/Write | User configurable Unit Location                   |
|               | contactName       | 1.3.6.1.4.1.2686.2.1.6  | DisplayString<br>(031) | Read/Write | User configurable Contact Name                    |
|               | config7           | 1.3.6.1.4.1.2686.2.1.7  | INTEGER                | Read/Write | Spare                                             |
|               | config8           | 1.3.6.1.4.1.2686.2.1.8  | INTEGER                | Read/Write | Spare                                             |
|               | config9           | 1.3.6.1.4.1.2686.2.1.9  | INTEGER                | Read/Write | Spare                                             |
|               | ipAddress         | 1.3.6.1.4.1.2686.2.1.10 | IpAddress              | Read Only  | Internet IP Address: default = 192.168.1.100      |
|               | ipNewAddress      | 1.3.6.1.4.1.2686.2.1.11 | IpAddress              | Read/Write | New Internet IP Address                           |
|               | ipSubnetMask      | 1.3.6.1.4.1.2686.2.1.12 | IpAddress              | Read/Write | IP Subnet Mask: default = 255.255.255.0           |
|               | ipGatewayAddr     | 1.3.6.1.4.1.2686.2.1.13 | lpAddress              | Read/Write | IP default gateway address (currently not used)   |
|               | ipNetmanAddr      | 1.3.6.1.4.1.2686.2.1.14 | lpAddress              | Read/Write | SNMP network management station IP address        |
|               | ipPacketFiltering | 1.3.6.1.4.1.2686.2.1.15 | INTEGER)               | Read/Write | IP packet filtering:<br>0 = disabled, 1 = enabled |

The following are descriptions of parameters and node addresses in the AWE 120-24 MIB.

**Using Object Identifier Nodes** 

| Group | Parameter          | Address/Node               | Syntax    | Access     | Description                                            |
|-------|--------------------|----------------------------|-----------|------------|--------------------------------------------------------|
|       | ipAddressFiltering | 1.3.6.1.4.1.2686.2.1.16    | INTEGER   | Read/Write | IP address filtering:<br>0 = disabled, I = enabled     |
|       | ipDefaultFiltering | 1.3.6.1.4.1.2686.2.1.17    | INTEGER   | Read/Write | IP default filtering:<br>I = pass, 2 = block           |
|       | ipConfig           | 1.3.6.1.4.1.2686.2.1.18    |           |            |                                                        |
|       | ipFilter   Range   | 1.3.6.1.4.1.2686.2.1.18.1  | INTEGER   | Read/Write | IP address filter 1 range: 0-255                       |
|       | ipFilter   Base    | 1.3.6.1.4.1.2686.2.1.18.2  | IpAddress | Read/Write | IP address filter I base address                       |
|       | ipFilter   State   | 1.3.6.1.4.1.2686.2.1.18.3  | INTEGER   | Read/Write | IP filter   state<br>0 = disabled, I = pass, 2 = block |
|       | ipFilter2Range     | 1.3.6.1.4.1.2686.2.1.18.4  | INTEGER   | Read/Write | IP address filter 2 range: 0-255                       |
|       | ipFilter2Base      | 1.3.6.1.4.1.2686.2.1.18.5  | IpAddress | Read/Write | IP address filter 2 base address                       |
|       | ipFilter2State     | 1.3.6.1.4.1.2686.2.1.18.6  | INTEGER   | Read/Write | IP filter 2 state<br>0 = disabled, 1 = pass, 2 = block |
|       | ipFilter3Range     | 1.3.6.1.4.1.2686.2.1.18.7  | INTEGER   | Read/Write | IP address filter 3 range: 0-255                       |
|       | ipFilter3Base      | 1.3.6.1.4.1.2686.2.1.18.8  | IpAddress | Read/Write | IP address filter 3 base address                       |
|       | ipFilter3State     | 1.3.6.1.4.1.2686.2.1.18.9  | INTEGER   | Read/Write | IP filter 3 state<br>0 = disabled, I = pass, 2 = block |
|       | ipFilter4Range     | 1.3.6.1.4.1.2686.2.1.18.10 | INTEGER   | Read/Write | IP address filter 4 range: 0-255                       |
|       | ipFilter4Base      | 1.3.6.1.4.1.2686.2.1.18.11 | IpAddress | Read/Write | IP address filter 4 base address                       |
|       | ipFilter4State     | 1.3.6.1.4.1.2686.2.1.18.12 | INTEGER   | Read/Write | IP filter 4 state<br>0 = disabled, 1 = pass, 2 = block |
|       | ipFilter5Range     | 1.3.6.1.4.1.2686.2.1.18.13 | INTEGER   | Read/Write | IP address filter 5 range: 0-255                       |
|       | ipFilter5Base      | 1.3.6.1.4.1.2686.2.1.18.14 | IpAddress | Read/Write | IP address filter 5 base address                       |
|       | ipFilter5State     | 1.3.6.1.4.1.2686.2.1.18.15 | INTEGER   | Read/Write | IP filter 5 state<br>0 = disabled, 1 = pass, 2 = block |

138

| Group | Parameter          | Address/Node               | Syntax         | Access            | Description                                            |
|-------|--------------------|----------------------------|----------------|-------------------|--------------------------------------------------------|
|       | ipFilter6Range     | 1.3.6.1.4.1.2686.2.1.18.16 | INTEGER        | Read/Write        | IP address filter 6 range: 0-255                       |
|       | ipFilter6Base      | 1.3.6.1.4.1.2686.2.1.18.17 | IpAddress      | Read/Write        | IP address filter 6 base address                       |
|       | ipFilter6State     | 1.3.6.1.4.1.2686.2.1.18.18 | INTEGER        | Read/Write        | IP filter 6 state<br>0 = disabled, I = pass, 2 = block |
|       | ipFilter7Range     | 1.3.6.1.4.1.2686.2.1.18.19 | INTEGER        | Read/Write        | IP address filter 7 range: 0-255                       |
|       | ipFilter7Base      | 1.3.6.1.4.1.2686.2.1.18.20 | IpAddress      | Read/Write        | IP address filter 7 base address                       |
|       | ipFilter7State     | 1.3.6.1.4.1.2686.2.1.18.21 | INTEGER        | Read/Write        | IP filter 7 state<br>0 = disabled, 1 = pass, 2 = block |
|       | ipFilter8Range     | 1.3.6.1.4.1.2686.2.1.18.22 | INTEGER        | Read/Write        | IP address filter 8 range: 0-255                       |
|       | ipFilter8Base      | 1.3.6.1.4.1.2686.2.1.18.23 | IpAddress      | Read/Write        | IP address filter 8 base address                       |
|       | ipFilter8State     | 1.3.6.1.4.1.2686.2.1.18.24 | INTEGER        | Read/Write        | IP filter 8 state<br>0 = disabled, 1 = pass, 2 = block |
|       | config19           | 1.3.6.1.4.1.2686.2.1.19    | INTEGER        | N/A               | Spare                                                  |
|       | config20           | 1.3.6.1.4.1.2686.2.1.20    | INTEGER        | N/A               | Spare                                                  |
|       | config21           | 1.3.6.1.4.1.2686.2.1.21    | INTEGER        | N/A               | Spare                                                  |
|       | config22           | 1.3.6.1.4.1.2686.2.1.22    | INTEGER        | N/A               | Spare                                                  |
|       | config23           | 1.3.6.1.4.1.2686.2.1.23    | INTEGER        | N/A               | Spare                                                  |
|       | config24           | 1.3.6.1.4.1.2686.2.1.24    | INTEGER        | N/A               | Spare                                                  |
|       | config25           | 1.3.6.1.4.1.2686.2.1.25    | INTEGER        | N/A               | Spare                                                  |
|       | config26           | 1.3.6.1.4.1.2686.2.1.26    | INTEGER        | N/A               | Spare                                                  |
|       | macFilterEntryAge  | 1.3.6.1.4.1.2686.2.1.27    | INTEGER        | Read/Write        | MAC Filter Entry Age Time Minutes: 1-60                |
|       | outputPowerControl | 1.3.6.1.4.1.2686.2.1.28    | Nodes 28 to 28 | .4 are not availa | able on units with S/W release 0.0.0                   |
|       | linkMonitorMode    | 1.3.6.1.4.1.2686.2.1.28.1  | INTEGER        | Read/Write        | Link Monitor Mode<br>0 = normal, I = dynamic, 2 = auto |

| Group | Parameter                        | Address/Node              | Syntax                | Access     | Description                                        |
|-------|----------------------------------|---------------------------|-----------------------|------------|----------------------------------------------------|
|       | signalMargin                     | 1.3.6.1.4.1.2686.2.1.28.2 | INTEGER               | Read/Write | Signal margin (dB)                                 |
|       | userOutputPower<br>AdjustCeiling | 1.3.6.1.4.1.2686.2.1.28.3 | INTEGER<br>(0 to -31) | Read/Write | User output power upper limit adjust (dB)          |
|       | currentTxPowerLevel              | 1.3.6.1.4.1.2686.2.1.28.4 | INTEGER               | Read Only  | Data Transmit Output Power (dBm)                   |
|       | config29                         | 1.3.6.1.4.1.2686.2.1.29   | INTEGER               | Read/Write | Spare                                              |
|       | stationType                      | 1.3.6.1.4.1.2686.2.1.30   | INTEGER               | Read Only  | Current station type: 0 = remote, I = base         |
|       | stationRank                      | 1.3.6.1.4.1.2686.2.1.31   | INTEGER               | Read Only  | Current station RF rank: I to 1000                 |
|       | centerFreq                       | 1.3.6.1.4.1.2686.2.1.32   | INTEGER               | Read Only  | Current RF center frequency                        |
|       |                                  |                           |                       |            | Frequency Integer Frequency Integer<br>(GHz) (GHz) |
|       |                                  |                           |                       |            | 2.4258 2.4258 2.4455 2.4455                        |
|       |                                  |                           |                       |            | 2.4302 24302 2.4498 24498                          |
|       |                                  |                           |                       |            | 2.4345 24345 2.4542 24542                          |
|       |                                  |                           |                       |            | 2.4400 24400                                       |
|       | securityWordI                    | 1.3.6.1.4.1.2686.2.1.33   | INTEGER               | Read Only  | Current RF security password I                     |
|       | securityWord2                    | 1.3.6.1.4.1.2686.2.1.34   | INTEGER               | Read Only  | Current RF security password 2                     |
|       | securityWord3                    | 1.3.6.1.4.1.2686.2.1.35   | INTEGER               | Read Only  | Current RF security password 3                     |
|       | securityWord4                    | 1.3.6.1.4.1.2686.2.1.36   | INTEGER               | Read Only  | Current RF security password 4                     |
|       | security Word5                   | 1.3.6.1.4.1.2686.2.1.37   | INTEGER               | Read Only  | Current RF security password 5                     |
|       | scramblingCode                   | 1.3.6.1.4.1.2686.2.1.38   | INTEGER               | Read Only  | Current RF scrambling code word                    |
|       | acquisitionCode                  | 1.3.6.1.4.1.2686.2.1.39   | INTEGER               | Read Only  | Current RF acquisition code (0-15)                 |
|       | configMinutes                    | 1.3.6.1.4.1.2686.2.1.40   | INTEGER               | Read Only  | Current RF configuration test minutes<br>(1-120)   |

140

| Group | Parameter          | Address/Node            | Syntax  | Access    | Description                                                        |
|-------|--------------------|-------------------------|---------|-----------|--------------------------------------------------------------------|
|       | repeaterMode       | 1.3.6.1.4.1.2686.2.1.41 | INTEGER | Read Only | Current base station repeater mode:<br>0 = disabled, I = enabled   |
|       | systemType         | I.3.6.1.4.1.2686.2.1.42 | INTEGER | Read Only | Current base station symmetry:<br>0 = asymmetric, l = symmetric    |
|       | remoteGroup        | 1.3.6.1.4.1.2686.2.1.43 | INTEGER | Read Only | Current RF group identifier:<br>0 = closed, I - 63 = special group |
|       | numOfPollRounds    | 1.3.6.1.4.1.2686.2.1.44 | INTEGER | Read Only | Current Number of Polling Rounds (I-60)                            |
|       | txPwrLevelAdj      | 1.3.6.1.4.1.2686.2.1.45 | INTEGER | Read Only | Current RFTx Power Level Adjust (-31 to 0 dB)                      |
|       | defStationType     | 1.3.6.1.4.1.2686.2.1.46 | INTEGER | Read Only | Default Station type: 0 = remote, I = base                         |
|       | defStationRank     | 1.3.6.1.4.1.2686.2.1.47 | INTEGER | Read Only | Default Station RF Rank                                            |
|       | defCenterFreq      | 1.3.6.1.4.1.2686.2.1.48 | INTEGER | Read Only | FLASH RF center frequency                                          |
|       |                    |                         |         |           | Frequency Integer Frequency Integer<br>(GHz) (GHz)                 |
|       |                    |                         |         |           | 2.4258 2.4455 2.4455                                               |
|       |                    |                         |         |           | 2.4302 24302 2.4498 24498                                          |
|       |                    |                         |         |           | 2.4345 24345 2.4542 24542                                          |
|       |                    |                         |         |           | 2.4400 24400                                                       |
|       | defSecurityWordI   | 1.3.6.1.4.1.2686.2.1.49 | INTEGER | Read Only | Default RF security password I                                     |
|       | defSecurityWord2   | 1.3.6.1.4.1.2686.2.1.50 | INTEGER | Read Only | Default RF security password 2                                     |
|       | defSecurityWord3   | 1.3.6.1.4.1.2686.2.1.51 | INTEGER | Read Only | Default RF security password 3                                     |
|       | defSecurityWord4   | 1.3.6.1.4.1.2686.2.1.52 | INTEGER | Read Only | Default RF security password 4                                     |
|       | defSecurityWord5   | 1.3.6.1.4.1.2686.2.1.53 | INTEGER | Read Only | Default RF security password 5                                     |
|       | defScramblingCode  | 1.3.6.1.4.1.2686.2.1.54 | INTEGER | Read Only | Default RF scrambling code word                                    |
|       | defAcquisitionCode | 1.3.6.1.4.1.2686.2.1.55 | INTEGER | Read Only | Default RF acquisition code (0-15)                                 |

| Group | Parameter          | Address/Node            | Syntax  | Access     | Description                                                          |
|-------|--------------------|-------------------------|---------|------------|----------------------------------------------------------------------|
|       | defConfigMinutes   | 1.3.6.1.4.1.2686.2.1.56 | INTEGER | Read Only  | Default RF configuration test minutes (1-120)                        |
|       | deRepeaterMode     | 1.3.6.1.4.1.2686.2.1.57 | INTEGER | Read Only  | Default base station repeater mode:<br>0 = disabled, I = enabled     |
|       | defSystemType      | 1.3.6.1.4.1.2686.2.1.58 | INTEGER | Read Only  | Default base station symmetry type:<br>0 = asymmetric, 1 = symmetric |
|       | defRemoteGroup     | 1.3.6.1.4.1.2686.2.1.59 | INTEGER | Read Only  | Default RF group identifier:<br>0 = closed, I - 63 = special group   |
|       | defNumOfPollRounds | 1.3.6.1.4.1.2686.2.1.60 | INTEGER | Read Only  | Default Number of Polling Rounds (1-60)                              |
|       | config6 l j        | 1.3.6.1.4.1.2686.2.1.61 | INTEGER | N/A        | Spare                                                                |
|       | newStationType     | 1.3.6.1.4.1.2686.2.1.62 | INTEGER | Read/Write | New station type: $0 = remote$ , $I = base$                          |
|       | newStationRank     | 1.3.6.1.4.1.2686.2.1.63 | INTEGER | Read/Write | New station RF rank (1-1000)                                         |
|       | newCenterFreq      | 1.3.6.1.4.1.2686.2.1.64 | INTEGER | Read/Write | New RF center frequency                                              |
|       |                    |                         |         |            | Frequency Integer Frequency Integer<br>(GHz) (GHz) (GHz)             |
|       |                    |                         |         |            | 2.4258 24258 2.4455 24455                                            |
|       |                    |                         |         |            | 2.4302 24302 2.4498 24498                                            |
|       |                    |                         |         |            | 2.4345 24345 2.4542 24542                                            |
|       |                    |                         |         |            | 2.4400 24400                                                         |
|       | newSecurityWordI   | 1.3.6.1.4.1.2686.2.1.65 | INTEGER | Read/Write | New RF security password I                                           |
|       | newSecurityWord2   | 1.3.6.1.4.1.2686.2.1.66 | INTEGER | Read/Write | New RF security password 2                                           |
|       | newSecurityWord3   | 1.3.6.1.4.1.2686.2.1.67 | INTEGER | Read/Write | New RF security password 3                                           |
|       | newSecurityWord4   | 1.3.6.1.4.1.2686.2.1.68 | INTEGER | Read/Write | New RF security password 4                                           |
|       | newSecurityWord5   | 1.3.6.1.4.1.2686.2.1.69 | INTEGER | Read/Write | New RF security password 5                                           |
|       | newScramblingCode  | 1.3.6.1.4.1.2686.2.1.70 | INTEGER | Read/Write | New RF scrambling code word                                          |

AWE 120-24 Installation & Configuration Guide

| Group | Parameter          | Address/Node            | Syntax  | Access     | Description                                                                                                    |
|-------|--------------------|-------------------------|---------|------------|----------------------------------------------------------------------------------------------------|
|       | newAcquisitionCode | 1.3.6.1.4.1.2686.2.1.71 | INTEGER | Read/Write | New RF acquisition code (0-15)                                                                                        |
|       | newConfigMinutes   | 1.3.6.1.4.1.2686.2.1.72 | INTEGER | Read/Write | New RF configuration test minutes (1-120)                                                                             |
|       | newRepeaterMode    | 1.3.6.1.4.1.2686.2.1.73 | INTEGER | Read/Write | New base station repeater mode:<br>0 = disabled, 1 = enabled                                                          |
|       | newSystemType      | 1.3.6.1.4.1.2686.2.1.74 | INTEGER | Read/Write | New base station symmetry type:<br>0 = asymmetric, 1 = symmetric                                                      |
|       | newRemoteGroup     | 1.3.6.1.4.1.2686.2.1.75 | INTEGER | Read/Write | New RF group identifier:<br>0 = closed, I - 63 = special group                                                        |
|       | newNumOfPollRounds | 1.3.6.1.4.1.2686.2.1.76 | INTEGER | Read/Write | New Number of Polling Rounds (1-60)                                                                                   |
|       | newTxPwrLevelAdj   | 1.3.6.1.4.1.2686.2.1.77 | INTEGER | Read/Write | New RFTx Power Level Adjust (-31 to 0 dB)                                                                             |
|       | stationMode        | 1.3.6.1.4.1.2686.2.1.78 | INTEGER | Read/Write | Operating mode:<br>0 = normal, I = Rx Test,<br>2 = Tx Test, 3 = RSSI Test                                             |
|       | rfTransmitStatus   | 1.3.6.1.4.1.2686.2.1.79 | INTEGER | Read/Write | RF transmit status:<br>0 = blocked, l = unblocked                                                                     |
|       | linkMonitorPeriod  | 1.3.6.1.4.1.2686.2.1.80 | INTEGER | Read/Write | Link monitor period (0-10000):<br>0 = disabled, 1 - 10,000 = number of data<br>superframes per single test superframe |
|       | testModeTimer      | 1.3.6.1.4.1.2686.2.1.81 | INTEGER | Read/Write | Test mode timer minutes (I-1000)                                                                                      |
|       |                    |                         |         |            |                                                                                                    |

| Group | Parameter       | Address/Node            | Syntax                 | Access     | Description                                    |                    |                  |
|-------|-----------------|-------------------------|------------------------|------------|------------------------------------------------|--------------------|------------------|
|       | remoteDistance  | 1.3.6.1.4.1.2686.2.1.82 | INTEGER                | Read/Write | Maximum remote un                              | iit distance (km   |                  |
|       |                 |                         |                        |            | Distance<br>Integer (km)                       | Integer            | Distance<br>(km) |
|       |                 |                         |                        |            | -                                              | 7                  | 35               |
|       |                 |                         |                        |            | 2 10                                           | ω                  | 40               |
|       |                 |                         |                        |            | 3 15                                           | 6                  | 45               |
|       |                 |                         |                        |            | 4 20                                           | 0                  | 50               |
|       |                 |                         |                        |            | 5 25                                           | =                  | 50               |
|       |                 |                         |                        |            | 6 30                                           | 12                 | 60               |
|       | linkMonitorRank | 1.3.6.1.4.1.2686.2.1.83 | INTEGER                | Read/Write | Link monitor remote                            | e station rank (   | -1000)           |
|       | throttleEnable  | 1.3.6.1.4.1.2686.2.1.84 | INTEGER                | Read/Write | Throttling enable:<br>0 = disabled, I = ena    | bled               |                  |
|       | throttleLevel   | 1.3.6.1.4.1.2686.2.1.85 | INTEGER                | Read/Write | RF throttle level (1-5                         | (0                 |                  |
|       | config86        | 1.3.6.1.4.1.2686.2.1.86 | INTEGER                | Read/Write | Spare                                          |                    |                  |
|       | config87        | 1.3.6.1.4.1.2686.2.1.87 | INTEGER                | Read/Write | Spare                                          |                    |                  |
|       | config88        | 1.3.6.1.4.1.2686.2.1.88 | INTEGER                | Read/Write | Spare                                          |                    |                  |
|       | config89        | 1.3.6.1.4.1.2686.2.1.89 | INTEGER                | Read/Write | Spare                                          |                    |                  |
|       | communityNameI  | 1.3.6.1.4.1.2686.2.1.90 | DisplayString<br>(015) | Read/Write | Read-only access cor                           | mmunity name       |                  |
|       | communityName2  | 1.3.6.1.4.1.2686.2.1.91 | DisplayString<br>(015) | Read/Write | Read-Write access c                            | ommunity nam       | 0                |
|       | ethernetAccess  | 1.3.6.1.4.1.2686.2.1.92 | INTEGER                | Read Only  | Ethernet access to lo<br>0 = disabled, l = ena | ocal host:<br>bled |                  |
|       |                 |                         |                        |            |                                                |                    |                  |

| Group                | Parameter         | Address/Node               | Syntax                                 | Access            | Description                                                 |
|----------------------|-------------------|----------------------------|----------------------------------------|-------------------|-------------------------------------------------------------|
|                      | wirelessAccess    | 1.3.6.1.4.1.2686.2.1.93    | INTEGER                                | Read Only         | Wireless access to local host:<br>0 = disabled, 1 = enabled |
|                      | config94          | 1.3.6.1.4.1.2686.2.1.94    | INTEGER                                | Read/Write        | Spare                                                       |
|                      | currentimage      | 1.3.6.1.4.1.2686.2.1.95    | DisplayString<br>(015)                 | Read Only         | Current system image file name                              |
|                      | defaultImage      | 1.3.6.1.4.1.2686.2.1.96    | DisplayString<br>(015)                 | Read/Write        | Selects specified system image file as default              |
|                      | prevDefaultImage  | 1.3.6.1.4.1.2686.2.1.97    | DisplayString<br>(015)                 | Read Only         | Previous default system image file name                     |
|                      | config98          | 1.3.6.1.4.1.2686.2.1.98    | INTEGER                                | Read/Write        | Spare                                                       |
|                      | config99          | 1.3.6.1.4.1.2686.2.1.99    | INTEGER                                | Read/Write        | Spare                                                       |
| System Image<br>List | systemImageList   | 1.3.6.1.4.1.2686.2.1.100   | SEQUENCE<br>OF<br>SystemImageE<br>ntry | not<br>accessible | System Image List Branch                                    |
|                      | systemImageNumber | 1.3.6.1.4.1.2686.2.1.100.1 | INTEGER                                | Read Only         | System image number                                         |
|                      | systemImageName   | 1.3.6.1.4.1.2686.2.1.100.2 | DisplayString<br>(015)                 | Read Only         | System image file name                                      |
|                      | systemImageRevn   | 1.3.6.1.4.1.2686.2.1.100.3 | DisplayString<br>(015)                 | Read Only         | System image revision identifier                            |
|                      | systemImageDate   | 1.3.6.1.4.1.2686.2.1.100.4 | DisplayString<br>(015)                 | Read Only         | System image file date                                      |
|                      | systemImageTime   | 1.3.6.1.4.1.2686.2.1.100.5 | DisplayString<br>(015)                 | Read Only         | Time system image file was last changed                     |
|                      | systemImageSize   | 1.3.6.1.4.1.2686.2.1.100.6 | INTEGER                                | Read Only         | System image file size                                      |
|                      | systemImageText   | 1.3.6.1.4.1.2686.2.1.100.7 | DisplayString<br>(015)                 | Read Only         | System image descriptive text                               |

| Group         | Parameter          | Address/Node             | Syntax  | Access     | Description                                                     |
|---------------|--------------------|--------------------------|---------|------------|-----------------------------------------------------------------|
|               | config   0         | 1.3.6.1.4.1.2686.2.1.101 | INTEGER | Read/Write | Spare                                                           |
|               | config I 02        | 1.3.6.1.4.1.2686.2.1.102 | INTEGER | Read/Write | Spare                                                           |
|               | config103          | 1.3.6.1.4.1.2686.2.1.103 | INTEGER | Read/Write | Spare                                                           |
|               | config104          | 1.3.6.1.4.1.2686.2.1.104 | INTEGER | Read/Write | Spare                                                           |
| System Status | totalHours         | 1.3.6.1.4.1.2686.2.2.1   | Counter | Read Only  | Cumulative run-time hours                                       |
|               | systemHours        | 1.3.6.1.4.1.2686.2.2.2   | Counter | Read Only  | Current run-time hours since powerup                            |
|               | loginOkays         | 1.3.6.1.4.1.2686.2.2.3   | Counter | Read Only  | Number of successful logins                                     |
|               | loginFails         | 1.3.6.1.4.1.2686.2.2.4   | Counter | Read Only  | Number of unsuccessful login attempts                           |
|               | localUser          | 1.3.6.1.4.1.2686.2.2.5   | INTEGER | Read Only  | Local user login status:<br>0 = none, l = user, 2 = supervisor  |
|               | telnetUser         | 1.3.6.1.4.1.2686.2.2.6   | INTEGER | Read Only  | Telnet user login status:<br>0 = none, l = user, 2 = supervisor |
|               | ftpUser            | 1.3.6.1.4.1.2686.2.2.7   | INTEGER | Read Only  | FTP user login status:<br>0 = none, l = user, 2 = supervisor    |
| Statistics    | etherRxTotalPkts   | 1.3.6.1.4.1.2686.2.3.1   | Counter | Read Only  | Total Ethernet packets received                                 |
|               | etherRxLocalPkts   | 1.3.6.1.4.1.2686.2.3.2   | Counter | Read Only  | Ethernet packets received for local host                        |
|               | etherRxErrorPkts   | 1.3.6.1.4.1.2686.2.3.3   | Counter | Read Only  | Ethernet packets received in error                              |
|               | etherRxDroppedPkts | 1.3.6.1.4.1.2686.2.3.4   | Counter | Read Only  | Number of received Ethernet packets dropped                     |
|               | etherRxDiscardPkts | 1.3.6.1.4.1.2686.2.3.5   | Counter | Read Only  | Number of received Ethernet packets Discarded                   |
|               | etherRxTotalKbytes | 1.3.6.1.4.1.2686.2.3.6   | Counter | Read Only  | Total Ethernet KBytes received since last reset                 |
|               | etherRxBcastKbytes | 1.3.6.1.4.1.2686.2.3.7   | Counter | Read Only  | Ethernet KBytes received since last reset                       |
|               | etherTxBTotalPkts  | 1.3.6.1.4.1.2686.2.3.8   | Counter | Read Only  | Total Ethernet packets transmitted                              |
|               | etherTxDroppedPkts | 1.3.6.1.4.1.2686.2.3.9   | Counter | Read Only  | Ethernet transmit packets dropped                               |
|               | etherTxTotalKbytes | 1.3.6.1.4.1.2686.2.3.10  | Counter | Read Only  | Total Ethernet KBytes transmitted since last reset              |

AWE 120-24 Installation & Configuration Guide

| Group | Parameter          | Address/Node            | Syntax                | Access    | Description                                               |
|-------|--------------------|-------------------------|-----------------------|-----------|-----------------------------------------------------------|
|       | etherTxBcastKbytes | 1.3.6.1.4.1.2686.2.3.11 | Counter               | Read Only | Ethernet broadcast KBytes transmitted since last<br>reset |
|       | rfRx TotalPkts     | 1.3.6.1.4.1.2686.2.3.12 | Counter               | Read Only | Total received RF packets                                 |
|       | rfRxLocalPkts      | 1.3.6.1.4.1.2686.2.3.13 | Counter               | Read Only | Total received RF packets for local host                  |
|       | rfRxDroppedPkts    | 1.3.6.1.4.1.2686.2.3.14 | Counter               | Read Only | Number of received RF packets dropped                     |
|       | rfRxDiscardedPkts  | 1.3.6.1.4.1.2686.2.3.15 | Counter               | Read Only | Number of received RF packets discarded                   |
|       | rfTx TotalPkts     | 1.3.6.1.4.1.2686.2.3.16 | Counter               | Read Only | Total transmitted RF packets                              |
|       | rfTxLocalPkts      | 1.3.6.1.4.1.2686.2.3.17 | Counter               | Read Only | Number of transmitted local RF packets                    |
|       | rfTxDroppedPkts    | 1.3.6.1.4.1.2686.2.3.18 | Counter               | Read Only | Number of transmitted RF packets dropped                  |
|       | rfRxSframeCount    | 1.3.6.1.4.1.2686.2.3.19 | Counter               | Read Only | Total RF super frames received                            |
|       | rfRxOverrunErrors  | 1.3.6.1.4.1.2686.2.3.20 | Counter               | Read Only | Number of RF overrun errors                               |
|       | rfRxSFrameErrors   | 1.3.6.1.4.1.2686.2.3.21 | Counter               | Read Only | Number of RF super frame control word errors              |
|       | rfRxChecksumErrors | 1.3.6.1.4.1.2686.2.3.22 | Counter               | Read Only | Number of RF super frame header checksum<br>errors        |
|       | rfRxPacketErrors   | 1.3.6.1.4.1.2686.2.3.23 | Counter               | Read Only | Number of RF packet control work errors                   |
|       | rfRxLengthErrors   | 1.3.6.1.4.1.2686.2.3.24 | Counter               | Read Only | Number of RF super frame length errors                    |
|       | rfTxSuperFrameCnt  | 1.3.6.1.4.1.2686.2.3.25 | Counter               | Read Only | Number of RF super frames transmitted                     |
|       | rfEtolThroughput   | 1.3.6.1.4.1.2686.2.3.26 | Counter               | Read Only | Ethernet to RF throughput                                 |
|       | rfltoEThroughput   | 1.3.6.1.4.1.2686.2.3.27 | Counter               | Read Only | RF to Ethernet throughput                                 |
|       | statistics24       | 1.3.6.1.4.1.2686.2.3.28 | Counter               |           | Spare                                                     |
|       | linkMonitorRankl   | 1.3.6.1.4.1.2686.2.3.29 | INTEGER               | Read Only | Link monitor remote station rank                          |
|       | linkMonRtoBber     | 1.3.6.1.4.1.2686.2.3.30 | DisplayString<br>(08) | Read Only | Link monitor remote to base bit error rate                |
|       |                    |                         |                       |           |                                                           |

| Group              | Parameter          | Address/Node            | Syntax                 | Access     | Description                                              |
|--------------------|--------------------|-------------------------|------------------------|------------|----------------------------------------------------------|
|                    | linkMonBtoRber     | I.3.6.I.4.I.2686.2.3.3I | DisplayString<br>(08)  | Read Only  | Link monitor base to remote bit error rate               |
|                    | linkMonMissPktCnt  | 1.3.6.1.4.1.2686.2.3.32 | Counter                | Read Only  | Link monitor missed packet count                         |
|                    | linMonEnvPBtoR     | 1.3.6.1.4.1.2686.2.3.33 | INTEGER                | Read Only  | Link monitor base to remote envelope power               |
|                    | linkMonEnvPRtoB    | 1.3.6.1.4.1.2686.2.3.34 | INTEGER                | Read Only  | Link monitor remote to base envelope power               |
|                    | linkMonCorrPBtoR   | 1.3.6.1.4.1.2686.2.3.35 | INTEGER                | Read Only  | Link monitor base to remote correlation power            |
|                    | linkMonCorrPRtoB   | 1.3.6.1.4.1.2686.2.3.36 | INTEGER                | Read Only  | Link monitor remote to base correlation power            |
|                    |                    |                         |                        |            |                                                          |
| System<br>Commands | rebootCurrent      | 1.3.6.1.4.1.2686.2.4.1  | INTEGER                | Read/Write | Reboot current system image:<br>  = reboot               |
|                    | rebootImage        | l.3.6.l.4.l.2686.2.4.2  | DisplayString<br>(015) | Read/Write | Reboot specified system image:<br>system image file name |
|                    | rebootNewRfConfig  | 1.3.6.1.4.1.2686.2.4.3  | INTEGER                | Read/Write | Reboot new RF configuration:<br>  = reboot               |
|                    | restFactConfReboot | 1.3.6.1.4.1.2686.2.4.4  | INTEGER                | Read/Write | Restore factory configuration and reboot:<br>  = restore |
|                    | saveConfToFlash    | I.3.6.I.4.I.2686.2.4.5  | INTEGER                | Read/Write | Save current configuration to flash:<br>  = save         |
|                    | resetRadioStats    | 1.3.6.1.4.1.2686.2.4.6  | INTEGER                | Read/Write | Reset radio statistics:<br>  = reset                     |
|                    | resetEthernetStats | 1.3.6.1.4.1.2686.2.4.7  | INTEGER                | Read/Write | Reset Ethernet statistics:<br>  = reset                  |

## **Appendix E: Technical Reference Information**

### **Front Panel LEDs**

.

| LED Type                | Color  | Status                                                                                |
|-------------------------|--------|---------------------------------------------------------------------------------------|
| Air (in Normal<br>Mode) | Orange | Transmitting and receiving approximately equal amounts of data over the air           |
|                         | Green  | Receiving data from the air                                                           |
|                         | Red    | Transmitting data to the air                                                          |
|                         | Off    | Listening to the air                                                                  |
| Mode                    | Green  | Receive test mode - RS-232 displays statistics                                        |
|                         | Red    | Continuous Transmit test mode                                                         |
|                         | Orange | RSSI test mode - measures fade margin, which is indicated by the color of the Air LED |
|                         | Off    | Normal transceiver mode                                                               |
| WIRE                    | Green  | Receiving data from the wire                                                          |
|                         | Red    | Transmitting data to the wire                                                         |
|                         | Orange | Transmitting and receiving data on the wire                                           |
|                         | Off    | Listening to the wire or no wire connnected                                           |
| Power                   | Green  | Power is connected to the transceiver                                                 |
|                         | Off    | No power is connected to the transceiver                                              |

**Note:** The Air LED and the WIRE LED are bi-color LEDs: red and green. The displayed color depends on the proportion of received data to transmitted data. The LEDs are mostly green when more data is received than transmitted, and mostly red when more data is transmitted than received. When approximately equal amounts of data are received and transmitted at the same time, the LEDs is orange, which is the color that results from combining equal amounts of red and green.

## **DC Power Plug Pinout**

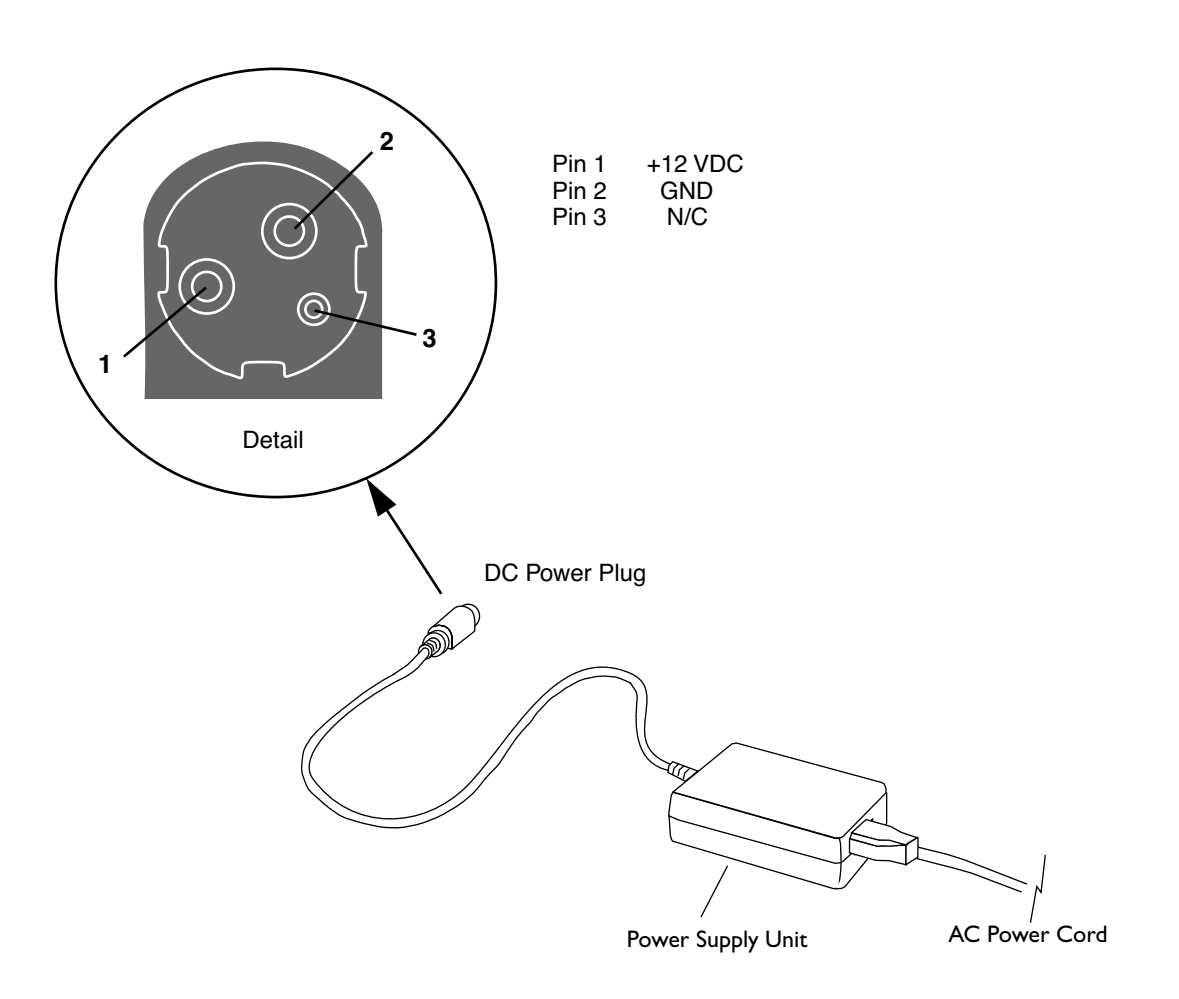

## **Appendix F: Menu Map**

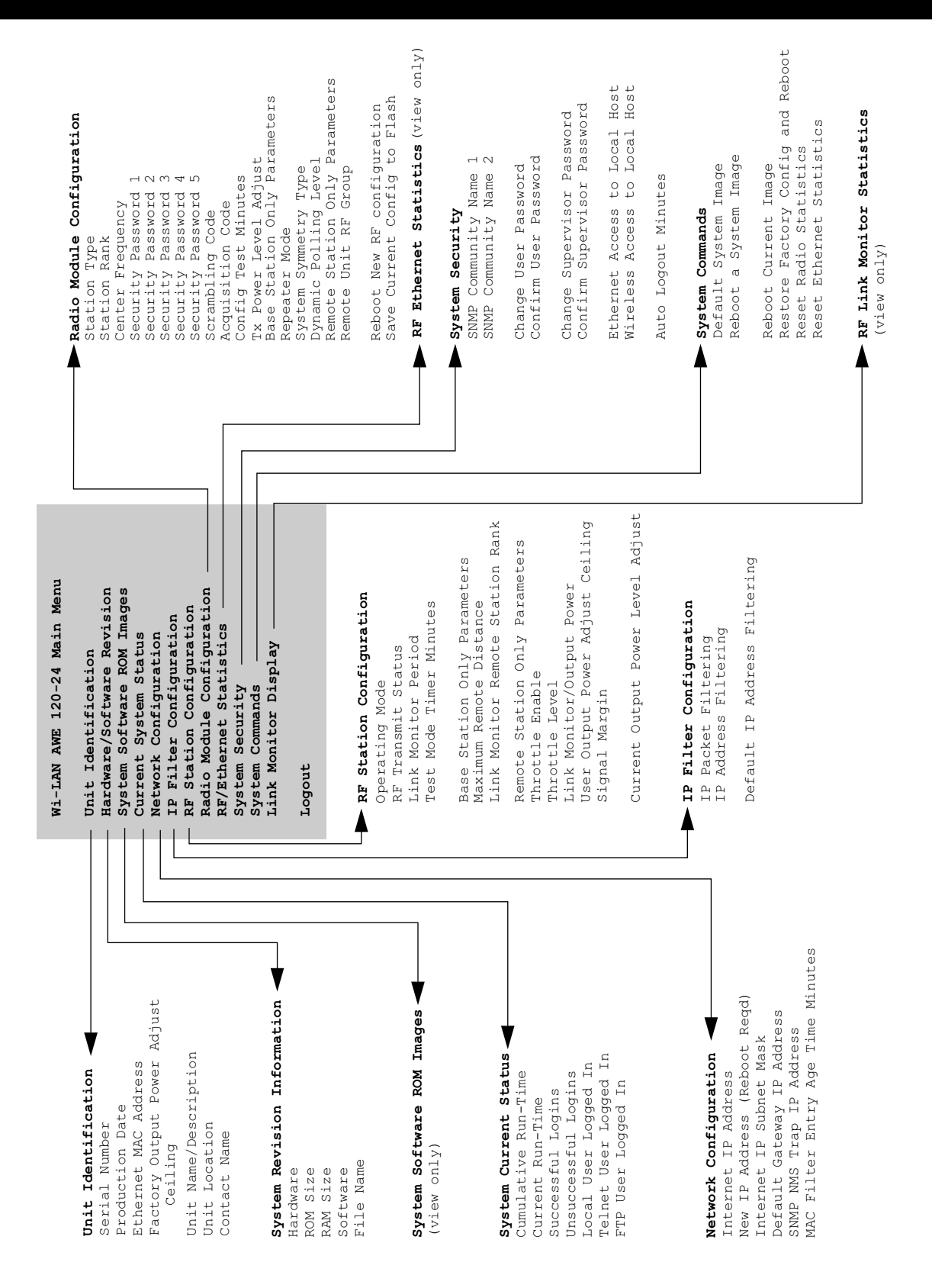

## **Appendix G: Upgrading Software**

If necessary, you can upgrade the software of a AWE 120-24. This section explains how to use FTP to download a new software image to a AWE unit.

Before you can download a new software image you need the following items.

- A copy of the software image file
- A PC connected to the AWE unit via the network
- Basic network software installed on your PC, including ftp, ping, telnet, SNMP manager (optional)

### **Obtaining New Software Images**

Contact the Wi-LAN Technical Assistance Center (TAC) to acquire new image files. TAC can help determine what files you require and the most convenient way to deliver it to you. See *Customer Support Contacts*, page x.

### **Downloading Image Software**

- 1. Obtain the new image files. (Image files may be delivered on floppy diskette, CD-ROM or another delivery method may be used.)
- 2. Open a DOS session on your PC. From Windows<sup>®</sup>, choose **Start**, **Programs**, **MS-DOS Prompt**.
- 3. Copy the new image files to a known directory, for example c:\wilan\images. (Create a new directory if a suitable directory does not already exist.)

|      |                                                                                        | I his directo | ory is an e | example only. |  |
|------|----------------------------------------------------------------------------------------|---------------|-------------|---------------|--|
|      |                                                                                        |               |             |               |  |
|      |                                                                                        |               |             |               |  |
| copv | <image< td=""><td>filename&gt;</td><td>c:\wi</td><td>lan\images</td><td></td></image<> | filename>     | c:\wi       | lan\images    |  |

4. Go to the directory by typing cd c:\wilan\images and press Enter.

**—**.....

5. List the contents of the directory. Type dir and press **Enter**. The names of image files should be listed in the directory.

C:>

6. Type ftp <IP address> and press **Enter** where the IP address is the address of the AWE unit. The PC connects to the AWE unit.

This IP address is an example only. Enter the IP address of your AWE unit.

c:\wilan\images>ftp 192.168.3.85 Connected to 192.168.3.85 220 Wi-LAN AWE 120-24 Ethernet Bridge FTP Server User (192.168.3.85(none)):

**Note:** ftp must be installed on your PC.

7. Type "awe" or "hopper" and press **Enter**. The password prompt appears.

c:\wilan\images>ftp 192.168.3.85 Connected to 192.168.3.85 220 Wi-LAN AWE 120-24 Ethernet Bridge FTP Server User (192.168.3.85(none)):awe 331 Password required Password:

- 8. Type the supervisor password for the unit and press **Enter.** (Supervisor access is required to change AWE unit settings-see Setting Menu Passwords, page 94). The ftp> prompt appears.
- 9. After the ftp prompt, type the following "put" command.

ftp> put .\<image filename>

Note: Leave a single space after "put."

where

Current directory that contains the image file (for example, c:\wilan\images)
 <image filename> Name of the image file

10. Press **Enter**. The image file transfers from the PC to the AWE unit. The status of the transfer, the file size and the transfer time are displayed.

```
ftp>put .\<image filename>
200 Port set okay
150 Opening binary mode connection
226 Transfer complete
10484 bytes sent in 0.11 seconds (95.31 Kbytes/sec)
ftp>bye
```

**Tip:** If you type ftp> help, online instructions for using ftp are displayed.

- 11. Type bye and press Enter to exit ftp and return to the DOS window.
- 12. Activate the new software image. See Activating New Software Images, below.

### **Activating New Software Images**

After you download new image files to a unit, you need to configure the unit to operate from the new image rather than from the current image. If you are on-site, you can use the Main Menu to select the default image. See Setting Default System Image, page 99.

If you are at a remote location from the unit, you can use telnet to access the unit's configuration menu or use SNMP manager software (SNMP parameter = defaultImage) to choose the default image file. See Appendix D: SNMP, page 135.

### **Removing Old Software Images**

To delete old software images from a AWE unit, you must use ftp to connect to the unit, log in as a "supervisor" and delete images using the "ftp delete" command. Images The amount of flash memory available to store images is limited. To see the amount of memory available, see *Viewing System Revision Information*, page 36.

## Glossary

#### absorption

Antennas mounted too close to "soft" objects, such as trees, may experience a reduction in signal strength due to absorption. Absorption is most often encountered in applications installed during the fall or winter months. The problem does not become evident until the spring when leaves appear.

#### acquisition code

To minimize the effects of interference, all units in a system use the same acquisition code so the receivers can distinguish the desired signal from other interfering signals.

#### agent

In an SNMP context, the agent runs on each unit. An agent accepts configuration commands from the manager and collects network and terminal information specified in the MIB.

#### antenna

A device which accepts electromagnetic energy from a circuit or wire and radiates it into space rather than confining it.

#### antenna gain

Gain of the antenna over a dipole (dBd) or isotropic (dBi).

- Antennas have a gain associated with them, which is a measure of their ability to amplify signals in their tuned band.
- Antenna gain is achieved by focusing the signal. A higher gain antenna has more compressed signal.

#### ARP

Address Resolution Protocol. A low-level protocol that maps IP addresses to Ethernet addresses. An ARP request is sent out to the network along with an IP address. The node with the address responds to the request with a hardware address so the transmission can take place.

#### attenuation

Any loss in signal strength, due to resistance, absorption, capacitance or any characteristic of the medium or design of the system.

Β

#### base station

The central control unit of the wireless network. A base station polls remote units and controls how traffic is routed to remotes. The base usually connects to a major access point of main wired network.

#### beamwidth

The beamwidth of an antenna describes how a signal spreads out from the antenna as well as the range of the reception area. Beamwidth is measured between the points on the beam pattern at which the power density is half of the maximum power. This is often referred to as the -3 dB points. A high gain antenna has a very narrow beamwidth and may be more difficult to align.

#### BER

Bit Error Rate. A percentage of bits per million, showing the number of bits in error compared to the data bits actually sent.

#### blocking

Blocking is an operating mode where the radio receives only. Unblocked is the normal operating mode.

#### cable loss

The signal loss experienced as it passes through the coax cable. Expressed in dB.

#### channel

The part of the spectrum band occupied by a radio signal, usually measured in kilohertz (kHz).

#### closed system

A system where remotes cannot communicate directly with each other. They can only communicate with each other via a base station.

#### coaxial cable

A type of wire where the inner conductor is surrounded by an outer conductor. The outer conductor serves as an electrical shield.

#### co-location

Refers to placing base stations or units in the same location. In this situation, base stations or units can interfer with each other unless steps are taken to isolate the systems from one another (such as aligning antennas or using different channels).

#### collision

The situation that exists when two users try to send a signal over the same medium at the same time and the signal uses the same frequencies.

#### configuration menus

Menus that allow the viewing and setting of unit parameters.

#### contentionless polling

A form of dynamic polling that ignores idle remote stations. The number of polls that an idle remote is ignored can be set to maximize polling to active stations.

#### **Cross-Polarization Discrimination**

See XPD.

#### dB

Decibel.A relative measure of power used to specify power gains and losses. The

difference in power P1 and P2 expressed in dB is  $dB = 10 \times \log(P1/P2)$ 

#### DB9

A D-shaped connector with 9 pins.

#### dBd

dBd is antenna gain referenced over a half-wave dipole which is an antenna that has a donut shaped radiation pattern. Gain of a Standard Dipole = 2.14 dBi.

#### dBi

dBi is antenna gain referenced over an isotropic radiator which is a theoretical antenna that radiates equally in all directions (e.g. the sun).Wi-LAN references antenna gain in dBi. The conversion factor is: 0 dBd = 2.14 dBi.

#### dBm

A power measurement referenced to one milliwatt. This is an absolute measure of gain.

#### diffraction

Diffraction occurs when a radio signal reflects or bounces off of a solid object. The level of diffraction could lead to connectivity problems if the remaining signal level is too low. Two types of diffraction are *shadowing* and *multipath*.

#### downtilt

Some antennas have either an associated downtilt or an uptilt. The tilt further focuses the signal either downward or upward with respect to the horizon. A tilt may be either electrically built into the antenna or achieved mechanically with the mounting gear. An downtilt or uptilt may be required when there is a significant deviation between the elevation of the remote site(s) and the base site.

#### DSSS

Direct sequence spread spectrum. A method of expanding the radio signal over a broad portion of the radio band.

#### dynamic polling (DP)

A polling protocol in which idle units are not polled as frequently as active units. Since less time is spent polling idle remotes, there are more available resources for active units and overhead is reduced.

#### dynamic time allocation (DTA)

A process for determining how active a remote unit is. A unit is allowed a brief time to respond to a poll before the remote is considered idle.

#### EEPROM

Electrically Erasable, Programable Read Only Memory: non-volatile memory.

#### EIRP

Effective Isotropically Radiated Power. EIRP is the amount of power that is transmitted to the air from the antenna. EIRP levels depend on the power of the radio transmitter, the size of the antenna and the losses incurred in the antenna cable. To remain license exempt, the EIRP must remain under 4 watts or 36 dBm in Canada and the United States for point-to-multipoint applications. In Europe, this value is reduced to 100 mW or to 20 dBm.

**Note:** EIRP = Power out of unit – Power lost in cable + Gain in power from antenna

#### ERP

Effective Radiated Power. The power radiating from an antenna, taking into account the output power from the transmitter, connector losses, cable losses and the antenna gain.

#### ETSI

European Telecommunications Standards Institute.

#### fade margin

The amount that the system gain plus the total antenna gain exceeds the path loss is called the fade margin. The fade margin is calculated as the number of dB that the received signal strength exceeds the minimum receiver sensitivity.

#### filtering

Filtering limits certain data packets or IP addresses from being passed by a unit.

#### FHSS

Frequency hopping spread spectrum. A method of spreading a narrowband signal across a wide radio band by "hopping" the signal as a function of time.

#### Flash memory

A type of electrically erasable non-volatile memory that can easily be erased without removal from a unit.

#### fresnel zone

The zone around the line of sight between two antennas. It consists of one of a (theoretically infinite) number of a concentric ellipsoids of revolution that define volumes in the radiation pattern of a (usually) circular aperture.

#### front to back ratio (F/B)

Directional antennas focus the signal in a forward path. This is achieved by directing the signal in one direction that reduces the signal in the opposite direction. A higher gain antenna typically has a greater F/B ratio.

#### ftp

File transfer protocol. A network utility program for moving files between nodes.

I

#### gain

The ability of a device to amplify a signal. Gain is the ratio of output power divided by input power, usually expressed in decibels (dB). Gain can also be measured as an absolute value, referenced to an input signal of I mW (dBm). For antennas, gain measures the ability of an antenna to focus a signal and is expressed in dBd (half-wave dipole reference) or dBi (isotrophic raditator reference).

#### gateway

The access point between one LAN and another LAN that would otherwise be incompatible with each other. It is usually a hardware device that steers communication between networks while performing code and protocol conversions.

#### IEEE

Institute of Electrical and Electronics Engineers.

#### image

An image is a collection of configurations or settings for a particular device. The System Image File contains a collection of configurations that are used when the unit is rebooted.

#### interference

Any signal that tends to hamper the normal reception of a desired signal. Equivalent to jamming except considered non-hostile in origin.

#### **IP Address**

A number assigned to a network node, domain or subdivision. The number consists of four numbers—the first two numbers identify the network and subnetwork and the last two numbers identify unique nodes in the network.

#### ISM

Industrial, Scientific, and Medical. It consists of three license-exempt radio bands in North America and some European countries. It is also referred to as part 15.247 in the FCC regulation that defines the parameters for use of the ISM band in the U.S., including power outputs, spread-spectrum, and noninterference. L

#### link monitor

A utility that sends known data over an active system to test the reliability of the RF link. The link monitor information is overhead, that is, it reduces the amount of available payload for message data.

#### LOS (Line of Sight)

A clear, visual line of sight between antennas. When standing at the antenna position, you must be able to see the remote antenna. An elliptical pattern around the line of site, known as the Fresnel Zone, must be kept free of obstructions

#### MAC address

Media Access Control address. Alphanumeric characters that uniquely identify a network-connected device. To prevent unneccesary traffic over a radio channel, units automatically learn the MAC addresses of equipment connected to the local Ethernet segment and do not transmit over the radio channel if the destination is local. A packet entering a subscriber unit from the radio port is not sent to the Ethernet port unless the destination MAC address has been learned from packets entering the Ethernet port.

#### manager

When used in SNMP, this element is installed on the network's host computer and is controlled by the network administrator. From the host, the manager configures agents or polls agents for information.

#### MIB

Management Information Block. The MIB is a database which is accessed by a specific set of commands that you can execute using the SNMP Manager. There is a standard MIB and a Wi-LAN customized MIB that stores information relevant to the operation of a wireless network.

#### multipath interference

When a radio signal is transmitted, it can reflect off of physical objects in the environment and take various paths to the receiver. As a result, the signal can arrive at a receiver at different times, confuse the receiver, and cause bit errors and processing delays.

#### 0

#### OID nodes

Object Identifier Nodes. These are the individual nodes in a MIB. See SNMP and MIB.

#### open system

A system where remote units can communicate directly with each other and with the base station.

#### overhead

Anything that reduces the payload capacity of a system is overhead, even if it serves a useful function. The link monitor data is used to determine transmission statistics, but it reduces the message carrying capacity of a wireless link and is considered overhead.

#### path loss

The total loss from one end of the path to the other. This includes propagation losses, cable losses and any other losses that impact the system performance.

#### ΡN

Pseudo-random noise. A code used to change a narrowband signal into a spread spectrum signal.

#### polarization

The orientation of the radiating element of an antenna with respect to earth. The polarizaiton of antennas is usually described as being vertical, horizontal or circular.

#### point-to-multipoint

A wireless system where one base unit communicates with many remote units. The base unit polls all the remotes and data passes between units to complete the network.

#### point-to-point

The simplest wireless system consisting of a base and one remote.

#### polling

The base unit in a point-to-multipoint system handles multiple remotes by polling each one sequentially. When a base polls a remote, data exchange between that remote and the base takes place. The remote cannot exchange information with the base until it is polled again.

#### propagation loss

The signal loss experienced as it travels through the air. Expressed in dB.

#### RF

Radio Frequency. A system of communication using electromagnetic waves propagated through space. Because of varying characteristics, radio waves of different lengths are used for different purposes and are usually identified by their frequency.

#### remote unit

A unit that can communicate with a base station or other remote units. A remote unit forms a wireless link between a network segment and a base station.

#### repeater base

A repeater base rebroadcasts packets received from a remote unit to other remote units. Remote units that cannot see each other (do not have LOS) can communicate through a repeater base.

#### **RS-232**

Standards for serial communications, which define the voltages, currents, data rates and other factors about the signals to be used, as well as single-ended, differential, multi-drop operation.

#### RSSI

Received Signal Strength Indicator. Strength of received signal expressed in dB. The unit measures RSSI as a fade margin value.

#### scrambling code

A code used to scramble messages, so that only units with the same scrambling can read the messages.

#### sensitivity

The minimum signal strength required for usable performance by a unit. Expressed in dBm.

#### shadowing

Shadowing is a form of diffraction that is typically caused when antennas are mounted too close to a structure and lose a portion of the signal lobe due to reflection. The receive antenna is in a *shadowed* area. To minimize shadowing, ensure that there is adequate height above when mounting antenna equipment to a structure.

#### SNMP

Simple Network Management Protocol.A protocol you can use to remotely manage a network element by polling, setting terminal values, and monitoring network statistics and events. It is the de facto internet work management standard, designed to provide a mechanism for the exchange of management information in a TCP/IP-based Internet environment.

#### spread spectrum (SS)

Any of a group of modulation formats in which an RF bandwidth much wider than signal bandwidth is used to transmit information, resulting in a greater immunity to noise interference.

#### system gain

The maximum path loss that the system can support for usable data transmission.

#### system image file

A unit uses system image files to store system configuration settings. The default system image file is called "factory-image" and is used when the unit is first powered up.

#### telnet

An Internet communications protocol that enables a computer to function as a terminal working on a remote computer. A computer with a network connection to a unit can use telnet to access its configuration menus.

#### throttling

Throttling limits the amount of data that a remote station passes. This feature is used to improve overall system performance by adjusting the throughput of a unit to match the throughput of other devices in the network.

#### U

#### uptilt

See downtilt.

#### V

#### VSWR (Voltage Standing Wave Ratio)

VSWR is the voltage ratio of minimum to maximum across a transmission line. A VSWR of 2.0:1 or less in an antenna is considered effective. Most antennas have a VSWR of 1.5:1. For example, when using a radio with a 4 watt output with an antenna VSWR of 1.5:1, the reflected power will be 160 milliwatts.

#### W

#### W-OFDM

Wide-band orthoganal frequency division multiplexing. A method patented by Wi-LAN that divides a channel into several sub-channels, spreading the signal over the subchannels and correcting errors without having to retransmit. W-OFDM permits several independent channels to operate within the same band, enabling multipoint networks and point-to-point systems to be overlaid in the same frequency band.

#### Х

#### XPD (Cross-Polarization Discrimination)

Antennas have an associated polarity, which is the orientation of the radiating element with respect to earth. Antennas are usually described as being vertically, horizontally or circularly polarized. The polarity of all antennas used in a system must be the same. XPD specifies the amount of signal isolation achieved when the receiving element is perpendicular to the radiating element. This can be advantageous when co-locating radio systems.
# Index

#### Numerics

10/100 BaseT connector 8

#### Α

absorption and antennas 121 defined 157 accessing configuration menus 30-31 acquisition code 77 configuring 77, 78 defined 157 adding to your network 27 address SNMP NMS trap IP address 41 adjusting Tx power level 78 adminstrative best practices 107 agent defined 157 agents **SNMP 135** air vent fan air vent 8 antennas 120–126 absorption 121 beamwidth 120 clearance requirements 125 connector 8 cross-polarization discrimination 121 dBd vs. dBi 120 defined 157 diffraction 121 downtilt 120 EIRP 124 fade margin 124 fine-tuning 126 front to back ratio 120 gain 115, 117, 120, 157

installation factors 124 list of approved 122 LOS 124 maximizing capabilities 124 minimal clearance 125 multipath interference [2] pre-installation 114 safety 124 selecting 122 shadowing 121 uptilt 120 voltage standing wave ratio 121 arrow keys setting in telnet sessions 31 asymmetric base station system type 81 attenuation and antennas 117 defined 157 auto logout minutes 97 automatic logout timeout 97 automatic output power 63 automatic output power, explanation of 63 automatic Tx power adjust 63

#### В

back panel 8 LED 8 base station defined 158 pre-configuration steps 15 repeater mode 80 setting 72 system symmetry type asymmetric 81 symmetric 81 basic RF link 20 testing 22 basic test setup 21 beamwidth and antennas 120 defined 158 bench test 20 bench test kit part number 12 best practices 107 bit error rate defined 158 display in link monitor 103 blocking defined 158

#### С

cable loss and link budget variables 116 defined 158 calculating EIRP 116 Fresnel radius 118 propagation loss 117 ceiling, user-specified power 63 center frequencies configuring 74, 75 center frequency 74 change user password 94, 95 changing configuration with SNMP 136 clearance requirements antennas 125 closed system 83 coaxial cable 158 collision defined 158 co-located base stations, installing 27 command line 106 command line interface 106 community names 93 setting 34 config test timeout period 71 configuration menus accessing 30 navigating 30 configuration settings restoring factory configuration 101 configuring acquisition code 77, 78 base station maximum remote distance 60 repeater mode 80

system symmetry type 81 center frequencies 74, 75 community names 34 default gateway IP address 41 default system image file 99 Ethernet access 96 IP settings 41 network configuring 134 networks 130, 133 operating mode 49 passwords login 94 radios 69-87 rank 73 remote access 96 remote station RF group 85 throttling 62 scrambling code 76 SNMP NMS trap IP address 41 station type 72 test mode timer 51 timeout login 97 unit identification 34 name 32, 35 configuring with the Main Menu 32 connecting antenna and power 14 connecting PC to management port 15 connectors 10/100 BaseT 8 antenna 8 power supply 8 contact name 34 contentionless polling I defined 159 copyright notice ix Corr Power 103 correlation power 103 and the link monitor display 103 cross-polarization discrimination and antennas 121 defined 165 cumulative run-time 38 current image rebooting 100 current output power 68 current run-time 38

## D

dB defined 159 DB9 159 dBd defined 159 vs. dBi 120 dBi defined 159 default IP gateway address 41 system image file 99 default image 99 descriptions of units base station 2 remote unit 2 repeater 2 diffraction and antennas 121 defined 159 distance setting maximum remote distance 60 downtilt antennas 120 defined 159 DSSS defined 159 **DTA 82** dual unit repeater 6 dyamic time allocation 82 dynamic output power 63 dynamic polling defined 159 dynamic polling level 82 dynamic time allocation defined 160

## Ε

EEPROM 160 EIRP and link budget variables 115 antennas 124 calculating 116 defined 160 enabling sharing on hard disk 134 throttling 62 Env Power 103 envelope power 103 and the link monitor display 103 ERP 160 establishing a basic RF link 20 Ethernet configuring access via 96 resetting statistics 102 viewing statistics 88 Ethernet statistics 88 ETSI 160

## F

factory configuration 101 restoring 101 factory output power 34 factory-set power ceiling 34 fade margins 160 and antennas 124 measuring with RSSI mode 57 features I FHSS defined 160 field installation 26 filtering 160 filters enabling IP address filtering 45 setting IP address filter range 46 fine-tuning antennas 126 Fresnel zone defined 160 illustration 117 radius calculation 117 front panel 7 front to back ratio and antennas 120 defined 161 ftp 27 upgrading software with 153 ftp user logged in 38 ftp, using 25

## G

gain defined 161 gateway defined 161 gateway IP address setting default 41 general equipment setup for RF tests 50 getting help x guidelines for field installation 26 H

#### hyperterminal accessing menu with 30 starting 127

#### I

IEEE 161 image files rebooting current 100 setting default 99 viewing 37 installation block diagram II description of block diagram 11 overview 11 installation guidelines 26 installing antennas 124 weatherproofing 114 installing units in the field 26 interference defined 161 multipath 121 internet IP SNMP NMS trap address 41 internet IP address 40 IP address filtering 45 IP filters 42 IP packet filtering 45 IP subnet address setting default 40 ISM 161

## L

link budgets antenna gain 115 cable loss 116 EIRP 115 path loss 116 propagation loss 115 system gain 115 variables 115 link monitor configuring for remote station 62 performing link monitor test 52, 53 setting link monitor period 59 setting link monitor remote station rank 61 statistics example 56 viewing link statistics when testing RF link 23 viewing statistics 103 local user logged in 38 log out of the Main Menu 104 logging in to menus using management port 31 logging out 104 login timeout configuring 97 logging in after 97 LOS 162 antennas 124

#### Μ

MAC address 34, 162 main menu 29 manager 162 **SNMP 135** maximum remote distance 60 MC-DSSS technology I menu map 151 menu passwords 94 menus accessing 30 navigating 30 MIB defined 162 **SNMP 135** Wi-LAN nodes 136 minimal clearance above obstructions 125 missed packet count 103 mode button 105 location on unit 8 monitor RS-232 link monitor 51 monitoring network 28 multipath interference 121 defined 162

## Ν

names community 34 navigating menus 30 network adaptor installation checking 129 network configuring 134 network monitoring 28 network plan obtaining the 13 network testing with ftp 27 new software images activating 155 noise floor 63 normal operating mode 52, 53 notices copyright ix

## 0

object identifier nodes configuration 137 statistics 146 system image list 145 system status 146 using 137 **OID** nodes defined 162 Wi-LAN 136-148 open system 83 operating mode 49 configuring using menus 49, 51 original factory configuration 101 output power ceiling 66 output power, automatic 63 output power, dynamic 63 output power, viewing current 68

## Ρ

panel back 8 front 7 passwords 94 path loss and link budget variables 116 defined 163 physical layout planning 113 ping, using 25 point-to-multipoint installation 27 point-to-multipoint system defined 163 point-to-multipoint wireless network 3 point-to-point defined 163 point-to-point wireless bridge 3 polarization defined 163 polling defined 163

power electrical supply connector 8 power ceiling 66 power level adjustment 78 power plug pinout 150 pre-configure pre-congifiguring units during installation 15 steps 15 prerequisites antenna installation 114 network planning 113 preventative maintenance 28 product overview I production data 34 propagation loss and link budget variables 115 calculating 117 defined 163 put command downloading new image files to unit 154

## R

radio configuring 69–87 resetting statistics 102 setting station type 72 specifications 9 viewing statistics 88 radio module configuration 69 rank configuring 73 rear panel 8 reboot a unit 86 reboot current image 100 reboot image 100 rebooting 86 current image 100 new RF configuration 86 receive test 55 regulatory compliance ix remote access allowing 96 configuring 96 remote station setting link monitor from 62 remote to base corr power 103 remote to base env power 103 remote unit configuring 72

defined 163 pre-configuration steps 18 remote unit RF group 85 remote-to-remote communication 4 repeater 6 repeater base 79 repeater mode 79 repeater mode and RF group setting 84 repeater unit defined 163 resetting ethernet statistics 102 radio/RF statistics 102 restoring factory configuration settings 101 restoring factory configuration 101 RF defined 163 groups 85 resetting statistics 102 viewing statistics 88 RF group 85 RF network planning overview 113, 153 physical layout 113 prerequisites 113 **RF** Station Configuration normal mode 47 receive test 47 **RSSI** test 47 transmit test 47 **RF Statistics 88 RF** statistics 88 RF test equipment setup 50 RF transmit status 58 ROM viewing images 37 ROM images 37 **RS-232** defined 164 RSSI defined 164 **RSSI LED** indicator mode button 57 RSSI mode configuring with menus 51 with mode button 33, 47, 56, 91, 98 RSSI mode 57 RSSI test 57

## S

safety antennas 124 save current configuration to FLASH 87 scrambling code configuring 76 scrambling codes 76 sectors 5, 27 security 91 community names 34 remote access 96 setting login timeouts 97 system 34, 91 security passwords 75 selecting antennas 122 selecting operating mode with mode button 105 sensitivity 164 serial number 34 set the operating mode 49 setting internet IP address 40 setting VT100 arrows 31 shadowing 121, 164 shipping package contents 12 signal margin 63 signal margin, setting 67 simple network test 23 simple network test setup 24 site master test set 26 **SNMP** agents 135 defined 164 manager 135 **MIB 135** setting community names for 34 setting NMS trap IP address 41 SNMP application software 136 SNMP NMS trap address 41 setting 41 software upgrade 153 specifications 9 configuration 10 environment 10 general 9 network support 9 radio 9 security 10 wireless network protocols 10 spread spectrum

defined 164 spread spectrum, MCDSS 9 station rank 73 station type 72 statistics 88 resetting statistics 102 viewing Ethernet 88 viewing RF 88 successful logins 38 supervisor password 95 default 30 sweeping antennas 26 symmetric base station system type 81 system physical layout 113 security 91 system gain defined 164 system image files 98 setting the default 99 system symmetry type 81

## Т

telnet accessing units with 31 setting arrow keys in sessions 31 telnet user logged in 38 test time minutes 51 testing with a simple wireless network 23 throttle enable 62 throttle level 62 throttle level, setting 62 throttling 62 configuring 62 defined 165 timeouts login 97 timer test mode 51 transmit or receive tests 55 transmit test 55 trap address 41 troubleshooting x, 108 troubleshooting areas 108 troubleshooting chart 109 Tx power level adjustment 78 Tx power, automatic adjustment 63

## U

unit identification 34 name 32.35 unit identification contact name 34 MAC address 34 production date 34 serial number 34 unit location 34 unit name/description 34 unit location 34 unit name 34 unsuccessful logins 38 upgrading software 153 uptilt antennas 120 defined 165 user output power ceiling 66 user password 94 default 30 user-specified output power ceiling 63

## V

variables link budgets 115 view link monitor rank 103 view missed packet count 103 view remote to base BER 103 viewing current radio module configuration 69 current system status 38 Ethernet statistics 88 IP addresses 39 link monitor statistics 103 radio/RF statistics 88 subnet mask 39 system revision information 36 system software ROM images 37 voltage standing wave ratio and antennas 121 defined 165 VT100 arrows 31

#### W

WAN system configuration 30 weatherproofing 114 wireless configuring access via 96 wireless bridge 3 W-OFDM defined 165 Product Code: 5700-0037 Copyright<sup>©</sup> JUL 2001 Rev 03

## We are interested in your comments.

Please contact us by email at docfeedback@wi-lan.com if you have any comments about this user guide.

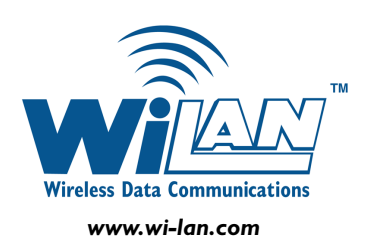